# **Guide utilisateur Galaad**

### Valideur AGGIR

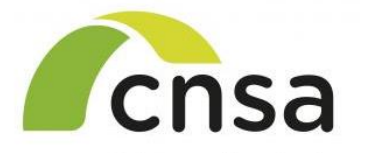

Caisse nationale de solidarité pour l'autonomie

**CNSA – DFO** 

GALAAD

Mise à jour du document : Mars 2025

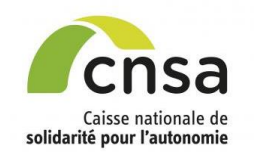

## **Outils et support GALAAD**

### Outils d'accompagnement :

- Guides utilisateurs (par profil)
- Fiches mémo
- Supports de formation

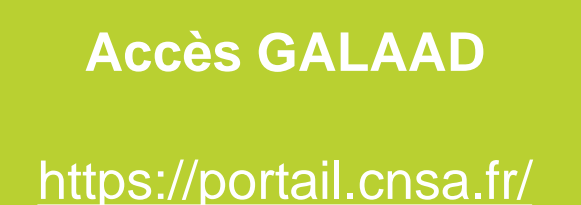

En cas de problème, merci de contacter le Support CNSA au 01 41 46 47 00 ou par email: support@cnsa.fr

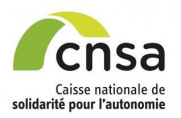

## GLOSSAIRE

| Acronyme<br>Sigle | Définition                                                   |
|-------------------|--------------------------------------------------------------|
| AGGIR             | Autonomie Gérontologique – Groupes Iso-Ressources            |
| ARS               | Agence Régionale de Santé                                    |
| CD                | Conseil Départemental                                        |
| CNSA              | Caisse Nationale de Solidarité pour l'Autonomie              |
| EHPAD             | Etablissement d'Hébergement pour Personnes Âgées Dépendantes |
| FP                | Fiche Personne                                               |
| FINESS            | Fichier National des Établissements Sanitaires et Sociaux    |
| GIR               | Groupes Iso-Ressources                                       |
| GMP               | GIR Moyen Pondéré                                            |
| GPP               | Groupe Patients Proches                                      |
| PMP               | Pathos Moyen Pondéré                                         |
| SMTI              | Soins Médicaux et Techniques Importants                      |
| CRCM              | Commission Régionale de Coordination Médicale                |

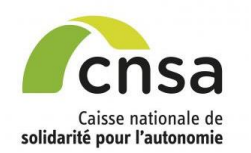

### **GUIDE UTILISATEUR Valideur AGGIR**

|          |                          | 1 1 Dennes pretigues                             |
|----------|--------------------------|--------------------------------------------------|
| SOMMAIRE | 1. GALAAD                | 1.1 Bonnes pratiques                             |
| OOMMANL  |                          | 1.3 Tableau de Bord                              |
|          |                          |                                                  |
|          | 2 Prénarer la validation | 2.1 Accéder à une étude                          |
|          |                          | 2.2 Constituer l'échantillon                     |
|          |                          | 2.3 Modifier l'échantillon                       |
|          |                          | 2.4 Supprimer une Fiche Personne                 |
|          |                          |                                                  |
|          | 3 Valider une étude      | 3.1 Modifier les références d'une Fiche Personne |
|          |                          | 3.2 Valider le volet AGGIR                       |
|          |                          | 3.3 Modifier le volet AGGIR                      |
|          |                          | 3.4 Supprimer une Fiche Personne                 |
|          |                          | 3.5 Saisir une fiche argumentaire                |
|          |                          | 3.6 Valider à distance                           |
|          |                          | 3.7 Saisir une fiche argumentaire à distance     |
|          |                          |                                                  |
|          | 4. Signer une étude      | 4.1 <u>Signer les fiches validées</u>            |
|          |                          | 4.2 Envoyer l'étude à la CRCM                    |
|          |                          | 4.3 Envoyer l'étude en ressaisie AGGIR           |
|          |                          | 4.4 <u>Signer l'étude sur site</u>               |
|          |                          | 4.5 <u>Signer l'étude à distance</u>             |
|          |                          |                                                  |
|          | 5. Editer des documents  | 5.1 <u>Éditer le tableau de bord</u>             |
|          |                          | 5.2 <u>Éditer les bilans</u>                     |
|          |                          | 5.3 Éditer les Fiches Personnes                  |
|          |                          | 5.4 Éditer le tableau de contingence             |
|          |                          | 5.5 <u>Éditer le PV</u>                          |
|          |                          | 5.6 <u>Déposer le PV signé</u>                   |
|          |                          |                                                  |

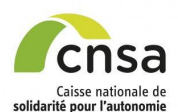

#### 1. GALAAD

1.1 Bonnes pratiques

1.2 Interface

- 1.3 Tableau de bord
- 2. Préparer la validation
  - 2.1 Accéder à une étude
  - 2.2 Constituer l'échantillon
  - 2.3 Modifier l'échantillon

2.4 Supprimer une Fiche

Personne 3. Valider une étude

3.1 <u>Modifier les références d'une</u>

Fiche Personne

- 3.2 Valider le volet AGGIR
- 3.3 Modifier le volet AGGIR

3.4 Supprimer une Fiche

#### Personne

3.5 Saisir une fiche argumentaire

3.6 Valider le volet AGGIR à distance

#### 3.7 Saisir une fiche argumentaire à distance

4. Signer une étude

4.1 Signer les fiches validées

4.2 Envoyer l'étude à la CRCM

4.3 <u>Envoyer l'étude en ressaisie</u> <u>AGGIR</u>

- 4.4 Signer l'étude sur site
- 4.5 Signer l'étude à distance
- 5. Éditer des documents
- 5.1 Éditer le tableau de bord
- 5.2 Éditer les bilans
- 5.3 Éditer les Fiches Personnes
- 5.4 Éditer le tableau de
- contingence
- 5.5 Éditer le PV
- 5.6 Déposer le PV signé

# **BONNES PRATIQUES**

### J'AI UNE QUESTION?

Je vérifie les infobulles ( 
 dans l'application,
 dans l'application,
 dans l'application,
 dans l'application,
 dans l'application,
 dans l'application,
 dans l'application,
 dans l'application,
 dans l'application,
 dans l'application,
 dans l'application,
 dans l'application,
 dans l'application,
 dans l'application,
 dans l'application,
 dans l'application,
 dans l'application,
 dans l'application,
 dans l'application,
 dans l'application,
 dans l'application,
 dans l'application,
 dans l'application,
 dans l'application,
 dans l'application,
 dans l'application,
 dans l'application,
 dans l'application,
 dans l'application,
 dans l'application,
 dans l'application,
 dans l'application,
 dans l'application,
 dans l'application,
 dans l'application,
 dans l'application,
 dans l'application,
 dans l'application,
 dans l'application,
 dans l'application,
 dans l'application,
 dans l'application,
 dans l'application,
 dans l'application,
 dans l'application,
 dans l'application,
 dans l'application,
 dans l'application,
 dans l'application,
 dans l'application,
 dans l'application,
 dans l'application,
 dans l'application,
 dans l'application,

En cas de doute, je consulte le guide utilisateur en ligne sur le site de la CNSA : <u>https://www.cnsa.fr/accompagnement-enetablissement-et-service-allocation-de-ressources/les-soins-enehpad/les-coupes-aggir-pathos</u> (bas de page)

### Si mon problème n'est pas résolu:

| Situation                                      | Contact à privilégier                                                           |
|------------------------------------------------|---------------------------------------------------------------------------------|
| Une création/modification de compte            | Mon gestionnaire ARS                                                            |
| Litige sur une décision                        | Mon gestionnaire ARS                                                            |
| Problème avec mon fichier d'import             | Mon éditeur de logiciel de soins                                                |
| Aide à l'utilisation, bug                      | Support CNSA                                                                    |
| Question métier, organisation de la validation | <ul> <li>→ Mon valideur AGGIR/PATHOS</li> <li>→ Mon gestionnaire ARS</li> </ul> |
| Suppression d'études initialisées ou en saisie | Mon gestionnaire ARS                                                            |
| Suppression d'études en validation             | Support CNSA                                                                    |

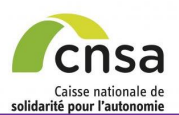

**Sommaire** 

## **INTERFACE (1/2)**

| 1. GALAAD                                                                     |                                            |                                |                                 |                                      | Préno                  | m NOM                 |                  | Sélection                 | ner le profil   | de connexior             | 11                                             |          | г                 |                                      |                              |
|-------------------------------------------------------------------------------|--------------------------------------------|--------------------------------|---------------------------------|--------------------------------------|------------------------|-----------------------|------------------|---------------------------|-----------------|--------------------------|------------------------------------------------|----------|-------------------|--------------------------------------|------------------------------|
| 1.1 Bonnes pratiques                                                          | Cnsa<br>Galaan                             |                                |                                 |                                      |                        |                       |                  | Galaad-M                  | lédecin Valideu | rAGGIR                   | ~                                              | <b>↓</b> |                   | Bandeau et t                         | <u>itre</u> :<br>Itilisateur |
| 1.2 Interface                                                                 | Système d'information                      |                                |                                 |                                      | Mode acce              | essibilite            |                  |                           | Versio          | on : 3.8.2 du 2          | 025-02-10 16:16.                               |          | L                 | 2090 , 1 1011 0                      | lineatea                     |
| 1.3 <u>Tableau de bord</u>                                                    | L                                          |                                |                                 |                                      |                        |                       |                  |                           |                 |                          |                                                |          |                   |                                      |                              |
| 2. Préparer la validation                                                     | Gestion des études                         |                                |                                 |                                      |                        |                       |                  |                           |                 |                          | Vécesserion                                    |          |                   |                                      |                              |
| 2.1 Accéder à une étude                                                       | Gestion des études 🎾 Table                 | au de bord                     |                                 | - FII<br>Per                         | <u>ariar</u><br>met de | <u>1e</u> :<br>> se n | ositionr         | her dan                   | s la dest       | ion de l'é               | tude                                           | Γο       | )nalet :          |                                      |                              |
| 2.2 Constituer l'échantillon                                                  | Tableau de bord                            |                                |                                 |                                      | motuc                  | , oo b                | oontionii        |                           | o la geor       |                          | uuc                                            | P        | 'ermet c          | de naviguer sur                      | différents                   |
| 2.3 Modifier l'échantillon                                                    | •                                          |                                |                                 |                                      |                        |                       |                  |                           |                 |                          |                                                | C        | ontenus           | s selon le profil                    | utilisateur                  |
| 2.4 Supprimer une Fiche                                                       | lableau de bord                            |                                |                                 | Lis                                  | te réca                | apitul                | ative d          | les alei                  | rtes :          |                          |                                                | e        | t la pag          | e demandee                           |                              |
| Personne                                                                      | Voir los alactos                           |                                |                                 | Me                                   | ssage                  | de co                 | ntrôle c         | de saisi                  | ie ou d'av      | /ertissem                | ent                                            |          |                   |                                      |                              |
| 3. Valider une étude                                                          | Voir les alertes Auc                       | une alerte n'est recen         | sée sur votre table             | au de bord.                          |                        |                       |                  |                           |                 |                          |                                                |          |                   |                                      |                              |
| 3.1 <u>Modifier les références d'une</u><br><u>Fiche Personne</u>             | — Critères de recherche —                  | ]•                             |                                 |                                      |                        |                       |                  | _                         |                 | 1                        |                                                |          | — <u>Co</u><br>Cr | <u>ontenu</u> :<br>itères de reche   | rche                         |
| 3.2 Valider le volet AGGIR                                                    | Region<br>Ancienne région                  | lle-de-France                  | ~                               |                                      | FINESS ge              | ographiq              | ue               |                           |                 | J                        |                                                |          | •                 |                                      |                              |
| 3.3 Modifier le volet AGGIR                                                   | Département                                | Tous départements              | •                               |                                      | Libelle de l           | retabiliss            | ement            |                           |                 | )                        |                                                |          |                   |                                      |                              |
| 3.4 <u>Supprimer une Fiche</u>                                                | Commune                                    | Toutes communes                | ~                               |                                      | Statut de l'           | étude                 |                  | ×                         | Active          |                          |                                                |          |                   |                                      |                              |
| 3.5 <u>Saisir une fiche argumentaire</u>                                      | Année de l'étude                           | * 2025                         | ~                               | I                                    | Etat de l'ét           | ude                   |                  | Тоц                       | is états 🗸 🗸    |                          |                                                |          |                   |                                      |                              |
| 3.6 <u>Valider le volet AGGIR à</u><br>distance                               |                                            |                                |                                 |                                      |                        |                       |                  |                           |                 |                          | Pacharchar                                     |          |                   |                                      |                              |
| 3.7 <u>Saisir une fiche argumentaire</u>                                      | Taux volets PATHOS va                      | lidés : 75.00 %                | Taux vol                        | ets AGGIR                            | validés :              | 75.00 %               |                  | Tau                       | x études vali   | dées : 75.00             | %                                              |          |                   |                                      |                              |
| 4 Signor uno ótudo                                                            |                                            |                                |                                 |                                      |                        |                       |                  |                           |                 |                          |                                                |          |                   |                                      |                              |
| 4. Signer une etude                                                           | <ul> <li>Résultats de recherche</li> </ul> |                                |                                 |                                      |                        |                       |                  | 4                         | items trouvés,  | affichage des 4          | items. Page 1                                  |          |                   | <u>ontenu</u> :<br>ésultat de la rec | herche                       |
| 4.1 <u>Signer les liches validées</u><br>4.2 <u>Envoyer l'étude à la CRCM</u> | ♦ ID étude ♦ Ai<br>étu                     | nnée<br>de Oommune             | Libellé                         | <ul> <li>Statut<br/>étude</li> </ul> | ♦ Etat<br>étude        | ♦ Etat<br>Aggir       | ♦ Etat<br>Pathos | Nb<br>services /<br>Nb FP | ♦ Date<br>éval. | Date<br>valid.<br>PATHOS | <ul> <li>Date valid.</li> <li>AGGIR</li> </ul> |          |                   |                                      |                              |
| 4.3 Envoyer l'étude en ressaisie                                              | O 75004837320251E 202                      | 25 Paris 14e<br>Arrondissement | EHPAD CASVP<br>ALICE PRIN       | ACTIVE                               | Validée                | Validée<br>A          | Validée<br>P     | 1/21                      | 17/02/2025      | 12/03/2025               | 12/03/2025                                     |          |                   |                                      |                              |
| 4.4 Signer l'étude sur site                                                   | O 75004140220252E 202                      | 25 Paris 3e<br>Arrondissement  | EHPAD<br>RESIDENCE DU<br>MARAIS | ACTIVE                               | En<br>saisie           | En<br>saisie A        | En<br>saisie P   | 0/0                       | 05/01/2025      | 10/01/2025               | 11/01/2025                                     |          |                   |                                      |                              |
| 4.5 Signer l'étude à distance                                                 | O 75004140220251E 202                      | Paris 3e                       | EHPAD<br>RESIDENCE DU           | ACTIVE                               | Validée                | Validée               | Validée          | 1/57                      | 05/01/2025      | 09/01/2025               | 07/01/2025                                     |          |                   |                                      |                              |
| 5. Éditer des documents                                                       |                                            | Arrondissement                 | MARAIS                          |                                      |                        | A                     | Р                |                           |                 |                          | (R)                                            |          |                   |                                      |                              |
| 5.1 Éditer le tableau de bord                                                 | O 75004108920251E 202                      | 25 Paris 13e<br>Arrondissement | MAISON DU<br>PARC               | ACTIVE                               | Validée                | Validée<br>A          | Validée<br>P     | 1/57                      | 05/01/2025      | 07/01/2025               |                                                |          |                   |                                      |                              |
| 5.2 <u>Éditer les bilans</u>                                                  |                                            |                                |                                 |                                      |                        |                       |                  |                           |                 |                          |                                                |          |                   |                                      |                              |
| 5.3 Éditer les Fiches Personnes                                               | Dans la colonne « Date valid. AGG          | IR » le (R) signifie que la    | date affichée est la da         | ite de ressaisi                      | e.                     |                       |                  |                           |                 |                          |                                                |          |                   |                                      |                              |
| 5.4 Éditer le tableau de                                                      |                                            |                                |                                 |                                      |                        |                       | Editer le t      | ableau <u>de</u>          | bord            |                          | is FP                                          |          |                   |                                      |                              |
| contingence                                                                   |                                            |                                |                                 |                                      |                        |                       | Edit             | er le bilan               |                 |                          | nce                                            |          |                   |                                      |                              |
| 5.5 <u>Éditer le PV</u>                                                       |                                            |                                |                                 |                                      |                        |                       |                  |                           |                 | ge                       |                                                |          |                   |                                      |                              |
| 5.6 Déposer le PV signé                                                       |                                            |                                |                                 |                                      |                        |                       |                  |                           |                 |                          |                                                |          |                   |                                      |                              |

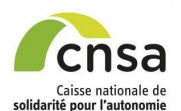

## **INTERFACE (2/2)**

- Sommaire
- 1. GALAAD
- 1.1 Bonnes pratiques
- 1.2 Interface
- 1.3 Tableau de bord
- 2. Préparer la validation
- 2.1 Accéder à une étude
- 2.2 Constituer l'échantillon
- 2.3 Modifier l'échantillon
- 2.4 <u>Supprimer une Fiche</u> Personne
- 3. Valider une étude
- 3.1 <u>Modifier les références d'une</u> <u>Fiche Personne</u>
- 3.2 Valider le volet AGGIR
- 3.3 Modifier le volet AGGIR
- 3.4 Supprimer une Fiche
- Personne
- 3.5 Saisir une fiche argumentaire
- 3.6 <u>Valider le volet AGGIR à</u> distance
- 3.7 <u>Saisir une fiche argumentaire</u> à distance
- 4. Signer une étude
- 4.1 Signer les fiches validées
- 4.2 Envoyer l'étude à la CRCM
- 4.3 <u>Envoyer l'étude en ressaisie</u> <u>AGGIR</u>
- 4.4 Signer l'étude sur site
- 4.5 Signer l'étude à distance
- 5. Éditer des documents
- 5.1 Éditer le tableau de bord
- 5.2 Éditer les bilans
- 5.3 Éditer les Fiches Personnes
- 5.4 Éditer le tableau de
- <u>contingence</u>
- 5.5 Éditer le PV
- 5.6 Déposer le PV signé

Possibilité d'être valideur AGGIR sur un ou plusieurs CD, ou en ARS (dans le cadre de l'expérimentation fusion des sections)

| Système d'information                          |                                                                                       | Mode accessibilité 🗌       | Version : 3.8.2 du 2025-02-10 16:16.                                                                                                    |                                                                                                    |
|------------------------------------------------|---------------------------------------------------------------------------------------|----------------------------|----------------------------------------------------------------------------------------------------|----------------------------------------------------------------------------------------------------|
|                                                |                                                                                       |                            |                                                                                                    |                                                                                                    |
| Gestion des etudes                             |                                                                                       |                            | Deconnexion                                                                                                    |                                                                                                    |
| Gestion des études 🌺 T                         | Tableau de bord                                                                       |                            |                                                                                                    |                                                                                                    |
| Tableau de bord                                |                                                                                       |                            |                                                                                                    |                                                                                                    |
| bleau de bord                                  |                                                                                       |                            |                                                                                                    |                                                                                                    |
| Alertes                                        |                                                                                       |                            |                                                                                                    | []                                                                                                    |
| Voir les alertes                               | Aucune alerte n'est recensée sur votre t                                              | tableau de bord.           |                                                                                                    | Si vous êtes un valideur sur                                                                                                    |
| Critères de recherche                          | 0                                                                                     |                            |                                                                                                    | plusieurs CD de la même                                                                                                    |
| Région                                         | Île-de-France                                                                         | FINESS géographique        |                                                                                                    | région, une liste déroulante                                                                                                    |
| Ancienne région                                | Toutes régions 🗸                                                                      | Libellé de l'établissement |                                                                                                    | vous permet de choisir le                                                                                                    |
| Département                                    | Tous départements 🗸                                                                   | Statut de l'étude          | x Antire                                                                                                    | département voulu dans les                                                                                                    |
| Commune                                        | Tous départements                                                                     | Statut de retude           | ~                                                                                                    | critères de recherche                                                                                                    |
| Année de l'étude                               | Paris                                                                                 | Etat de l'étude            | Tous états 🗸                                                                                                    |                                                                                                    |
|                                                | Val-d'Oise                                                                            |                            |                                                                                                    |                                                                                                    |
|                                                |                                                                                       | -                          | Rechercher                                                                                                    |                                                                                                    |
|                                                |                                                                                       |                            |                                                                                                    |                                                                                                    |
|                                                |                                                                                       |                            |                                                                                                    |                                                                                                    |
|                                                |                                                                                       |                            | Consa                                                                                                    | Prénom NOM Sélectionner le profil de connexion :                                                                                                    |
|                                                |                                                                                       |                            | GALAAD                                                                                                    | Prénom NOM Sélectionner le profil de connexion :<br>Galaad-Médecin Valideur AGGIR                                                                                                    |
|                                                |                                                                                       |                            | CCNSA<br>GALAAD<br>Systeme Circlemation                                                                                                    | Prénom NOM Sélectionner le profil de connexion :<br>Galaad-Médecin Valideur AGGIR<br>Mode accessibilité 🗌 🤗 Version : 3.2 du 2021-05                                                                                                    |
|                                                |                                                                                       |                            | Control des études                                                                                                    | Prénom NOM Sélectionner le profil de connexion :<br>Galaad-Médecin Valideur AGGIR<br>Mode accessibilité<br>Version : 3.2 du 2021-08                                                                                                    |
|                                                |                                                                                       |                            | Cestion des études <sup>3</sup> Tableau de bord                                                                                                    | Prénom NOM Sélectionner le profii de connexion :<br>Galaad-Médecin Valideur AGGIR<br>Mode accessibilité<br>Version : 3.2 du 2021-08<br>Décon                                                                                                    |
|                                                |                                                                                       |                            | Cestion des études<br>Gestion des études<br>Tableau de bord                                                                                                    | Prénom NOM Sélectionner le profii de connexion :<br>Galaad-Médecin Valideur AGGIR<br>Mode accessibilité<br>Version : 3.2 du 2021-05<br>Décon                                                                                                    |
|                                                |                                                                                       |                            | Cestion des études ** Tableau de bord<br>Tableau de bord                                                                                                    | Prénom NOM Sélectionner le profil de connexion :<br>Galaad-Médecin Valideur AGGIR Mode accessibilité 🗋 🔗 Version : 3.2 du 2021-03<br>Décon                                                                                                    |
|                                                |                                                                                       |                            | Cestion des études * Tableau de bord<br>Tableau de bord<br>Tableau de bord                                                                                                    | Prénom NOM Sélectionner le profil de connexion :<br>Galaad-Médecin Valideur AGGIR<br>Mode accessibilité<br>Version : 3.2 du 2021-03<br>Décon                                                                                                    |
|                                                |                                                                                       |                            | Cestion des études * Tableau de bord<br>Tableau de bord<br>Tableau de bord<br>Calertes @                                                                                                    | Prénom NOM Sélectionner le profil de connexion :<br>Galaad-Médecin Valideur AGGIR<br>Mode accessibilité<br>Version : 3.2 du 2021-05<br>Décon                                                                                                    |
| Si vous ê                                      | ètes un valideur su                                                                   | ır                         | Gestion des études         Gestion des études         Gestion des études         Tableau de bord         Tableau de bord         Alertes         Voir les alertes         Au total, 21 alertes sont recensées         Dont 21 nouvelles alertes.                                                             | Prénom NOM Sélectionner le profil de connexion :<br>Galaad-Médecin Valideur AGGIR<br>Mode accessibilité<br>Version : 3.2 du 2021-05<br>Décon                                                                                                    |
| Si vous ê<br>des CD c                          | ètes un valideur su<br>de plusieurs régior                                            | ır<br>ns,                  | Cestion des études * Tableau de bord<br>Tableau de bord<br>Tableau de bord<br>Cestion des études * Au total, 21 alertes sont recensées<br>Dont 21 nouvelles alertes.                                                                                                    | Prénom NOM       Sélectionner le profil de connexion :<br>Galaad-Médecin Valideur AGGIR         Mode accessibilité       Image: Constraint of the connexion is a du 2021-08         Version : 3.2 du 2021-08         Décon         s sur votre tableau de bord                                                                                                    |
| Si vous ê<br>des CD c<br>une liste             | ètes un valideur su<br>de plusieurs régior<br>déroulante vous                         | ır<br>ıs,                  | Critéres de recherche @                                                                                                    | Prénom NOM       Sélectionner le profil de connexion :         Galaad-Médecin Valideur AGGIR          Mode accessibilité       Image: Constraint of the constraint of the constraint of                                           |
| Si vous ê<br>des CD c<br>une liste<br>permet d | ètes un valideur su<br>de plusieurs régior<br>déroulante vous                         | ır<br>ns,                  | Gestion des études         Gestion des études         Gestion des études         Tableau de bord         Tableau de bord         Calertes         Our tes alettes         Dont 21 nouvelles alertes.         Crittères de recherche         Crittères de recherche         Région         Ancientité régions | Prénom NOM       Sélectionner le profil de connexion :         Galaad-Médecin Valideur AGGIR       Image: Constraint of the connexion is a constraint of the connexion is a constraint of the connexion is a constraint of the connexion is a constraint of the connexion of the connexion of the connexion is constraint of the connexion of the connexion of the connexis and the connexion of the connexion of the c |
| Si vous ê<br>des CD c<br>une liste<br>permet d | ètes un valideur su<br>de plusieurs régior<br>déroulante vous<br>le choisir la région | ır<br>ns,                  | Gestion des études         Gestion des études         Gestion des études         Tableau de bord         Tableau de bord         Alertes         Voir les alertes         Dont 21 nouvelles alertes.         Crittères de recherche         Règion         Anciennité régions         Département            | Prénom NOM       Sélectionner le profii de connexion :         Galaad-Médecin Valideur AGGIR          Mode accessibilité       Image: Constraint of the connexion is a constraint of the connexion is a connexion in the connexion is a connexion in the connexion is a connexion in the connexion is a connexion is a connexion in the connexion is a connexion in the connexion is a connexion in the connexion is a connexion in the connexion is a connexion in the connexion is a connexion in the connexion is a connexion in the connexion is a connexion in the connexion is a connexion in the connexion in the connexion is a connexion in the connexion in the connexion in the connexion is a connexion in the connexion in the conn                                          |

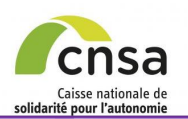

# TABLEAU DE BORD

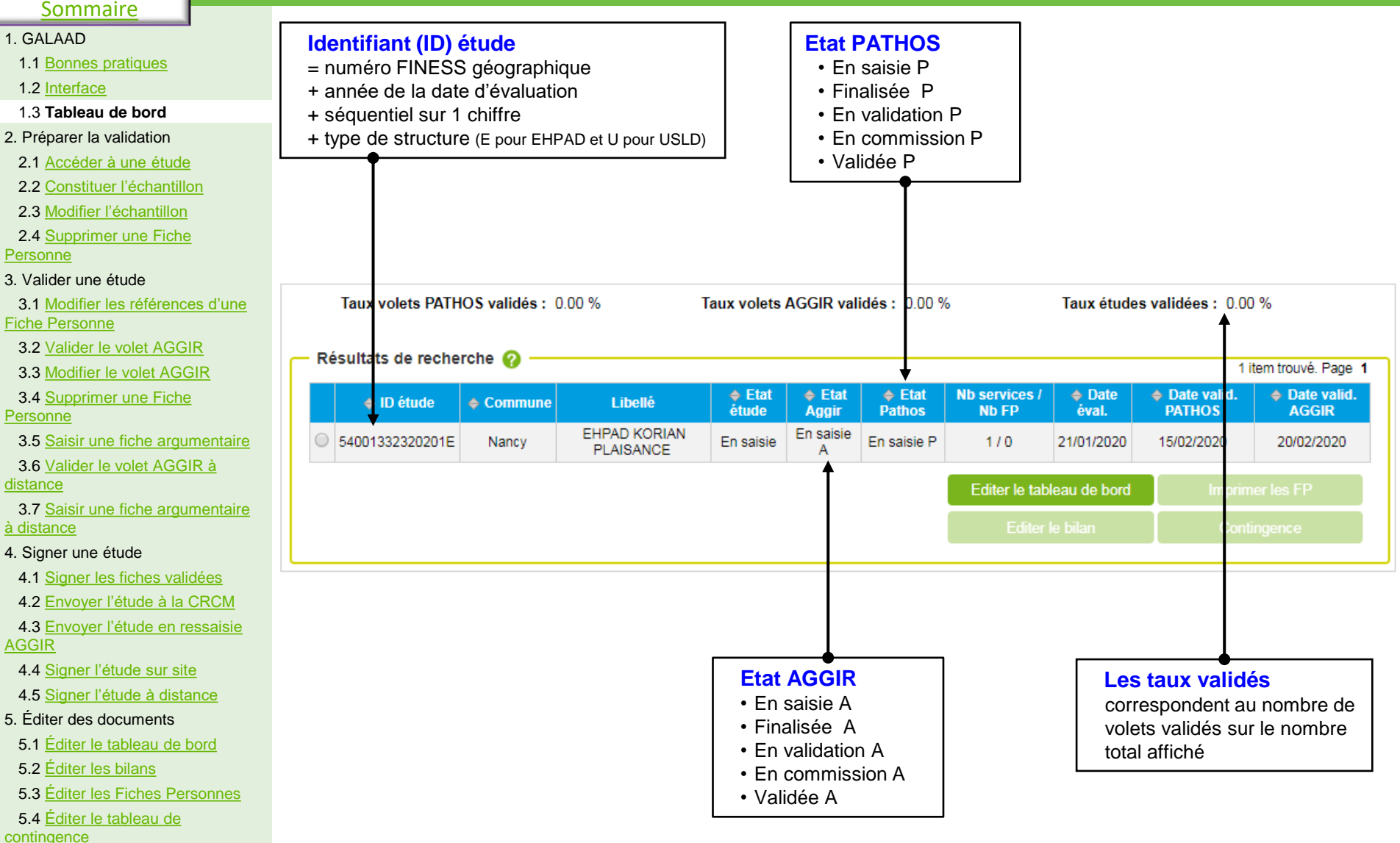

5.5 Éditer le PV

5.6 Déposer le PV signé

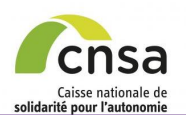

#### 1. GALAAD

- 1.1 Bonnes
- 1.2 Interfac
- 1.3 Tableau
- 2. Préparer la
- 2.1 Accéde
- 2.2 Constitu
- 2.3 Modifier
- 2.4 Supprim Personne
- 3. Valider une
- 3.1 Modifier
- Fiche Person
- 3.2 Valider
- 3.3 Modifier
- 3.4 Supprim
- Personne
- 3.5 Saisir u
- 3.6 Valider distance
- 3.7 Saisir u à distance
- 4. Signer une
- 4.1 Signer I
- 4.2 Envoye
- 4.3 Envoye AGGIR
- 4.4 Signer
- 4.5 Signer I
- 5. Éditer des
- 5.1 Éditer le
- 5.2 Éditer le
- 5.3 Éditer le
- 5.4 Éditer le
- contingence
- 5.5 Éditer le
- 5.6 Déposer le PV signé

# **ACCÉDER À UNE ÉTUDE**

|                             | Résultats de recherche 📀1 item trouvé. Page 1                                                                                                    | l ors de la connevion à Galaad, le tableau                                      |
|-----------------------------|----------------------------------------------------------------------------------------------------|---------------------------------------------------------------------------------|
| pratiques                   | ID étude         Commune         Libellé         Etat<br>étude         Etat<br>Aggir         Etat<br>Pathos         Nb services /<br>Nb FP         Date<br>éval.         Date valid.         Image: According<br>ACGIR | de bord présente par défaut la liste des                                        |
| <u>2</u>                    | Z5080160720201E         PARIS<br>20EME         EHPAD ALQUIER<br>DEBROUSSE         Initialisée         0/0                                                                                                    | études au statut « Active» sur l'année en                                       |
| de bord                     | Editer le tableau de bord Imprimer les FP                                                                                                    | cours.                                                                          |
| validation                  | Editer le bilan Contingence                                                                                                    |                                                                                 |
| r à une étude               |                                                                                                    | • Selectionner l'étude depuis le tableau                                        |
| <u>ier l'échantillon</u>    |                                                                                                    | de bord.                                                                        |
| l'échantillon               |                                                                                                    |                                                                                 |
| <u>er une Fiche</u>         | *                                                                                                    |                                                                                 |
| á tural a                   | Etude Retour                                                                                                    | Accès à la fiche étude                                                          |
|                             |                                                                                                    | Saisir la data da validation (*) la tuna                                        |
| les references à une        | Identifiant : /5080160/20201E Date de l'évaluation : Année du programme : 2020 FINESS aéographique : 750801607 Libellé de l'établissement : EHPAD ALQUIER Type d'établissement : EHPAD                                 | do validation (par défaut « Sur site ») et le                                   |
| le volet AGGIR              | La convention tripartite a-t-elle été Non DEBROUSSE Code postal : 75020                                                                                                    | type de signature (par défaut « Sur site ») et le                               |
| le volet AGGIR              | Date de valeur PATHOS : Ville : PARIS 20EME Motif de<br>I'étude : Renouvellement de convention                                                                                                    | type de signature (par deradt « Sur site »).                                    |
| <u>er une Fiche</u>         |                                                                                                    |                                                                                 |
|                             | Date de validation PATHOS : Date de validation AGGIR : 18/03/2020                                                                                                    | Cliquer sur « Enregistrer »                                                     |
| ne fiche argumentaire       | Type de signature PATHOS : Type de signature AGGIR : Sur site                                                                                                    |                                                                                 |
| <u>le volet AGGIR à</u>     | Médecin coordonnateur 1 : Medecin COORDIDF Date de formation PATHOS : 23/03/2017                                                                                                    | De retour sur le tableau de bord, la date<br>de validation AGGIR enregistrée au |
| ne fiche argumentaire       | (*) : champ obligatoire                                                                                                    | préalable apparaît.                                                             |
| étude                       |                                                                                                    | (*) Champs obligatoires.                                                        |
| es fiches validées          |                                                                                                    | l e dete de celletter reste resultieble tert                                    |
| l'étude à la CRCM           | •                                                                                                    | La date de validation reste modifiable tant                                     |
| <u>l'étude en ressaisie</u> | Résultats de recherche 💡 1 1 item trouvé. Page 1                                                                                                    | que l'élude est à l'élai « <i>Finalisée</i> ».                                  |
|                             | ID étude         Commune         Libellé         Etat<br>étude         Etat<br>Aggir         Etat<br>Pathos         Etat<br>Nb FP         Date<br>éval.         Date valid.<br>PATHOS         Date valid.<br>AGGIR     | Les 2 autres champs peuvent etre                                                |
| étude sur site              | 75080160720201E         PARIS<br>20EME         EHPAD ALQUIER<br>DEBROUSSE         Initialisée         0 / 0         18/03/2020                                                                                         | modifies jusqu à la validation de l'étude.                                      |
| étude à distance            | Editer le tableau de bord Imprimer les FP                                                                                                    |                                                                                 |
| documents                   | Editer le bilan Contingence                                                                                                    |                                                                                 |
| e tableau de bord           |                                                                                                    |                                                                                 |
| es bilans                   | Dès que les dates de validation PATHOS et ACCIP cont rensoir                                                                                                    | néas sur la ficha átuda, la MC pout esisir la                                   |
| es Fiches Personnes         | data d'ávaluation at procéder à la spisie de l'étude ou à l'import                                                                                                    | t de l'étude (si la date de validation la plus                                  |
| e tableau de                | proche enregistrée est dans un délai de 60 jours).                                                                                                    |                                                                                 |
| PV                          | Dès que l'étude est finalisée par le MC. un email d'information e                                                                                                    | est envové aux MGARS. valideur PATHOS                                           |

Guide utilisateur pour le valideur AGGIR

et valideur AGGIR

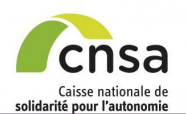

# **CONSTITUER L'ÉCHANTILLON**

1. Les dates de validation AGGIR et PATHOS ont été enregistrées,

2. Le MC a saisi l'étude / a importé le fichier de l'étude.

#### <u>Sommaire</u>

#### 1. GALAAD

- 1.1 Bonnes pratiques
- 1.2 Interface
- 1.3 Tableau de bord
- 2. Préparer la validation
  - 2.1 Accéder à une étude
- 2.2 Constituer l'échantillon
- 2.3 Modifier l'échantillon
- 2.4 Supprimer une Fiche

#### Personne 3. Valider une étude

- 3.1 Modifier les références d'une
- Fiche Personne
- 3.2 Valider le volet AGGIR
- 3.3 Modifier le volet AGGIR
- 3.4 Supprimer une Fiche
- Personne
- 3.5 Saisir une fiche argumentaire
- 3.6 <u>Valider le volet AGGIR à</u> <u>distance</u>
- 3.7 Saisir une fiche argumentaire à distance
- 4. Signer une étude
  - 4.1 Signer les fiches validées
  - 4.2 Envoyer l'étude à la CRCM
- 4.3 Envoyer l'étude en ressaisie AGGIR
- 4.4 Signer l'étude sur site
- 4.5 Signer l'étude à distance
- 5. Éditer des documents
- 5.1 Éditer le tableau de bord
- 5.2 Éditer les bilans
- 5.3 Éditer les Fiches Personnes
- 5.4 Éditer le tableau de
- contingence
- 5.5 <u>Éditer le PV</u>
- 5.6 Déposer le PV signé

#### Etude Identification de l'étude 🙆 Identifiant : 75080160720201E Date de l'évaluation 10/02/2020 Année du programme Type d'établissement Libellé de l'établissement : EHPAD ALQUIER FINESS géographique : 750801607 La convention tripartite a-t-elle été DEBROUSSE Code postal Non signée ? : Motif de PARIS 20EME Ville : 18/03/2020 Date de valeur PATHOS l'étude Année de signature : Date de validation PATHOS : 18/03/2020 Date de validation AGGIR 18/03/2020 GMP initial Type de validation PATHOS : Sur site Type de validation AGGIR Sur site • 0 Type de signature PATHOS : Type de signature AGGIR : **•** 0 Sur site Sur site Date de formation PATHOS : 23/03/2017 Médecin coordonnateur 1 : Medecin COORDIDE (\*) : champ obligatoire Liste des services 😱 1 item trouvé Page 1 Numéro du service Libellé du service Date de l'évaluation Action Guide\_utilisateur 02/2020 146

Prérequis :

Validation AGGIR Retour Echantillonnage 📀 Identification Identifiant de l'étude : 75080160720201E FINESS Géographique : 750801607 GMP initial : 771 Type d'établissement : EHPAI Effectif de l'étude : 14 GMP en temps réel : 771 Constitution d'un échantillon aléatoire 🙆 option d'inclusion ou d'exclusion des moins de 60 ans ans critère d'âge et inclure les moins de 60 ans dans l'échantillon 👩 oper sans critère d'âge et exclure les moins de 60 ans de l'éphantillo Echantillonner sans critère d'âge 🚱 vés, affichage de 1 à 10 [Premier/Précédent] 1, 2 [Suivant/Derni à valid . à velirle à valide Décès à valider ..... Décès à valide Décès à velirie à valide Décès à valide Décès à valide Décès à valide

Retirer de l'échantillon

Aide et accessibilité | Déclaration de conformité

 Dans la fiche étude, cliquer sur « Echantillonnage AGGIR »

### Page de constitution de l'échantillon AGGIR [Options]

- Modifier le taux de sondage (Par défaut le taux est de 10%).
- Modifier le nombre de personnes minimum (Par défaut le nombre est de 20).
- Inclure ou exclure les FP de moins de 60 ans de l'échantillon

#### NB :

Retour

2020

FHPAD

75020

771

ellement de convent

- Pour le calcul de l'échantillon, le taux de sondage ne peut être inférieur à 10% et le nombre inférieur à 20.
- Si le nombre de FP de l'étude est inférieur à 20, la validation concerne toutes les fiches

• Dans la fiche de Constitution d'un échantillon aléatoire, cliquer sur « *Calculer »*,

Oliquer sur « Valider l'échantillon » Retour sur la « fiche étude »

L'échantillonnage peut-être modifié tant qu'aucune fiche n'a été validée.

Le bouton « Imprimer les FP » devient actif dès que l'échantillon a été validé. Les fiches peuvent être éditées jusqu'à la clôture de l'étude

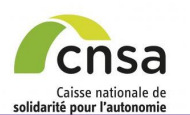

#### 1. GALAAD

- 1.1 Bonnes pratiques
- 1.2 Interface
- 1.3 Tableau de bord
- 2. Préparer la validation
- 2.1 Accéder à une étude
- 2.2 Constituer l'échantillon

#### 2.3 Modifier l'échantillon

2.4 <u>Supprimer une Fiche</u> Personne

- 3. Valider une étude
- 3.1 Modifier les références d'u
- Fiche Personne
- 3.2 Valider le volet AGGIR
- 3.3 Modifier le volet AGGIR
- 3.4 <u>Supprimer une Fiche</u>
- Personne
- 3.5 Saisir une fiche argumentai
- 3.6 <u>Valider le volet AGGIR à</u> <u>distance</u>

3.7 Saisir une fiche argumentaire à distance

- 4. Signer une étude
- 4.1 Signer les fiches validées
- 4.2 Envoyer l'étude à la CRCM
- 4.3 Envoyer l'étude en ressaisie AGGIR
- 4.4 Signer l'étude sur site
- 4.5 Signer l'étude à distance
- 5. Éditer des documents
- 5.1 Éditer le tableau de bord
- 5.2 Éditer les bilans
- 5.3 Éditer les Fiches Personnes
- 5.4 Éditer le tableau de
- contingence
- 5.5 Éditer le PV
- 5.6 Déposer le PV signé

# **MODIFIER L'ÉCHANTILLON**

- → L'échantillon peut être modifié et des fiches retirées tant qu'aucune fiche n'a été validée.
- Lorsque qu'une fiche est retirée/supprimée de l'échantillon, elle est automatiquement remplacée par une autre au hasard afin d'atteindre les seuils demandés. Les nouvelles fiches sont marquées par le statut d'échantillonnage « *Nouveau* » dans le tableau d'échantillonnage.
- Sector Contrairement à la validation PATHOS, il ne sera pas possible d'ajouter de nouvelles FP l'échantillon en fin de validation.

| Validation AGGIR Retour                                                                                                    | Validation AGGIR                                                                                                    |
|----------------------------------------------------------------------------------------------------|----------------------------------------------------------------------------------------------------|
| Echantillonnage 🥝                                                                                                    | Echantillonnage 🥥                                                                                                    |
| - Identification                                                                                                    | Identification                                                                                                    |
| Identifiant de l'étude : 75080160720201E         Type d'établissement : EHPAD           FINESS Géographique : 750801607         Effectif de l'étude : 146           GMP initial : 7/1         GMP en temps réel : 771 | Beller and de relide - 1500/150/20071E     IVP et resolutionement: envirou     Pressent de relide - 1500/150/2007     Effectif de rélade : 146     Gef en temps réal : 771     Gef en temps réal : 771     Constitution d'un échantillon aléatoire |
|                                                                                                    |                                                                                                    |
| Constitution d'un échantillon aléatoire 🤪                                                                                                    | Taux de sondage * 10 Nombre minimum * 20 Calculer                                                                                                    |
| Taux de sondane + 10 Nombre minimum + 20 Celevier                                                                                                    | Sélectionner une option d'inclusion ou d'exclusion des moins de 60 ans :                                                                                                    |
|                                                                                                    | <ul> <li>Echantillonner sans critère d'âge et inclure les moins de 60 ans dans l'échantillon (2)</li> <li>Echantillonner sans critère d'âge et exclure les moins de 60 ans de l'échantillon (2)</li> </ul>                                         |
| Sélectionner une option d'inclusion ou d'exclusion des moins de 60 ans :                                                                                                    | 🖲 Echanfillonner sans critère d'àge 🕢                                                                                                    |
| Fchantillonner sans critière d'âge et inclure les moins de 60 ans dans l'échantillon 🔗                                                                                                    | Pour rappel le calcul du GMP ne prend pas en compte les patients de moins de 60 ans.                                                                                                    |
| Echantillonner sans critère d'âge et exclure les moins de 60 ans de l'échantillon (2)                                                                                                    | 20 items trouvés, elichage de 1 à 10 (Premier/Précédent) 1, 2 (Suivan)Demier)                                                                                                    |
| Echantillonner sans critère d'âge                                                                                                    | 2 4 è velider Initial □ Décès ▼                                                                                                    |
|                                                                                                    | 4 2 à valder Initial Décès V                                                                                                    |
| Pour rappel le calcul du GMP ne prend pas en compte les patients de moins de 60 ans.                                                                                                    | 20 4 à valider Initial Décès ▼<br>25 1 à valider Nouveau Décès ▼ Validation de l'échantillon                                                                                                    |
| 20 items trouvés, affichage de 1 à 10 [Premier/Précédent] 1, 2 [Suivant/Dernier]                                                                                                    | 34 1 à validar Initial Décés V                                                                                                    |
| Auméro de la FP     GIR     GIR     Chantillonnage     Sélection     Motif suppression     Supprimer les FP de l'etude                                                                                                | 36 3 à valider Initial Décès 🔻                                                                                                    |
| 2 4 à valider Initial Décès V Imprimer les FP                                                                                                    | 37 4 à valider Nouveau Décès V                                                                                                    |
| 4 2 à valider Initial Décès 🔻                                                                                                    | 51 3 à valider Initial Décès ▼                                                                                                    |
| 20 é àustides latitat d'élui -                                                                                                    | 70 8 èvelider Initial Biccis V                                                                                                    |
| 26 4 à valider Initial 🗹 Décès 🔻                                                                                                    | Retire Not nantillon                                                                                                    |
| 34 1 à valider Initial 🔲 Décès 🔻                                                                                                    | Ces fohes ont été retirées de l'échantilionnage                                                                                                    |
| 36 3 à valider Initial 🔲 Décès 🔻                                                                                                    | Numéro de la FP     OIR     26     4                                                                                                    |
| 51 3 à valider Initial Décès 🔻                                                                                                    | 60 4                                                                                                    |
| E4 D Àuslider Isilial                                                                                                    | (7. oranji conjucire                                                                                                    |
| 60 4 à valider Initial ♥ Consultation ▼                                                                                                    |                                                                                                    |
|                                                                                                    | Le bouton « Imprimer les FP » devient a                                                                                                    |
|                                                                                                    | dès que l'échantillon a été validé. Les fich                                                                                                    |
| *) : champ obligatoire                                                                                                    | peuvent être éditées jusqu'à la clôture de l'étude                                                                                                    |
|                                                                                                    |                                                                                                    |
| • Sélectionner la/les fiche(s) dans le tableau de constitution de                                                                                                    | S Cliquer sur « Validation de l'échantillon »                                                                                                    |
| l'échantillon dans la colonne « Selection » que l'on sounaite retirer de                                                                                                    | Affichage de la fiche étude                                                                                                    |
| rechantilion.                                                                                                    |                                                                                                    |
| Oliquer sur « Retirer de l'échantillon ».                                                                                                    |                                                                                                    |

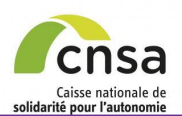

#### 1. GALAAD

- 1.1 Bonnes pratiques
- 1.2 Interface
- 1.3 Tableau de bord
- 2. Préparer la validation
- 2.1 Accéder à une étude
- 2.2 Constituer l'échantillon
- 2.3 Modifier l'échantillon
- 2.4 Supprimer une Fiche Personne

3. Valider une étude

- 3.1 Modifier les références d'une Fiche Personne
- 3.2 Valider le volet AGGIR
- 3.3 Modifier le volet AGGIR
- 3.4 Supprimer une Fiche
- Personne
- 3.5 Saisir une fiche argumentaire
- 3.6 Valider le volet AGGIR à distance
- 3.7 Saisir une fiche argumentaire à distance
- 4. Signer une étude
- 4.1 Signer les fiches validées
- 4.2 Envoyer l'étude à la CRCM
- 4.3 <u>Envoyer l'étude en ressaisie</u> AGGIR
- 4.4 Signer l'étude sur site
- 4.5 Signer l'étude à distance
- 5. Éditer des documents
- 5.1 Éditer le tableau de bord
- 5.2 Éditer les bilans
- 5.3 Éditer les Fiches Personnes

5.4 Éditer le tableau de contingence

- 5.5 Éditer le PV
- 5.6 Déposer le PV signé

# SUPPRIMER UNE FP (1/2)

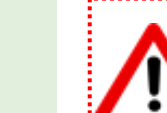

La suppression d'une fiche personne entraîne la suppression définitive de cette fiche dans la base de données GALAAD. Cette manipulation déclenche un recalcul du PMP et du GMP.

### Procédure métier à respecter avant la validation

- 1. Il revient au premier valideur de s'assurer que la base déposée contienne uniquement des personnes présentes le jour de l'évaluation, et en hébergement permanent.
- 2. Il revient au premier valideur de supprimer les fiches individuelles des personnes qui ne sont pas présentent au moment de l'évaluation (absence, hospitalisation, décès, etc.)

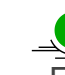

Les personnes âgées de moins de 60 ans sont exclues des calculs des GMP et PMP. Elles doivent néanmoins être gardées dans les bases: les administrations ont ainsi une meilleure connaissance du nombre de personnes de moins de 60 ans dans les EHPAD.

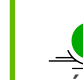

La suppression d'une fiche personne est accessible depuis l'écran d'échantillonnage, la fiche étude et l'écran de validation.

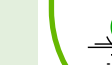

La suppression d'une fiche personne est possible jusqu'à la validation d'un des deux volets de l'étude, AGGIR ou PATHOS.

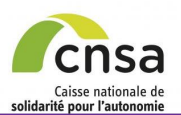

#### 1. GALAAD

| 1.1 Bonnes pratiques                                       |                         |                   |              |               |                                                                                                    |            |                   |            |               |                  |                                       |
|------------------------------------------------------------|-------------------------|-------------------|--------------|---------------|----------------------------------------------------------------------------------------------------|------------|-------------------|------------|---------------|------------------|---------------------------------------|
| 1.2 Interface                                              | Service                 |                   |              |               |                                                                                                    |            |                   |            |               | Retour           | _ DEPUIS LA FICHE SERVICE             |
| 1.3 <u>Tableau de bord</u>                                 | Service                 |                   |              |               |                                                                                                    |            |                   |            |               |                  | -                                     |
| 2. Préparer la validation                                  | Dete de l'évolution o   | 40/02/2020        |              |               | المحمد المحمد المحمد المحمد المحمد المحمد المحمد المحمد المحمد المحمد المحمد المحمد المحمد المحمد الم |            | dela dell'anterna |            |               |                  | • Sélectionner la ou les fiches à     |
| 2.1 Accéder à une étude                                    | Date de l'evaluation :  | 10/02/2020        |              |               | Libelle du service                                                                                    | : 60       | ude_utilisateur   |            |               |                  | supprimer depuis le tableau           |
| 2.2 Constituer l'échantillon                               | Date de finalisation :  | 19/02/2020        |              |               |                                                                                                    |            |                   |            |               |                  | d'échantillonnage,                    |
| 2.3 Modifier l'échantillon                                 | Numéro du service :     | 1                 |              |               | Nombre de FP sa                                                                                       | isies : 14 | 6                 |            |               |                  |                                       |
| 2.4 Supprimer une Fiche<br>Personne                        | — Liste des FP 🕜 ——     |                   |              | 148 items tro | unás offichana da 1 à 10                                                                              | [Pramiar/P | récédenti 1       |            |               | iuset / Demier 1 | Sélectionner le motif de la           |
| 3. Valider une étude                                       | Numéro de la FP         | 🔶 Åge             | 🔶 Sexe       | ⇔ GIR         | Pathologie                                                                                            | ♦ GPP      | SMTI              | Action     | Motif sup     | pression         | suppression,                          |
| 3.1 <u>Modifier les références d'une</u><br>Fiche Personne | 1                       | 78                | F            | 4             | 10                                                                                                    | 3          | Oui               |            | Hospitalis    | ation V          |                                       |
| 3.2 Valider le volet AGGIR                                 | 3                       | 82                | F            | 1             | 6                                                                                                    | 9          | Non               |            | Décès         |                  | S Cliquer sur le bouton               |
| 3.3 Modifier le volet AGGIR                                | 4                       | 86                | F            | 2             | 5                                                                                                    | 9          | Non               |            | Décès         |                  | « Supprimer les FP de l'étude ».      |
| 3.4 Supprimer une Fiche                                    | 5                       | 66                | F            | 2             | 6                                                                                                    | 5          | Oui               |            | Décès         |                  |                                       |
| Personne                                                   | 6                       | 95                | F            | 2             | 7                                                                                                    | 6          | Non               |            | Décès         |                  | Line demonde de confirmation de       |
| 3.5 Saisir une fiche argumentaire                          | 7                       | 63                | м            | 4             | 8                                                                                                    | 9          | Non               |            | Décès         |                  |                                       |
| 3.6 <u>Valider le volet AGGIR à</u>                        | 8                       | 92                | М            | 1             | 5                                                                                                    | 3          | Oui               |            | Décès         | ~                | la suppression s'aniche.              |
| 2.7 Soloir une fiebe ergumenteire                          | 9                       | 88                | F            | 2             | 8                                                                                                    | 8          | Non               |            | Décès         | ~                |                                       |
| à distance                                                 | 10                      | 73                | F            | 2             | 10                                                                                                    | 9          | Non               |            | Décès         | ~                |                                       |
| 4. Signer une étude                                        |                         |                   |              |               |                                                                                                    |            |                   | 6          |               |                  |                                       |
| 4.1 Signer les fiches validées                             |                         |                   |              |               |                                                                                                    |            |                   | 3          | Supprime      | r les FP         |                                       |
| 4.2 Envoyer l'étude à la CRCM                              | CNSA - Caisse Nationale | e de Solidarité p | our l'Autono | mie           |                                                                                                    |            | Aida at acces     | sibilitá I | Déclaration ( | de conformité    |                                       |
| 4.3 Envoyer l'étude en ressaisie                           |                         |                   |              |               |                                                                                                    |            | Alde et acces     | Sibilite   | Deciaration   | de comornite     |                                       |
| AGGIR                                                      | Une fois la s           | uppress           | sion co      | onfirm        | ée :                                                                                                  |            |                   | ⇒ La       | fiche es      | st suppr         | imée de l'étude                       |
| 4.4 Signer l'étude sur site                                |                         |                   |              |               |                                                                                                    |            |                   | ⇒ Les      | s alerte      | s exista         | ntes liées à la fiche sont supprimées |
| 4.5 Signer l'étude à distance                              |                         |                   |              |               |                                                                                                    |            |                   | ⇒ L'e      | ffectif d     | e l'étud         | e est mis à jour                      |
| 5. Éditer des documents                                    |                         |                   |              |               |                                                                                                    |            |                   | ⇒ Le       | GMP e         | t le PMF         | P sont recalculés                     |
| 5.1 Éditer le tableau de bord                              |                         |                   |              |               |                                                                                                    |            |                   |            | •             |                  |                                       |

 $\frac{1}{2}$ Pour supprimer une FP non incluse dans l'échantillon, sélectionner tous les profils puis cliquer sur

« Rechercher ». Supprimer la ou les fiches nécessaires puis reconstituer l'échantillon en sélectionnant les

5.2 Éditer les bilans

5.3 Éditer les Fiches Personnes

5.4 Éditer le tableau de contingence

5.5 Éditer le PV

5.6 Déposer le PV signé

# **SUPPRIMER UNE FP** (2/2)

profils souhaités.

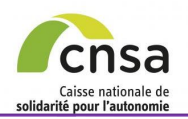

# MODIFIER LES RÉFÉRENCES D'UNE FP

| Sommaire                           |                                                                                              |                                |                      |                |          |                     |              |         |            |                                          |
|------------------------------------|----------------------------------------------------------------------------------------------|--------------------------------|----------------------|----------------|----------|---------------------|--------------|---------|------------|------------------------------------------|
| 1. GALAAD                          | Références alidation AGGIR PATHOS                                                            |                                |                      |                |          |                     |              |         | Retou      | DEPUIS L'ÉCRAN DE VALIDATION :           |
| 1.1 Bonnes pratiques               | AGGIR                                                                                        |                                |                      |                |          |                     |              |         |            | -                                        |
| 1.2 Interface                      | Numéro séquentiel : 2                                                                        | Sexe : F                       |                      |                | Âge : 90 |                     |              |         |            |                                          |
| 1.3 <u>Tableau de bord</u>         | Année d'entrée : 2019                                                                        | Contexte psychologiq           | ue:                  |                |          |                     |              |         |            | • Sélectionner l'onglet « Références »,  |
| 2. Préparer la validation          | Validation de l'évaluation AGGIR                                                             |                                |                      |                |          |                     |              |         |            |                                          |
| 2.1 Accéder à une étude            |                                                                                              |                                |                      | Saisie         | 1 🕜      |                     | Sais         | sie 2 ၇ |            | 2 Modifier les champs souhaités et       |
| 2.2 Constituer l'échantillon       | Ne fait pas : Ne fait jamais, même                                                           |                                |                      | Ne<br>fait S T | тс       | н                   | Ne<br>fait S | тс      | н          | cliquer sur « Enregistrer »              |
| 2.3 Modifier l'échantillon         | faut faire à la place, faire faire, ou tout                                                  | 01- Transferts                 |                      |                |          | A A                 |              |         | A A        |                                          |
| 2.4 Supprimer une Fiche            | sélection du la désélection des cases S,                                                     | 02- Déplacements<br>intérieurs |                      |                |          | вв                  |              |         | вв         | the management of a set from the state   |
| Personne                           | I, C, H de la ligne.                                                                         | 02 Toilette                    | haut                 |                |          | A                   |              |         | 🗏 A 🗧      | Un message de confirmation des           |
| 3. Valider une étude               | Si la personne fait, même difficilement,<br>cochez les cases S / T / C / H à partir du       | 03- Tollette                   | bas                  |                |          | в                   |              |         | в          | modifications enregistrées s'affiche.    |
| 3.1 Modifier les références        | moment où les conditions pour l'adverbe<br>ne sont pas remplies.                             | 04- Elimination                | urinaire             |                |          | B                   |              |         | BB         |                                          |
| d'une Fiche Personne               | S : Spontanément                                                                             |                                | fécale               |                |          | A                   |              |         | A          |                                          |
| 3.2 Valider le volet AGGIR         | T : Totalement<br>C : Correctement                                                           | or ushillses                   | haut                 |                |          |                     |              |         | A .        |                                          |
| 3.3 Modifier le volet AGGIR        | H : Habituellement                                                                           | 05- nabiliage                  | bas                  |                |          | У <b>Р</b> Р<br>7 в |              |         | V B        |                                          |
| 3.4 Supprimer une Eiche            | A : <u>Fait seul</u> : Spontanément <u>et</u><br>Totalement et Correctement et               |                                | se servir            |                |          |                     |              |         |            |                                          |
| Personne                           | Habituellement                                                                               | 07- Alimentation               | manger               |                |          | A A                 |              |         | ■ A A      |                                          |
| 3.5 Saisir une fiche argumentaire  | C : <u>Ne fait pas seul</u> : ni Spontanément,<br>ni Totalement, ni Correctement.            | 10- Alerter                    |                      |                |          | A A                 |              |         | 🗏 A A      |                                          |
| 3 6 Valider le volet AGGIR à       | ni Habituellement                                                                            | 11- Déplacements<br>extérieurs |                      |                | V V      | ✓ c c               | <b>V</b>     |         | 🛛 с с      |                                          |
| distance                           | B : <u>Fait seul</u> : <u>non</u> Spontanément et/ou<br>partiellement et/ou non Correctement | 16- Orientation                | dans le temps        |                |          | A                   |              |         | A _        |                                          |
| 3.7 Saisir une fiche argumentaire  | et/ou non Habituellement                                                                     |                                | dans l'espace        |                |          | A                   |              |         | <b>A</b>   |                                          |
| à distance                         |                                                                                              | 17- Cohérence                  | communication        |                |          | BB                  |              |         | BB         |                                          |
| 4. Signer une étude                |                                                                                              |                                | comportement         |                |          | м                   |              |         | <u>м</u> в |                                          |
| 4.1 Signer les fiches validées     | Références Validation AGGIR PATHOS                                                           |                                |                      |                |          |                     |              |         | Retou      |                                          |
| 4.2 Envoyer l'étude à la CRCM      | Références                                                                                   |                                |                      |                |          |                     |              |         |            | -                                        |
| 4.3 Envoyer l'étude en ressaisie   |                                                                                              |                                |                      |                |          |                     |              |         |            |                                          |
| AGGIR                              | Numéro séquentiel : 2                                                                        |                                | Libellé de l'établis | ssement : EH   | IPAD KOI | IAN CHAM            | DE MARS      | в       |            |                                          |
| 4.4 <u>Signer l'étude sur site</u> | Année d'entrée (AAAA) * : 2019                                                               |                                | FINESS géograph      | ique: 75       | 0809220  |                     |              |         |            |                                          |
| 4.5 Signer l'étude à distance      |                                                                                              |                                | Terra di terra di    |                | 104.0    |                     |              |         | -          | Les références de la fiche personne      |
| 5. Éditer des documents            | Demissionnaire                                                                               | 4                              | iype d'etablissem    | ent: En        | IPAU     |                     |              |         |            | nouvent être medifiées (Année d'entrée : |
| 5.1 Éditer le tableau de bord      | Sexe * :                                                                                     |                                | Ville :              | PA             | RIS 15E  | 1E                  |              |         |            | Peuvent ette modifiees (Annee d'entree , |
| 5.2 Éditer les bilans              | Âge * : 90                                                                                   |                                | Code postal :        | 75             | 015      |                     |              |         |            | Sexe ; Contexte psychologique ; Age)     |
| 5 3 Éditer les Eiches Personnes    | Libellé du service : KORIAN CHAMP DE MAR                                                     | RS                             | Numéro du servio     | e: 1           |          |                     |              |         |            | uniquement par les valideurs AGGIR et    |
| 5.4 Éditor lo tabloau do           |                                                                                              |                                |                      |                |          |                     |              |         |            | PATHOS lorsque l'étude est à l'état « En |
| contingence                        | ( * ) : champ obligatoire                                                                    |                                |                      |                |          |                     |              | 2) [    | nregistrer | validation ».                            |
| 5.5 Éditer le PV                   |                                                                                              |                                |                      |                |          |                     |              |         |            |                                          |
| 5.6 Déposer le PV signé            |                                                                                              |                                |                      |                |          |                     |              |         |            |                                          |
|                                    |                                                                                              |                                |                      |                |          |                     |              |         |            |                                          |

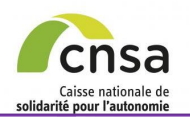

# **MODIFIER LES RÉFÉRENCES D'UNE FP**

| Sommaire                                                                                                    | Etude                                                                                                    |                                                                                                    | Retour                                                                                                    |                                                                                                    |
|----------------------------------------------------------------------------------------------------|----------------------------------------------------------------------------------------------------|----------------------------------------------------------------------------------------------------|----------------------------------------------------------------------------------------------------|----------------------------------------------------------------------------------------------------|
| 1. GALAAD                                                                                                    | Identification de l'étude 💡                                                                                                    |                                                                                                    |                                                                                                    | Les reterences de la fiche personne peuvent                                                                      |
| 1.1 Bonnes pratiques                                                                                                    | Identifiant : 75080922020191                                                                                                    | E Date de l'évaluation : 07/10/2019                                                                                                    | Année du programme : 2019                                                                                                    | Contexte nevelologique : Âge) uniquement per                                                                     |
| 1.2 Interface                                                                                                    | FINE SS géographique : 750809220                                                                                                    | Libellé de l'établissement : EHPAD KORIAN CHAMP D                                                                                                    | Type d'établissement : EHPAD                                                                                                    | Los módesins valideurs APS et CD lorsque                                                                         |
| 1.3 <u>Tableau de bord</u>                                                                                                    | La convention tripartite a-t-elle Non<br>été signée ? :                                                                                                    | MARS Ville PARIS 15EME                                                                                                    | Code postal : 75015<br>Motif de                                                                                                    | l'étude est à l'état « En validation »                                                                           |
| 2. Préparer la validation                                                                                                    | Date de valeur PATHOS : 22/10/2010                                                                                                    | Année de signature :                                                                                                    | l'étude : Renouvellement de convention                                                                                                    | relude est a relat « En validation ».                                                                            |
| 2.1 Accéder à une étude                                                                                                    | 39<br>Date do validation DATHOS - 22/11 40                                                                                                    | Date do validation AGCID · 20/10/2010                                                                                                    | CMD initial · 716                                                                                                    |                                                                                                    |
| 2.2 Constituer l'échantillon                                                                                                    | Type de validation PATHOS: 227 41<br>Type de validation PATHOS: Sur s 42                                                                                                    | Type de validation AGGIR : Sur site                                                                                                    |                                                                                                    | DEPUIS LA FICHE ETUDE :                                                                                          |
| 2.3 Modifier l'échantillon                                                                                                    | Type de signature PATHOS: À dis 43                                                                                                    | Type de signature AGGIR : Sur site 💽 🥝                                                                                                    |                                                                                                    |                                                                                                    |
| 2.4 Supprimer une Fiche                                                                                                    | 45                                                                                                    |                                                                                                    |                                                                                                    | • Selectionner le numero de la fiche personne                                                                    |
| Personne                                                                                                    | 40                                                                                                    |                                                                                                    | Enregistrer                                                                                                    | depuis le module d'acces direct,                                                                                 |
| 3. Valider une étude                                                                                                    | Liste des services 🕜 48<br>49                                                                                                    |                                                                                                    |                                                                                                    |                                                                                                    |
| 3.1 Modifier les références                                                                                                    | 1 item trouvé. Page 1 50<br>51                                                                                                    | ◆ Nombre de FP                                                                                                    | Liste des alertes                                                                                                    | Sélectionner l'onglet « Références » dans la                                                                     |
| d'une Fiche Personne                                                                                                    | Numero du service      Libelle du 52     KORIAN CHA     53                                                                                                    | Date de l'evaluation saisies Action                                                                                                    | Echantillonnage AGGIR                                                                                                    | fiche personne                                                                                                   |
| 3.2 Valider le volet AGGIR                                                                                                    | 1 MARS 54                                                                                                    | 08/10/2019 95                                                                                                    | Validation AGGIR                                                                                                    |                                                                                                    |
| 3.3 Modifier le volet AGGIR                                                                                                    | 56                                                                                                    |                                                                                                    | Signature AGGIR                                                                                                    |                                                                                                    |
| 3.4 Supprimer une Fiche                                                                                                    | Allez directement à la fiche personne :                                                                                                    |                                                                                                    |                                                                                                    | Odifier les champs souhaités et cliquer sur                                                                      |
| Personne                                                                                                    |                                                                                                    |                                                                                                    |                                                                                                    | « Enregistrer ».                                                                                                 |
| 3.5 Saisir une fiche argumentaire                                                                                                    | CNS/ - caisse itationale de Solidanté pour                                                                                                    | l'Autonomie Ai                                                                                                    | le et accessibilité I Déclaration de conformité                                                                                                    |                                                                                                    |
| 3.6 <u>Valider le volet AGGIR à</u>                                                                                                    |                                                                                                    |                                                                                                    |                                                                                                    | Un message de confirmation des modifications                                                                     |
|                                                                                                    | <b>—</b>                                                                                                    |                                                                                                    |                                                                                                    | and the second second second second second second second second second second second second second second second |
| 2.7 Spisir upo fisho orgumentoiro                                                                                                    | Références Validation AGGIR P/                                                                                                    | ATHOS                                                                                                    | Retour                                                                                                    | enregistrées s'affiche.                                                                                          |
| 3.7 Saisir une fiche argumentaire<br>à distance                                                                                                    | Références Validation AGGIR P/<br>AGGIR                                                                                                    | ATHOS                                                                                                    | Retour                                                                                                    | enregistrées s'affiche.                                                                                          |
| 3.7 <u>Saisir une fiche argumentaire</u><br>à distance<br>4. Signer une étude                                                                                                    | Références Validation AGGIR PA<br>AGGIR Références de la personne                                                                                                    | ATHOS                                                                                                    | Retour                                                                                                    | enregistrées s'affiche.                                                                                          |
| 3.7 <u>Saisir une fiche argumentaire</u> à distance     4. Signer une étude     4.1 Signer les fiches validées                                                                                                    | Références         Validation AGGIR         P/           AGGIR         Références de la personne         Numéro séquentiel : 53           Année d'entrée : 2015         2015                                                                                                    | ATHOS<br>Sexe : F<br>Contexte psychologique :                                                                                                    | Retour<br>ge : 87                                                                                                    | enregistrées s'affiche.                                                                                          |
| 3.7 Saisir une fiche argumentaire<br>à distance     4. Signer une étude     4.1 Signer les fiches validées     4.2 Envoyer l'étude à la CRCM                                                                                                    | Références         Validation AGGIR         P/           AGGIR                                                                                                    | ATHOS<br>Sexe : F<br>Contexte psychologique :<br>Références Validation AGGIR PATH                                                                                                    | Retour<br>ge : 87                                                                                                    | enregistrées s'affiche.                                                                                          |
| <ul> <li>3.7 Saisir une fiche argumentaire<br/>à distance</li> <li>4. Signer une étude</li> <li>4.1 Signer les fiches validées</li> <li>4.2 Envoyer l'étude à la CRCM</li> <li>4.3 Envoyer l'étude en ressaisie</li> </ul>                                                                                                    | Références         Validation AGGIR         P/           AGGIR         Références de la personne         Numéro séquentiel : 53           Numéro séquentiel : 53         Année d'entrée : 2015           Validation de l'évaluation AGGIR                                                                                                    | ATHOS<br>Sexe : F<br>Contexte psychologique :<br>Références Validation AGGIR PATH<br>Références                                                                                                    | Retour<br>ge : 87                                                                                                    | enregistrées s'affiche.                                                                                          |
| <ul> <li>3.7 Saisir une fiche argumentaire<br/>à distance</li> <li>4. Signer une étude</li> <li>4.1 Signer les fiches validées</li> <li>4.2 Envoyer l'étude à la CRCM</li> <li>4.3 Envoyer l'étude en ressaisie</li> <li>AGGIR</li> </ul>                                                                                                    | Références     Validation AGGIR     P/       AGGIR                                                                                                    | ATHOS<br>Sexe : F<br>Contexte psychologique :<br>Références Validation AGGIR PATH<br>Références                                                                                                    | Retour<br>ge : 87                                                                                                    | enregistrées s'affiche.                                                                                          |
| 3.7 Saisir une fiche argumentaire<br>à distance     4. Signer une étude     4.1 Signer les fiches validées     4.2 Envoyer l'étude à la CRCM     4.3 Envoyer l'étude en ressaisie     AGGIR     4.4 Signer l'étude sur site                                                                                                    | Références     Validation AGGIR     P/       AGGIR     Références de la personne     Numéro séquentiel : 53       Numéro séquentiel : 53     Année d'entrée : 2015       Validation de l'évaluation AGGIR     Ne fait pas : Ne fait jamais, même partiellement, et même difficilement, lu faut faire à la place faire faire ou tout                                                                                                    | ATHOS<br>Sexe : F<br>Contexte psychologique :<br>Références<br>Validation AGGIR PATH<br>Références<br>Numéro séquentiel : 53                                                                           | ge : 87<br>JS<br>Libellé de l'établissement : EHPA                                                                                                    | enregistrées s'affiche.                                                                                          |
| 3.7 Saisir une fiche argumentaire<br>à distance     4. Signer une étude     4.1 Signer les fiches validées     4.2 Envoyer l'étude à la CRCM     4.3 Envoyer l'étude en ressaisie     AGGIR     4.4 Signer l'étude sur site     4.5 Signer l'étude à distance                                                                                                    | Références     Validation AGGIR     P/       AGGIR     Références de la personne     Numéro séquentiel : 53       Numéro séquentiel : 53     Solonie d'entrée : 2015       Validation de l'évaluation AGGIR     Ne fait pas : Ne fait jamais, même partiellement, et même difficilement. Il faut faire à la place, faire faire, ou tout refaire. Modifier cette case entraine la sectore de case entraine la sectore de case entraine la | ATHOS<br>Sexe : F<br>Contexte psychologique :<br>Références<br>Validation AGGIR PATH<br>Références<br>Numéro séquentiel :<br>Année d'entrée (AAAA) + 2015                                              | Retour<br>ge : 87<br>25<br>Libellé de l'établissement : EHPA<br>FINESS géographique : 75080                                                                                         | D KORIAN CHAMP DE MARS                                                                                           |
| <ul> <li>3.7 Saisir une fiche argumentaire<br/>à distance</li> <li>4. Signer une étude</li> <li>4.1 Signer les fiches validées</li> <li>4.2 Envoyer l'étude à la CRCM</li> <li>4.3 Envoyer l'étude en ressaisie</li> <li>AGGIR</li> <li>4.4 Signer l'étude sur site</li> <li>4.5 Signer l'étude à distance</li> <li>5. Éditer des documents</li> </ul>                                                                                                    | Références       Validation AGGIR       P/         AGGIR       Références de la personne       Numéro séquentiel : 53         Numéro séquentiel : 53       Année d'entrée : 2015         Validation de l'évaluation AGGIR       Validation de l'évaluation AGGIR         Ne fait pas : Ne fait jamais, même partiellement, et même difficilement. Il faut faire à la place, faire faire, ou tout refaire. Modifier cette case entraine la sélection ou la désélection des cases S, T, C, H de la ligne.                                                                                                    | Sexe : F<br>Contexte psychologique :<br>Références<br>Validation AGGIR PATH<br>Références<br>Numéro séquentiel :<br>Année d'entrée (AAAA) + :<br>2015                                                  | Retour<br>ge : 87<br>DS<br>Libellé de l'établissement : EHPA<br>FINESS géographique : 75080<br>Ture d'établissement : ELPA                                                          | enregistrées s'affiche.  Retour  D KORIAN CHAMP DE MARS 19220 D                                                  |
| <ul> <li>3.7 Saisir une fiche argumentaire<br/>à distance</li> <li>4. Signer une étude</li> <li>4.1 Signer les fiches validées</li> <li>4.2 Envoyer l'étude à la CRCM</li> <li>4.3 Envoyer l'étude en ressaisie</li> <li>AGGIR</li> <li>4.4 Signer l'étude sur site</li> <li>4.5 Signer l'étude à distance</li> <li>5. Éditer des documents</li> <li>5.1 Éditer le tableau de bord</li> </ul>                                                                                                    | Références     Validation AGGIR     P/       AGGIR     Références de la personne     Numéro séquentiel : 53       Année d'entrée : 2015     Validation de l'évaluation AGGIR       Validation de l'évaluation AGGIR     Validation de l'évaluation AGGIR       Ne fait pas : Ne fait jamais, même partiellement, et même difficilement. Il faut faire à la place, faire faire, ou tout refaire. Modifier cette case entraine la sélection ou la désélection des cases S, T, C, H de la ligne.       Si la personne fait, même difficilement                                                                                                    | ATHOS Seze : F Contexte psychologique : Références Validation AGGIR PATH Références Numéro séquentiel : Année d'entrée (AAAA) * Contexte psychologique                                                 | Retour<br>ge : 87<br>25<br>Libellé de l'établissement : EHPA<br>FINESS géographique : 75080<br>Type d'établissement : EHPA                                                          | enregistrées s'affiche.                                                                                          |
| <ul> <li>3.7 Saisir une fiche argumentaire<br/>à distance</li> <li>4. Signer une étude</li> <li>4.1 Signer les fiches validées</li> <li>4.2 Envoyer l'étude à la CRCM</li> <li>4.3 Envoyer l'étude en ressaisie</li> <li>AGGIR</li> <li>4.4 Signer l'étude sur site</li> <li>4.5 Signer l'étude à distance</li> <li>5. Éditer des documents</li> <li>5.1 Éditer le tableau de bord</li> <li>5.2 Éditer les bilans</li> </ul>                                                                                            | Références     Validation AGGIR     PA       AGGIR     Références de la personne     Numéro séquentiel : 63       Numéro séquentiel : 63     Année d'entrée : 2015       Validation de l'évaluation AGGIR     Validation de l'évaluation AGGIR       Ne fait pas : Ne fait jamais, même partiellement, et même difficilement, li faut faire à la place, faire faire, ou tout refaire. Modifier cette case entraine la sélection ou la désélection des cases S, T, C, H de la ligne.       Si la personne fait, même difficilement du moment où les conditions pour                                                                                                    | ATHOS Sexe : F Contexte psychologique : Références Validation AGGIR PATH Références Numéro séquentiel : Année d'entrée (AAAA) +: Contexte psychologique Sexe + : F                                     | ge : 87<br>Libellé de l'établissement : EHPA<br>FINESS géographique : 75080<br>Type d'établissement : EHPA<br>Ville : PARIS                                                         | enregistrées s'affiche.  Retour  Retour  D KORIAN CHAMP DE MARS  19220  D  S 15EME                               |
| <ul> <li>3.7 Saisir une fiche argumentaire<br/>à distance</li> <li>4. Signer une étude</li> <li>4.1 Signer les fiches validées</li> <li>4.2 Envoyer l'étude à la CRCM</li> <li>4.3 Envoyer l'étude en ressaisie</li> <li>AGGIR</li> <li>4.4 Signer l'étude sur site</li> <li>4.5 Signer l'étude à distance</li> <li>5. Éditer des documents</li> <li>5.1 Éditer le tableau de bord</li> <li>5.2 Éditer les bilans</li> <li>5.3 Éditer les Fiches Personnes</li> </ul>                                                   | Références     Validation AGGIR     PA       AGGIR     Références de la personne     Numéro séquentiel : 53       Numéro séquentiel : 53     Année d'entrée : 2015       Validation de l'évaluation AGGIR     Partiellement, et même difficilement. Il faut faire à la place, faire faire, ou tout refaire. Modifier cette case entraine la sélection ou la désélection des cases S, T, C, H de la ligne.       Si la personne fait, même difficilement cochez les cases S / T / C / H à partit du moment où les conditions pour l'adverbe ne sont pas remplies                                                                                                    | ATHOS<br>Sexe : F<br>Contexte psychologique :<br>Références<br>Numéro séquentiel :<br>Année d'entrée (AAAA) +<br>Contexte psychologique<br>Sexe + :<br>Age + :<br>87                                   | Retour<br>ge : 87<br>VS<br>Libellé de l'établissement : EHPA<br>FINESS géographique : 75080<br>Type d'établissement : EHPA<br>Ville : PARIS<br>Code postal : 75015                  | enregistrées s'affiche.                                                                                          |
| <ul> <li>3.7 Saisir une fiche argumentaire<br/>à distance</li> <li>4. Signer une étude</li> <li>4.1 Signer les fiches validées</li> <li>4.2 Envoyer l'étude à la CRCM</li> <li>4.3 Envoyer l'étude en ressaisie</li> <li>AGGIR</li> <li>4.4 Signer l'étude sur site</li> <li>4.5 Signer l'étude à distance</li> <li>5. Éditer des documents</li> <li>5.1 Éditer le tableau de bord</li> <li>5.2 Éditer les bilans</li> <li>5.3 Éditer les Fiches Personnes</li> <li>5.4 Éditer le tableau de</li> </ul>                 | Références       Validation AGGIR       PA         AGGIR       Références de la personne       Numéro séquentiel : 53         Numéro séquentiel : 53       Année d'entrée : 2015         Validation de l'évaluation AGGIR       Partiellement, et même difficilement, li faut faire à la place, faire faire, ou tout refaire. Modifier cette case entraine la sélection ou la désélection des cases S, T, C, H de la ligne.         Si la personne fait, même difficilement cochez les cases S / T / C / H à parti du moment où les conditions pour l'adverbe ne sont cas remplies                                                                                                    | ATHOS Sexe : F Contexte psychologique : Références Numéro séquentiel : Année d'entrée (AAAA) • Contexte psychologique Sexe • : Age + : Libellé du service : KORIAN CHAMP DE MA                         | ge : 87<br>SS<br>Libellé de l'établissement : EHPA<br>FINESS géographique : 75080<br>Type d'établissement : EHPA<br>Ville : PARIS<br>Code postal : 75015<br>Numéro du service : 1   | enregistrées s'affiche.  Retour  D KORIAN CHAMP DE MARS  19220  D  S 15EME                                       |
| <ul> <li>3.7 Saisir une fiche argumentaire<br/>à distance</li> <li>4. Signer une étude</li> <li>4.1 Signer les fiches validées</li> <li>4.2 Envoyer l'étude à la CRCM</li> <li>4.3 Envoyer l'étude en ressaisie</li> <li>AGGIR</li> <li>4.4 Signer l'étude sur site</li> <li>4.5 Signer l'étude à distance</li> <li>5. Éditer des documents</li> <li>5.1 Éditer le tableau de bord</li> <li>5.2 Éditer les Fiches Personnes</li> <li>5.4 Éditer le tableau de</li> <li>contingence</li> <li>5.5 Éditer le PV</li> </ul> | Références       Validation AGGIR       PA         AGGIR       Références de la personne       Numéro séquentiel : 53         Numéro séquentiel : 53       Année d'entrée : 2015         Validation de l'évaluation AGGIR       Ne fait pas : Ne fait jamais, même partiellement, et même difficilement. Il faut faire à la place, faire faire, ou tout refaire. Modifier cette case entraine la sélection ou la désélection des cases S, T, C, H de la ligne.         Si la personne fait, même difficilement cochez les cases S / T / C / H à partii du moment où les conditions pour l'adverbe ne sont pas remplies                                                                                                    | ATHOS Sexe : F Contexte psychologique : Références Numéro séquentiel : Année d'entrée (AAAA) + Contexte psychologique Sexe + : Age + : Libellé du service : KORIAN CHAMP DE MA (*) : champ obligatoire | ge : 87<br>SS<br>Libellé de l'établissement : EHPA<br>FINESS géographique : 75080<br>Type d'établissement : EHPA<br>Ville : PARIS<br>Code postal : 75015<br>S Numéro du service : 1 | enregistrées s'affiche.                                                                                          |

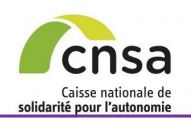

AGGIR

# MODIFIER LES RÉFÉRENCES D'UNE FP

#### Sommaire LISTE DES SERVICES (FICHE ÉTUDE) Liste des services 🙆 **DEPUIS LA FICHE SERVICE :** 1. GALAAD 1 item trouvé. Page 1 Liste des alertes 1.1 Bonnes pratiques Nombre de FF saisies ♦ Libellé du service Numéro du service Dans la fiche étude, sélectionner le 1.2 Interface KORIAN CHAMP DE 08/10/2019 <u>95</u> service concerné dans la liste des service, Validation AGGIR 1.3 Tableau de bord 2. Préparer la validation 2 Dans la liste des FP de la fiche service. 2.1 Accéder à une étude LISTE DES FP (FICHE ÉTUDE) sélectionner la fiche personne à modifier, 2.2 Constituer l'échantillon 2.3 Modifier l'échantillon Service Retou 2.4 Supprimer une Fiche Service Oans l'écran de validation, sélectionner Personne Identification du service l'onglet « Référence », 3. Valider une étude Date de l'évaluation : 08/10/2019 Libellé du service KORIAN CHAMP DE MARS 3.1 Modifier les références Date de finalisation : 08/10/2019 d'une Fiche Personne 4 Modifier les champs souhaités et cliquer Numéro du service : Nombre de FP saisies : 95 3.2 Valider le volet AGGIR sur « Enregistrer ». Liste des FP 🕢 3.3 Modifier le volet AGGIR 95 items trouvés, affichage de 51 à 60 [Premier / Précédent ] 2 . 3 . 4 . 5 . 6 . 7 . 8 . 9 [Suivant / Dernier] 3.4 Supprimer une Fiche Un message de confirmation des A Numéro de la Fl 🔶 Âa Patholo ♦ GPF ♦ SMTI Action Motif suppression Personne modifications enregistrées s'affiche. 51 95 2 20 6 Non Décès -3.5 Saisir une fiche argumentaire 52 95 М 3 19 6 Non Décès -Les références de la fiche personne peuvent 3.6 Valider le volet AGGIR à 53 87 <u>10</u> Décès -F 2 6 Non être modifiées (Année d'entrée : Sexe : distance 54 91 F 4 16 6 Non Décès -Contexte psychologique ; Âge) uniquement 3.7 Saisir une fiche argumentaire ÉCRAN DE VALIDATION à distance par les valideurs AGGIR et PATHOS lorsque Références Validation AGGIR PATHOS 4. Signer une étude l'étude est à l'état « En validation ». AGGIR 4.1 Signer les fiches validées Rét ences de la personne RÉFÉRENCES 4.2 Envoyer l'étude à la CRCM o séquentiel : 53 Num Références Validation AGGIR PATHOS Retour d'entrée : 2015 Anné 4.3 Envoyer l'étude en ressaisie Références 4 Validation de l'évaluation 4.4 Signer l'étude sur site 53 Numéro séquentiel Libellé de l'établissement : EHPAD KORIAN CHAMP DE MARS 4.5 Signer l'étude à distance **ait pas** : Ne fait iam ement et même 2015 Année d'entrée (AAAA) FINESS géographique : 750809220 5. Éditer des documents ire à la place, fair 5.1 Éditer le tableau de bord • Contexte psychologiqu Type d'établissement EHPAD ou la désélect C. H de la ligne. 5.2 Éditer les bilans -Sexe \* : F Ville PARIS 15EME Si la personne fait, mêm 5.3 Éditer les Fiches Personnes cochez les cases S / T Code postal : 75015 Âge \* : noment où les conditio 5.4 Éditer le tableau de KORIAN CHAMP DE MARS Libellé du service : Numéro du service : contingence 5.5 Éditer le PV (\*); champ obligatoin 5.6 Déposer le PV signé

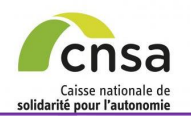

1. GALAAD

Sommaire

## VALIDER LE VOLET AGGIR

#### 1.1 Bonnes pratiques 1.2 Interface 1.3 Tableau de bord 2. Préparer la validation 2.1 Accéder à une étude 2.2 Constituer l'échantillon 2.3 Modifier l'échantillon Validation AGGIR PATHOS Références Ε 2.4 Supprimer une Fiche AGGIR Références de la personne Personne Numero sequentiel : 2 Sexe : M 3. Valider une étude Année d'entrée : 2014 Contexte pay 3.1 Modifier les références d'une Validation de l'évaluation AGGIR **Fiche Personne** Ne fait pas : Ne fait jamais, même 3.2 Valider le volet AGGIR partiellement, et même difficilement, II aut faire à la place, faire faire, ou tout 01- Transfe 3.3 Modifier le volet AGGIR efaire. Modifier cette case entraine la sélection ou la désélection des cases S. 02- Déplac 3.4 Supprimer une Fiche intérieurs , C, H de la ligne. Personne Si la personne fait, même difficilement, 03- Toilett cochez les cases S / T / C / H à partir du 3.5 Saisir une fiche argumentaire moment où les conditions pour l'adverbe ne sont pas remplies 04- Elimina 3.6 Valider le volet AGGIR à S : Spontanément distance Totalement Correctement H : Habituellement 05- Habilla 3.7 Saisir une fiche argumentaire à distance A : Fait seul : Spontanément et Totalement et Correctement et labituellement 4. Signer une étude 07- Alimer C : <u>Ne fait pas seul</u> : ni Spontanément, ni Totalement, ni Correctement, 4.1 Signer les fiches validées 10- Alerter ni Habituellement 11- Déplac 4.2 Envoyer l'étude à la CRCM extérieurs B : Fait seul : non Spontanément et/ou partiellement et/ou non Correctement et/ou non Habituellement 4.3 Envoyer l'étude en ressaisie 16- Orienta AGGIR 17- Cohén 4.4 Signer l'étude sur site 4.5 Signer l'étude à distance 5. Éditer des documents 5.1 Éditer le tableau de bord 5.2 Éditer les bilans 5.3 Éditer les Fiches Personnes 5.4 Éditer le tableau de contingence 5.5 Éditer le PV 5.6 Déposer le PV signé Guide utilisateur pour le valideur AGGIR

| 8          | Etude                                           |            |        |         | F    | i      | C            | h              | e              | Ì              | é      | eti      | u     | de      | ¢        |         |          |              |             |                  | Retour    | r            |       |       |           |            |       |        |    |
|------------|-------------------------------------------------|------------|--------|---------|------|--------|--------------|----------------|----------------|----------------|--------|----------|-------|---------|----------|---------|----------|--------------|-------------|------------------|-----------|--------------|-------|-------|-----------|------------|-------|--------|----|
| lde        | ntification de l'ét                             | ude (      | ?      |         |      |        |              |                |                |                |        |          |       |         |          |         |          |              |             |                  |           |              |       |       |           |            |       |        |    |
| Г          | Référence de l'ét                               | ude        |        |         |      |        |              |                |                |                |        |          |       |         |          |         |          |              |             |                  |           | _            |       |       |           |            |       |        |    |
|            | dentifiant :                                    | 1          | 35004  | 4434    | 2020 | 1E     | Da<br>les    | te de<br>valle | l'éva<br>datio | aluati<br>ne : | ion, a | vant     | 20/06 | /2020   |          |         | Année    | du progran   | nme :       | 2020             |           |              |       |       |           |            |       |        |    |
| F          | FINESS géographiqu                              | et d       | 35004  | 14434   |      |        | LI           | oellé          | de l'é         | stabil         | ssem   | ent:     | MAIS  | ON DE F | RETRAIT  | E       | Type d'  | établissem   | ent:        | EHPAD            |           |              |       |       |           |            |       |        |    |
| L<br>a     | a convention tripart<br>i-t-elle été signée ? : | te ,       | Non    |         |      |        |              |                |                |                |        |          | LAN   | DE      |          |         | Code p   | ostal :      |             | 35000            |           |              |       |       |           |            |       |        |    |
|            | Date de valeur PATHO                            | 08: 2      | 27/07  | /2020   | )    |        | VII          | le :           |                |                |        |          | Renn  | es      |          |         | Motif d  | e l'étude :  |             | Renouvellement d | e         |              |       |       |           |            |       |        |    |
|            |                                                 |            |        |         |      |        | Ап           | inée (         | je et          | gnatu          | ille : |          |       |         |          |         |          |              |             | convenuon        |           |              |       |       |           |            |       |        |    |
|            |                                                 |            |        |         |      |        |              |                |                |                |        |          |       |         |          |         |          |              |             |                  |           |              |       |       |           |            |       |        |    |
| <b>c</b> i | on d                                            | 10         | 2      | v       | 12   | 1      | 1            | Ч              | 2              | 4              | i/     | ٦r       | h     | /07/    | 2020     |         | G        | MP Initial : |             | 492              |           |              |       |       |           |            |       |        |    |
| G          | and                                             | 10         | ,      | V       | C    |        |              | u              | a              | L              | 1      | <b>J</b> | •     | ur sil  | te       | Ŧ       | 0        |              |             |                  |           |              |       |       |           |            |       |        |    |
|            |                                                 |            |        |         |      |        |              |                |                |                |        |          |       | ur si   | te       | ۲       | 0        |              |             |                  |           |              |       |       |           |            |       |        |    |
| chologia   | ue :                                            |            |        | age :   | 99   |        |              |                |                |                |        |          |       | _       |          |         |          |              |             |                  |           |              |       |       |           |            |       |        |    |
| -0.1       |                                                 |            |        |         |      |        |              |                |                |                |        |          |       | - 7     |          |         |          |              |             |                  |           |              |       |       |           |            |       |        |    |
|            |                                                 |            | Saisi  | e 1 🌘   | 0    |        |              |                | Sais           | ie 2 (         | 2      |          |       | de      | formatio | n PATH  | IOS: (   | 02/09/2019   |             |                  |           |              |       |       |           |            |       |        |    |
|            |                                                 | Ne<br>fait | s      | т       | c    | н      |              | Ne<br>fait     | s              | т              | c      | н        |       | de      | formatio | IN PATH | IOS: (   | 09/09/2015   |             |                  |           |              |       |       |           |            |       |        |    |
| orte       |                                                 | pas        | 2      |         | 2 1  | B      | R            | pas            |                |                |        | B        | в     | -       |          |         |          |              |             |                  |           |              |       |       |           |            |       |        |    |
| ements     |                                                 |            |        |         | 9 I  | 8      |              |                |                |                |        |          | 8     |         |          |         |          |              |             |                  |           |              |       |       |           |            |       |        |    |
|            | baut                                            |            |        |         |      | B      | H            | -              |                | -              |        |          | -     |         |          |         |          |              |             |                  | registrer |              |       |       |           |            |       |        |    |
| e          | bas                                             |            |        |         | 0    | В      | в            | 0              |                |                |        | в        | в     | _       |          |         |          |              |             |                  |           |              |       |       |           |            |       |        |    |
|            | urinaire                                        |            |        | 1       | 0    | B      | $\mathbb{H}$ |                |                |                |        | в в      |       |         | a da FP  |         |          |              |             | Liste des alert  | es        |              |       |       |           |            |       |        |    |
| ation      | fécale                                          |            |        | 1       | 0    | B      | в            |                |                |                |        | B        | в     | 81      | 88       |         | Action   |              | E           | chantillonnage A | GGIR      |              |       |       |           |            |       |        |    |
|            | haut                                            |            | 1      | 1       | 0    | в      |              |                |                |                |        | в        |       | 29      |          |         |          |              |             | Validation AGC   | iR        |              |       |       |           |            |       |        |    |
| ige        | moyen                                           |            |        | 1       | 0    | в      | в            |                |                |                |        | в        | в     |         |          |         |          |              |             | Signature AGG    | iR        |              |       |       |           |            |       |        |    |
|            | bas                                             |            | 8      | 1       | 0    | B      | 11           |                |                | ۲              |        | в        |       |         | 6/       |         |          |              |             |                  |           |              |       |       | шс        | : р        | EDC   |        |    |
| tation     | se servir                                       |            | 8      |         | 0    | B      |              |                |                |                |        | В        |       |         | 51       | AIN     | <u> </u> |              | ЛГ          |                  |           |              |       |       |           | : <b>r</b> | ERC   |        |    |
|            | manger                                          |            |        | 1       | 0    | B      | Ĭ            |                | 2              | 2              |        | в        | -     |         |          |         |          |              |             |                  |           |              |       |       |           |            |       |        |    |
|            |                                                 |            | 8      | 1       | 0    | B      | в            |                |                |                | 2      | B        | в     |         | 6        |         | Clic     | niior        | <b>C</b>    | ur la h          | outo      | n            | « \/  | alir  | lati      | 'nn        | ΔG    | GIR    | »  |
| ements     | _                                               |            | 1      | 1       | 0    | В      | в            |                |                | 2              | 2      | В        | в     |         |          |         |          |              | اق<br>الما: |                  | ouio      |              |       | and   | au        | 011        | 70    | 0      | "  |
| ation      | dans le temps                                   |            | 2      | 1       | 0    | B      | в            |                | 2              | 2              | 2      | B        | в     |         | 0        | iep     | uis      | ar           | ICL         | ie etud          | e,        |              |       |       |           |            |       |        |    |
|            | dans l'espace                                   |            |        | 2       | 0    | B      | Ц            |                | 2              |                |        | B        |       |         |          |         |          |              |             |                  |           |              |       |       |           |            |       |        |    |
| ence       | communication                                   |            | 8      | 8       | 1 N  | B      | в            |                | 2              | 2              |        | B        | в     |         |          |         | 200      | · · ·        | <u> </u>    | - ا- مەمە        | !!        | <b>م</b> ا - | 4.0.0 |       | م ار<br>م | • -        | la -  |        |    |
|            | comportement                                    |            | 8      | 1       | 81   | В      |              | U              | ×              | 8              | 2      | В        |       |         |          | 9 L     | Jar      | is ľ         | ec          | ran de           | vali      | aa           | tion, | CC    | ocn       | er         | ia c  | ase    | «  |
|            |                                                 | G          | ilR in | itial : | 4    |        |              | G              | IR co          | orriaé         | é : 4  |          |       |         | V        | ′ali    | dei      | r la f       | fich        | ne »,            |           |              |       |       |           |            |       |        |    |
|            |                                                 |            |        |         | -    | J      |              | Ľ              |                |                |        |          |       |         |          |         |          |              |             |                  |           |              |       |       |           |            |       |        |    |
|            |                                                 |            |        |         | Г    |        |              |                |                |                |        |          |       |         |          |         |          |              |             |                  |           |              | _     |       |           |            |       |        |    |
|            | Valider la fiche                                |            |        |         |      | ۵      | Sup          | prime          | r la F         | Pde            | retud  | e        |       |         | €        | ) (     | Cliq     | uer          | su          | r le bo          | uton      | <b>«</b>     | Enre  | egis  | stre      | er e       | t all | er à . | la |
| <b>7</b> ( | v                                               |            |        | 5       |      |        | nos          | profils        | auon           | •              | V      |          |       |         | fi       | ich     | e s      | uiva         | nte         | e »              |           |              |       |       |           |            |       |        |    |
|            |                                                 |            |        | 3       | 7    |        |              |                |                |                |        |          |       |         |          | 5.7     |          |              |             | -                |           |              |       |       |           |            |       |        |    |
|            | Aller à la fiche area                           | monte      | uire - | L       |      | renist | TOP          | of all-        | ar à I         | a fiek         | 10 51  | ivante   |       |         |          |         |          |              |             |                  |           |              |       |       |           |            |       |        |    |
| _          | Amer a la liche argu                            | menta      | are    | Ľ       | E    | regist | ner e        | -c ane         | a a k          | anici          | ie su  | wante    |       |         | L        | a f     | ich      | e va         | alid        | ee n'e           | st plu    | JS           | mod   | litia | ble       | ;          |       |        |    |
|            |                                                 |            |        |         |      |        |              |                |                |                |        |          |       |         |          |         |          |              |             |                  |           |              |       |       |           |            |       |        |    |
|            |                                                 |            |        |         |      |        |              |                |                |                |        |          |       |         |          |         |          |              |             |                  |           |              |       |       |           |            |       |        |    |

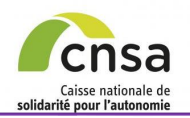

# **MODIFIER LE VOLET AGGIR**

#### Sommaire

#### 1. GALAAD

1.1 Bonnes pratiques

AGGIR

- 1.2 Interface
- 1.3 Tableau de bord
- 2. Préparer la validation
- 2.1 Accéder à une étude
- 2.2 Constituer l'échantillon
- 2.3 Modifier l'échantillon
- 2.4 Supprimer une Fiche Personne
- 3. Valider une étude
- 3.1 Modifier les références d'une Fiche Personne
- 3.2 Valider le volet AGGIR
- 3.3 Modifier le volet AGGIR
- 3.4 Supprimer une Fiche Personne
- 3.5 Saisir une fiche argumentaire
- 3.6 Valider le volet AGGIR à distance
- 3.7 Saisir une fiche argumentaire à distance
- 4. Signer une étude
- 4.1 Signer les fiches validées
- 4.2 Envoyer l'étude à la CRCM
- 4.3 Envoyer l'étude en ressaisie
- 4.4 Signer l'étude sur site
- 4.5 Signer l'étude à distance
- 5. Éditer des documents
- 5.1 Éditer le tableau de bord
- 5.2 Éditer les bilans
- 5.3 Éditer les Fiches Personnes
- 5.4 Éditer le tableau de contingence
- 5.5 Éditer le PV
- 5.6 Déposer le PV signé

| iuméro sequentel : 2 Sexe : M<br>nnée d'entrée : 2014 Contexte psychologique :                      |            |      |      |      |   |   |            |      |       |   |   |   |   |
|----------------------------------------------------------------------------------------------------|------------|------|------|------|---|---|------------|------|-------|---|---|---|---|
| unnee d'entree : 2014 Contexte psychologique :                                                      |            |      | Åge  | : 59 |   |   |            |      |       |   |   |   |   |
|                                                                                                    |            |      |      |      |   |   | A          |      |       |   |   |   |   |
| alidation de l'evaluation AGGIR                                                                     |            |      |      |      |   |   |            |      |       |   |   |   |   |
|                                                                                                    |            | Sais | ie 1 | 0    |   |   | ſ          | Sais | sie 2 | 1 |   |   |   |
| Ne fait pas : Ne fait jamais, même<br>partiellement, et même difficilement, li                      | Ne<br>fait | s    | т    | с    | н |   | Ne<br>fait | s    | т     | с | н |   |   |
| aut faire à la place, faire faire, ou tout<br>refeire Medifier este asse estraine la 01- Transferts |            | 2    | 8    | 1    |   | в |            |      |       | ۲ |   | С | С |
| sélection ou la désélection des cases S,<br>C H de la linne<br>C C H de la linne                    |            |      | 8    | 1    |   | в |            |      |       |   |   | Α | A |
| haut                                                                                                |            | 9    | 8    | 8    |   | в |            | ۲    |       | ۲ |   | в | _ |
| cochez les cases S / T / C / H à partir du bas                                                      |            | 9    | 8    | 8    |   | в |            | Ø    | ٠     | ۲ |   | в | в |
| noment où les conditions pour l'adverbe                                                             |            |      | 8    |      |   | в |            | 2    | ۲     |   |   | в | _ |
| S : Spontanément fécale                                                                             |            |      | 8    |      |   | в |            | 2    | ۲     | ۲ |   | в | в |
| r : Totalement haut                                                                                 |            |      | 8    | 8    |   | в |            |      | ۲     | ۲ |   | в |   |
| H : Habituellement 05- Habillage moyen                                                              |            |      | 8    | 8    |   | в |            |      | ۲     | ۲ |   | в | в |
| A : Fait seul : Spontanément et bas                                                                 |            | 8    | 8    | 8    |   | в |            | ø    |       |   |   | в |   |
| Totalement et Correctement et se servir                                                             |            | 2    | 8    | 2    |   | в |            | Ø    | ø     |   |   | в |   |
| C : Ne fait has seul : hi Shontanément                                                              |            | 8    | 8    |      |   | в |            | Ø    | ۲     | ۲ |   | в |   |
| ni Totalement, ni Correctement, 10- Alerter                                                         |            | 8    | 8    | 8    |   | в |            | ø    | ۲     | ۲ |   | в | в |
| ni Habituellement 11- Déplacements<br>extérieurs                                                    |            | 2    | 8    | 8    |   | в |            | ø    | ۲     |   |   | в | в |
| partiellement et/ou non Correctement dans le temps                                                  |            |      |      |      |   | в |            |      | ۲     | ۲ |   | в | _ |
| at/ou non Habituellement 16- Orientation dans l'espace                                              |            |      |      |      |   | в |            | 2    | ۲     | ۲ |   | в | в |
| communication                                                                                       |            |      | 8    |      |   | в |            | 2    | ۲     | ۲ |   | в |   |
| comportement                                                                                        |            | 1    | 1    | 1    |   | в |            | 2    |       |   |   | в | • |

du MC se situe dans le La saisie initiale tableau « Saisie 1 » et peut être modifiée par le valideur AGGIR dans le tableau « Saisie 2 ».

Occher / décocher dans la partie « Saisie 2 » les éléments à modifier.

Ocher la case « Valider la fiche »

S Cliquer sur le bouton « Enregistrer et aller à la fiche suivante »

La fiche validée n'est plus modifiable

### Règles de prise en compte des modifications

Le taux d'erreur\* accepté doit être inférieur à 5% sur les fiches personnes validées de l'échantillonnage AGGIR. Si le pourcentage d'erreur est supérieur à 5%, la ressaisie est obligatoire, le médecin coordonnateur doit ressaisir les volets AGGIR de toutes les fiches non validées.

\*(Taux d'erreur = nombre de variables discriminantes modifiées dans l'échantillon / nombre de variables totales de l'échantillon).

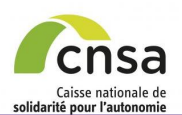

#### 1. GALAAD

- 1.1 Bonnes pratiques
- 1.2 Interface
- 1.3 Tableau de bord
- 2. Préparer la validation
  - 2.1 Accéder à une étude
  - 2.2 Constituer l'échantillon
  - 2.3 Modifier l'échantillon
  - 2.4 Supprimer une Fiche

#### Personne 3. Valider une étude

3.1 Modifier les références d'une

**Fiche Personne** 

- 3.2 Valider le volet AGGIR
- 3.3 Modifier le volet AGGIR

#### 3.4 Supprimer une Fiche Personne

3.5 Saisir une fiche argumentaire

3.6 Valider le volet AGGIR à distance

3.7 Saisir une fiche argumentaire à distance

#### 4. Signer une étude

4.1 Signer les fiches validées

4.2 Envoyer l'étude à la CRCM

4.3 Envoyer l'étude en ressaisie

- 4.4 Signer l'étude sur site
- 4.5 Signer l'étude à distance
- 5. Éditer des documents
- 5.1 Éditer le tableau de bord
- 5.2 Éditer les bilans
- 5.3 Éditer les Fiches Personnes

5.4 Éditer le tableau de contingence

- 5.5 Éditer le PV
- 5.6 Déposer le PV signé

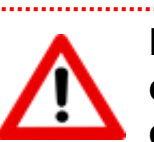

La suppression d'une fiche personne entraîne la suppression définitive de cette fiche dans la base de données GALAAD. Cette manipulation déclenche un recalcul du PMP et du GMP.

SUPPRIMER UNE FP (1/2)

### Procédure métier à respecter

- 1. Il revient au premier valideur de s'assurer que la base déposée contienne uniquement des personnes présentes le jour de l'évaluation, et en hébergement permanent.
- 2. Il revient au premier valideur de supprimer les fiches individuelles des personnes qui ne sont pas présentent au moment de l'évaluation (absence, hospitalisation, décès, etc.)

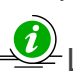

Les personnes âgées de moins de 60 ans sont exclues des calculs des GMP et PMP. Elles doivent néanmoins être gardées dans les bases: les administrations ont ainsi une meilleure connaissance du nombre de personnes de moins de 60 ans dans les EHPAD.

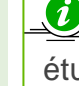

La suppression d'une fiche personne est accessible depuis l'écran d'échantillonnage, la fiche étude et l'écran de validation.

La suppression d'une fiche personne est possible jusqu'à la validation d'un des deux volets de l'étude, AGGIR ou PATHOS.

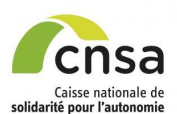

#### 1. GALAAD

- 1.1 Bonnes pratiques
- 1.2 Interface
- 1.3 Tableau de bord
- 2. Préparer la validation
- 2.1 Accéder à une étude
- 2.2 Constituer l'échantillon
- 2.3 Modifier l'échantillon
- 2.4 <u>Supprimer une Fiche</u> Personne
- 3. Valider une étude
- 3. Valider une etude
- 3.1 <u>Modifier les références d'une</u> <u>Fiche Personne</u>
- 3.2 Valider le volet AGGIR
- 3.3 Modifier le volet AGGIR

### 3.4 Supprimer une Fiche Personne

- 3.5 Saisir une fiche argumentaire
- 3.6 <u>Valider le volet AGGIR à</u> distance
- 3.7 <u>Saisir une fiche argumentaire</u> à distance

#### 4. Signer une étude

- 4.1 Signer les fiches validées
- 4.2 Envoyer l'étude à la CRCM
- 4.3 <u>Envoyer l'étude en ressaisie</u> <u>AGGIR</u>
- 4.4 Signer l'étude sur site
- 4.5 Signer l'étude à distance
- 5. Éditer des documents
- 5.1 Éditer le tableau de bord
- 5.2 Éditer les bilans
- 5.3 Éditer les Fiches Personnes
- 5.4 Éditer le tableau de
- <u>contingence</u>
- 5.5 Éditer le PV
- 5.6 Déposer le PV signé

# SUPPRIMER UNE FP (2/2)

#### AGGIR — Références de la personne

#### Numéro séguentiel : 24

Validation de l'évaluation AGGIR

Année d'entrée : 2014

Ne fait pas : Ne fait partiellement, et mê

faut faire à la place.

refaire. Modifier cett sélection ou la désé

T. C. H de la ligne.

Si la personne fait,

cochez les cases S moment où les cond

ne sont pas remplie

Totalement

H : Habituellement

Habituellement

C : Ne fait pas seul ni Totalement, ni Co

ni Habituellement

B : Fait seul : non 3

partiellement et/ou r et/ou non Habituelle

: Spontanément

Correctement

A : <u>Fait seul</u> : Spont Totalement <u>et</u> Corre

s

ÉCRAN DE VALIDATION

Contexte psychologique

|                                      |                                |               |                   | Sais  | ie 1  | 0   |   |   |   |                   | Sais  | ie 2  | ?   |   |   |   |
|--------------------------------------|--------------------------------|---------------|-------------------|-------|-------|-----|---|---|---|-------------------|-------|-------|-----|---|---|---|
| jamais, même<br>ne difficilement. Il |                                |               | Ne<br>fait<br>pas | s     | т     | с   | н |   |   | Ne<br>fait<br>pas | s     | т     | с   | н |   |   |
| faire faire, ou tout                 | 01- Transferts                 |               |                   | 1     | 1     |     |   | в | в |                   | ø     | ø     |     |   | в | в |
| ection des cases S,                  | 02- Déplacements<br>intérieurs |               |                   | 2     | 2     | 2   |   | в | в |                   | ø     |       |     |   | в | в |
| âma difficilament                    | 02. Toilette                   | haut          |                   | 1     | 1     | 1   |   | в |   |                   |       | ø     | •   |   | в |   |
| T / C / H à partir du                | 03- Tollette                   | bas           |                   | 1     | 1     |     |   | в |   |                   |       |       |     |   | в | 1 |
| tions pour l'adverbe                 | 04 Elimination                 | urinaire      |                   | 1     | 1     | 2   |   | в |   |                   | ø     | ø     | ø   |   | в |   |
|                                      | 04- Elimination                | fécale        |                   | 1     | 1     | 1   |   | в |   |                   |       | ø     |     |   | в | P |
|                                      |                                | haut          |                   | 1     | 1     |     |   | в |   |                   |       |       |     |   | в |   |
|                                      | 05- Habillage                  | moyen         |                   | 1     | 1     | 1   |   | в | в |                   | ø     | ø     |     |   | в | в |
| anément et                           |                                | bas           |                   | 1     | 1     | 1   |   | в | 1 |                   |       | ø     |     |   | в |   |
| ctement <u>et</u>                    |                                | se servir     |                   | 1     | 1     | 1   |   | в | _ |                   |       | ø     |     |   | в | _ |
| ni Caantanámaat                      | 07- Alimentation               | manger        |                   | 1     | 1     | 1   |   | в | в |                   | ۲     | ۲     |     |   | в | в |
| rectement,                           | 10- Alerter                    |               |                   | 1     | 1     | 1   |   | в | в |                   |       | ø     |     |   | в | в |
| pontanément et/ou                    | 11- Déplacements<br>extérieurs |               |                   | Ø     | 2     |     |   | в | в |                   |       | ø     |     |   | в | в |
| on Correctement                      | 40 Orientation                 | dans le temps |                   | 1     | 1     | 1   |   | в | _ |                   | ø     | ø     | •   |   | в |   |
| ment                                 | 16- Orientation                | dans l'espace |                   | 1     | 1     | 1   |   | в |   |                   |       | ø     |     |   | в | ľ |
|                                      | 17.01/                         | communication |                   | 1     | 1     | 1   |   | в | _ |                   | ø     | ø     |     |   | в | _ |
|                                      | 17- Coherence                  | comportement  |                   | 1     | 1     | 1   |   | в | в |                   |       | ۲     |     |   | в | Ь |
|                                      |                                |               | G                 | ilR i | nitia | 1:4 |   | • |   | G                 | IR co | orrig | é:4 |   |   |   |

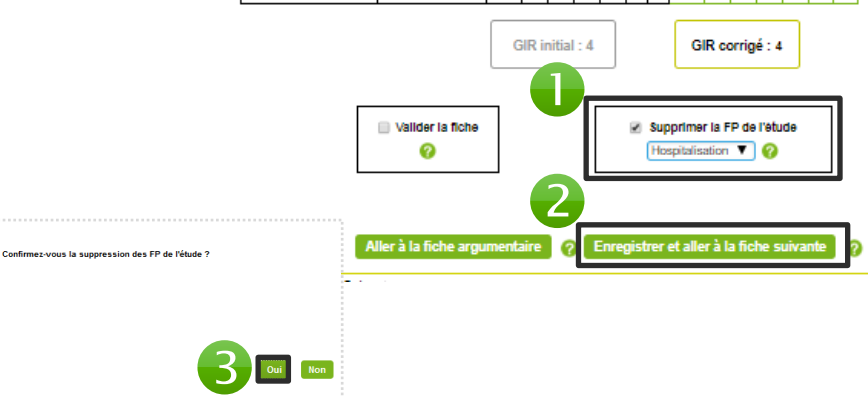

### DEPUIS L'ÉCRAN DE VALIDATION AGGIR

• Cocher la case « Supprimer la FP de l'étude et sélectionner le motif de suppression,

 Cliquer sur le bouton
 « Enregistrer et aller à la fiche suivante »,

• Cliquer sur « *Oui* » lorsque la fenêtre de demande de confirmation s'affiche.

Une fois la suppression confirmée :

- La fiche est supprimée de l'étude
- Les alertes existantes liées à la fiche sont supprimées
- L'effectif de l'étude est mis à jour
- Le GMP et le PMP sont recalculés

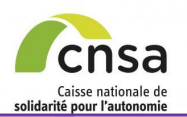

# SAISIR UNE FICHE ARGUMENTAIRE

#### 1. GALAAD

1.1 Bonnes pratiques

Sommaire

- 1.2 Interface
- 1.3 Tableau de bord
- 2. Préparer la validation
- 2.1 Accéder à une étude
- 2.2 Constituer l'échantillon
- 2.3 Modifier l'échantillon

2.4 <u>Supprimer une Fiche</u> <u>Personne</u>

#### 3. Valider une étude

- 3.1 <u>Modifier les références d'une</u> <u>Fiche Personne</u>
- 3.2 Valider le volet AGGIR
- 3.3 Modifier le volet AGGIR
- 3.4 <u>Supprimer une Fiche</u> Personne

### 3.5 Saisir une fiche argumentaire

#### 3.6 <u>Valider le volet AGGIR à</u> <u>distance</u>

3.7 <u>Saisir une fiche argumentaire</u> à distance

- 4. Signer une étude
  - 4.1 Signer les fiches validées
  - 4.2 Envoyer l'étude à la CRCM
- 4.3 Envoyer l'étude en ressaisie AGGIR
- 4.4 Signer l'étude sur site
- 4.5 Signer l'étude à distance
- 5. Éditer des documents
- 5.1 Éditer le tableau de bord
- 5.2 Éditer les bilans
- 5.3 Éditer les Fiches Personnes
- 5.4 Éditer le tableau de

contingence

- 5.5 Éditer le PV
- 5.6 Déposer le PV signé

### FICHE ARGUMENTAIRE

: Ne fait pas seul : ni Spontanément

| nartiellement et/ou non Correctement                                                                                                    | exterieurs                                                       |                                             |       | 8      |          |     | BB      |                       | •      | •        |      | в    | в    |      |        |       |          |
|----------------------------------------------------------------------------------------------------|------------------------------------------------------------------|---------------------------------------------|-------|--------|----------|-----|---------|-----------------------|--------|----------|------|------|------|------|--------|-------|----------|
| stiev see Ushivellement                                                                                                    | 16- Orientation                                                  | dans le temps                               |       | 1      |          |     | В       |                       |        |          |      | в    | в    |      |        |       |          |
| evou non Habituellement                                                                                                    | - Orientation                                                    | dans l'espace                               |       | 8      |          |     | в       |                       | 2      |          |      | в    | ĩ    |      |        |       |          |
|                                                                                                    | 17- Cohérence                                                    | communication                               |       | 1      |          |     | В       |                       |        | •        |      | в    | c    |      |        |       |          |
|                                                                                                    |                                                                  | comportement                                |       | 1      |          |     | в       |                       |        |          |      | С    | -    |      |        |       |          |
|                                                                                                    |                                                                  |                                             |       | GIR ir | nitial : | •   |         | G                     | Rco    | rriaé :  | 3    |      |      |      |        |       |          |
|                                                                                                    |                                                                  |                                             |       |        |          |     |         |                       |        |          | _    |      |      |      |        |       |          |
|                                                                                                    |                                                                  | Valider la fiche                            | •     |        |          |     | ₽ SI    | upprime<br>lospitalis | la FF  | P de l'e | tude |      |      |      |        |       |          |
|                                                                                                    |                                                                  |                                             |       |        | _        |     |         |                       |        |          |      |      |      |      |        |       |          |
|                                                                                                    |                                                                  | Aller à la fiche arg                        | umen  | taire  | 0        | Enn | egistre | r et alle             | r à la | fiche    | suiv | ante | 0    |      |        |       |          |
| Références Validatio                                                                                                    | ÉCR/                                                             | <u>л г</u>                                  | ור    | F      | ١        |     | Δ       |                       | Г      | 7        | Δ'   | Т    | 1    |      | N      |       | <br>     |
| Fishe argumentaire                                                                                                    |                                                                  |                                             |       |        | •        |     |         |                       |        | ,        |      |      | •    |      |        |       |          |
| Références de la personne                                                                                                    |                                                                  |                                             |       |        |          |     |         |                       |        |          |      |      |      |      |        |       |          |
| Numéro cóquential : 14                                                                                                    |                                                                  | Sava - E                                    |       |        |          |     |         |                       |        |          |      | lac  |      |      |        |       |          |
| Année d'entrée : 2015                                                                                                    |                                                                  | Sexe : F                                    | cholo | aia    |          |     |         |                       |        |          |      | 4ge  | : 85 |      |        |       |          |
| Agrandir la zone de commentaire<br>Explication argumentée du désacco                                                                                                    | Arguments du l                                                   | médecin coor                                | donn  | nater  | ur *     | :   |         |                       |        |          |      |      |      |      |        |       |          |
| Agrandir la zone de commentaire<br>Explication argumentée du désacco<br>Agrandir la zone de commentaire                                                                                                    | Arguments du n<br>ard<br>Arguments du n                          | médecin coor<br>médecin valic               | donn  | * :    | ur *     |     |         |                       |        |          |      |      |      |      |        |       |          |
| Agrandir la zone de commentaire<br>Explication argumentée du désacco<br>Agrandir la zone de commentaire<br>Explication argumentée du désacco                                                               | Arguments du r<br>rd<br>Arguments du r                           | médecin coor                                | donn  | * :    | ur *     | :   |         |                       |        |          |      |      |      |      |        |       |          |
| Agrandir la zone de commentaire<br>Explication argumentée du désacco<br>Agrandir la zone de commentaire<br>Explication argumentée du désacco                                                               | Arguments du r<br>ord<br>Arguments du r                          | médecin coor                                | donr  | * :    | ur *     |     |         |                       |        |          |      |      |      |      |        |       |          |
| Agrandir la zone de commentaire<br>Explication argumentée du désacco<br>Agrandir la zone de commentaire<br>Explication argumentée du désacco                                                               | Arguments du r<br>ord<br>Arguments du r<br>ord<br>Décision de la | médecin coor<br>médecin valic<br>commission | deur  | * :    | ur *     |     |         |                       |        |          |      |      |      |      |        |       |          |
| Agrandir la zone de commentaire<br>Explication argumentée du désacco<br>Agrandir la zone de commentaire<br>Explication argumentée du désacco                                                               | Arguments du n<br>ord<br>Arguments du n<br>ord<br>Décision de la | médecin coor<br>médecin valic<br>commission | deur  | * :    | ur *     | :   |         |                       |        |          |      |      |      |      |        |       |          |
| Agrandir la zone de commentaire<br>Explication argumentée du désacco<br>Agrandir la zone de commentaire<br>Explication argumentée du désacco                                                               | Arguments du la red                                              | médecin coor<br>médecin valic               | donn  | * :    | ur *     | :   |         |                       |        |          |      |      |      |      |        |       |          |
| Agrandir la zone de commentaire<br>Explication argumentée du désacco<br>Agrandir la zone de commentaire<br>Explication argumentée du désacco<br>Agrandir la zone de commentaire<br>(*) : champ obligatoire | Arguments du r<br>ord<br>Arguments du r<br>ord                   | médecin coor                                | donn  | * :    | ur *     | mpr | imer    | la fic                | he a   | argur    | nen  | tair |      | Reto | n a la | fiche | registre |

### EN CAS DE DÉSACCORD

• Cliquer sur le bouton « Aller à la fiche argumentaire »

Renseigner les zones de commentaires obligatoires (\*)

Cliquer sur le bouton
 « Enregistrer »

#### [Options] Joindre un fichier :

[ Les commentaires doivent, au préalable, être saisis et enregistrés]: Cliquer sur « *Parcourir* » si une pièce justificative doit être jointe à l'argumentaire

- Pièce jointe :
- Le poids de la pièce jointe ne doit pas excéder 5 Mo
- Fichiers autorisés : Documents (.pdf, .doc, .xls etc...) - Images (.jpg, .png, etc...)

| 4 | Cliquer s | ur « | Retour | à | la | Fiche | » |
|---|-----------|------|--------|---|----|-------|---|
|---|-----------|------|--------|---|----|-------|---|

La fiche ne peut plus être validée ; elle reste en attente de validation par le Président de la CRCM.

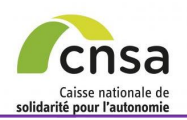

# VALIDER LE VOLET AGGIR À DISTANCE

Retour

#### 1. GALAAD

1.1 Bonnes pratiques

Sommaire

- 1.2 Interface
- 1.3 Tableau de bord
- 2. Préparer la validation
- 2.1 Accéder à une étude
- 2.2 Constituer l'échantillon
- 2.3 Modifier l'échantillon
- 2.4 Supprimer une Fiche
- <u>Personne</u>

3. Valider une étude

3.1 <u>Modifier les références d'une</u> <u>Fiche Personne</u>

3.2 Valider le volet AGGIR

3.3 Modifier le volet AGGIR

3.4 Supprimer une Fiche

#### Personne

3.5 Saisir une fiche argumentaire

### 3.6 Valider le volet AGGIR à distance

3.7 <u>Saisir une fiche argumentaire</u> à distance

- 4. Signer une étude
- 4.1 Signer les fiches validées
- 4.2 Envoyer l'étude à la CRCM

4.3 <u>Envoyer l'étude en ressaisie</u> <u>AGGIR</u>

4.4 Signer l'étude sur site

- 4.5 Signer l'étude à distance
- 5. Éditer des documents
- 5.1 Éditer le tableau de bord
- 5.2 Éditer les bilans

5.3 Éditer les Fiches Personnes

5.4 Éditer le tableau de

contingence 5.5 Éditer le PV

5.6 Déposer le PV signé

| EICL | СТ | 116 |  |
|------|----|-----|--|
| LICL |    | UL  |  |

Etude

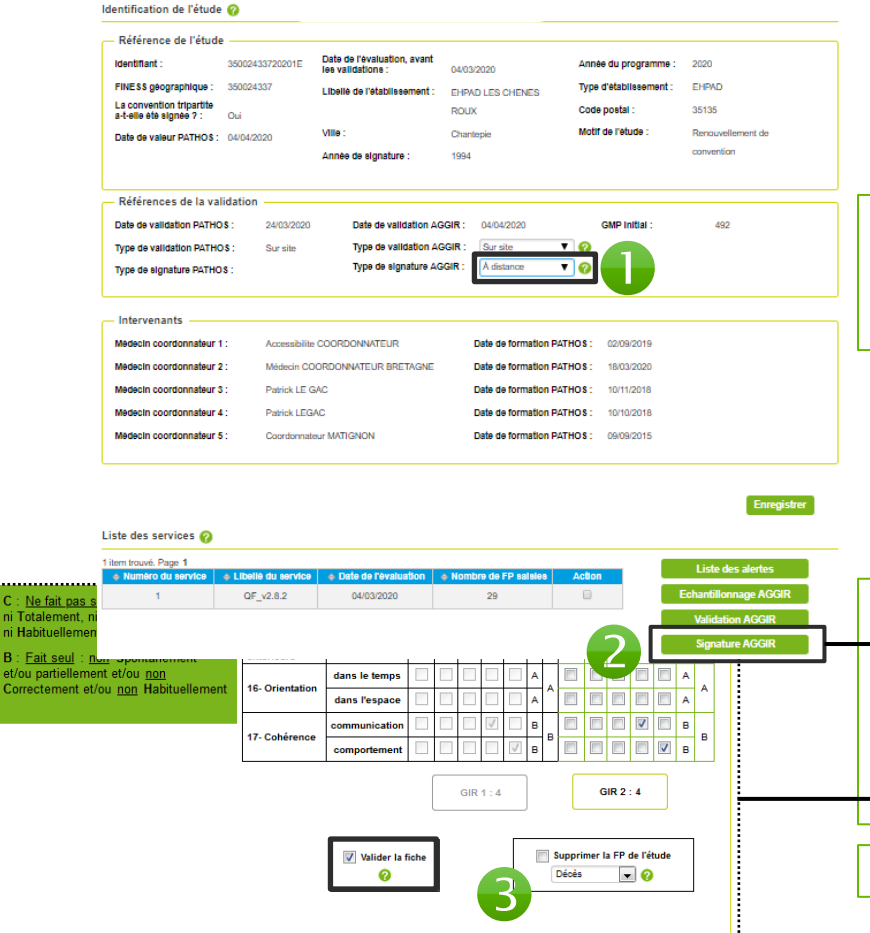

Suivant

......

Le type de signature dite « *A distance* » permet de finaliser la validation d'une étude en la signant à distance. Il appartient alors au valideur AGGIR d'informer le MC dès qu'il doit procéder à la signature à distance de l'étude.

• Sélectionner « *A distance*» dans la liste déroulante « *Type de signature AGGIR* » depuis la fiche étude puis cliquer sur « *Enregistrer* »

Le type de signature a été modifié et enregistré.

Les volets de l'étude peuvent être modifiés, validés et signés à distance par le valideur AGGIR et le MC

Cliquer sur le bouton « Signature AGGIR » depuis la fiche étude et accéder directement aux fiches non validées en cliquant sur le lien « Nombre de FP non validées » ou cliquer sur le bouton « Validation AGGIR » pour accéder à l'écran de validation,

S Valider les fiches comme habituellement

A la dernière fiche validée, affichage de la page de signature

*i* L'étude reste à l'état « *En validation* » tant que le MC n'a pas signé. Dès que la signature du MC est enregistrée, le volet passe à l'état « *Validée A* ».

0

2

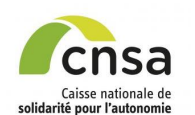

- 1. GALAAD
  - 1.1 Bonnes pratiques
  - 1.2 Interface
  - 1.3 Tableau de bord
- 2. Préparer la validation
- 2.1 Accéder à une étude
- 2.2 Constituer l'échantillon
- 2.3 Modifier l'échantillon
- 2.4 Supprimer une Fiche
- Personne
- 3. Valider une étude
- 3.1 Modifier les références d'une Fiche Personne
- 3.2 Valider le volet AGGIR
- 3.3 Modifier le volet AGGIR
- 3.4 Supprimer une Fiche
- Personne
- 3.5 Saisir une fiche argumentaire
- 3.6 <u>Valider le volet AGGIR à</u> <u>distance</u>

### 3.7 Saisir une fiche argumentaire à distance

- 4. Signer une étude
- 4.1 Signer les fiches validées
- 4.2 Envoyer l'étude à la CRCM
- 4.3 <u>Envoyer l'étude en ressaisie</u> AGGIR
- 4.4 Signer l'étude sur site
- 4.5 Signer l'étude à distance
- 5. Éditer des documents
- 5.1 Éditer le tableau de bord
- 5.2 Éditer les bilans
- 5.3 Éditer les Fiches Personnes
- 5.4 Éditer le tableau de contingence
- 5.5 Éditer le PV
- 5.6 Déposer le PV signé

### SAISIR UNE FICHE ARGUMENTAIRE À DISTANCE

Il convient au valideur AGGIR d'informer le MC dès qu'il doit procéder à la saisie des commentaires sur la ou les fiches en désaccord puis à la signature des fiches validées. En effet, il n'y a pas d'ordonnancement pour les signataires (le médecin coordonnateur peut signer le premier ou le dernier comme le valideur).

• Sélectionner « A distance » dans la liste déroulante « Type de signature AGGIR » depuis la fiche étude puis cliquer sur « Enregistrer ».

Oliquer sur le bouton « Signature AGGIR » depuis le fiche étude et accéder directement aux fiches non validées en cliquant sur le lien « Nombre de FP non validées ».

Se Procéder à la saisie des commentaires sur les fiches en désaccord en cliquant sur le bouton « *Enregistrer / Fiche argumentaire* » et continuer la validation des autres fiches comme habituellement.

Les fiches en désaccord qui sont en attente des commentaires du MC restent accessibles par le lien « *Nombre de FP non validées* ».

• Cocher la case « Signature fiches validées (valideur AGGIR) » puis cliquer sur « Enregistrer la signature ».

Le MC procède ensuite à la saisie de ses commentaires sur les fiches en désaccord, puis signe les fiches validées pour que l'étude puisse être envoyée à la CRCM.

- Dès que la signature du MC est enregistrée, le bouton « Envoyer l'étude en commission » devient actif sur la page de signature.
- Un message d'alerte est affiché sur le tableau de bord : « L'étude xxxxx contient des FP en désaccord, vous devez l'envoyer en commission. »

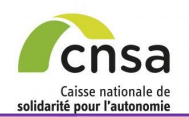

# SIGNER LES FICHES VALIDÉES (1/2)

#### 1. GALAAD

|                                   | Etude                                                                                                 |                                                                     | Retour                                              |
|-----------------------------------|----------------------------------------------------------------------------------------------------|---------------------------------------------------------------------|-----------------------------------------------------|
| 1.1 Bonnes pratiques              | Identification de l'étude 📀                                                                           |                                                                     |                                                     |
| 1.2 Interface                     |                                                                                                    |                                                                     |                                                     |
| 1.3 Tableau de bord               | Reference de l'étude  Identificant : 25002/237302015 Date de l'évaluation, avant                      | Annéa du programma - 2020                                           |                                                     |
| 2. Préparer la validation         | FINE\$\$ geographique : 350024337 Libelle de l'atabilissement - cur                                   | 03/2020 Type d'étabilissement : EHPAD                               |                                                     |
| 2 1 Accéder à une étude           | La convention tripartite<br>a-t-elle été alonee ? : Oui RO                                            | UX Code postal : 35135                                              |                                                     |
| 2.2 Constituer l'échaptillen      | Date de valeur PATHOS : 04/04/2020 Ville : Cha                                                        | antepie Motif de l'étude : Renouvellement de                        |                                                     |
|                                   | Année de elgnature : 199                                                                              | 4 convention                                                        | La signature des fiches validées se rencontre:      |
| 2.3 Modifier l'echantillon        |                                                                                                    |                                                                     | 1. Lors d'une validation en plusieurs fois : il est |
| 2.4 <u>Supprimer une Fiche</u>    | Références de la validation                                                                           |                                                                     | alors possible de signer uniquement les fiches      |
| Personne                          | Date de validation PATHOS : 24/03/2020 Date de validation AGGIR :                                     | : 04/04/2020 GMP Initial : 492                                      | qui ont été validées. Les autres fiches pouvent     |
| 3. Valider une étude              | Type de signature PATHOS : Type de signature AGGIR :                                                  | Sur site V                                                          | dui oni ele valuees. Les aures nones peuvent        |
| 3.1 Modifier les références d'une |                                                                                                    |                                                                     | etre validees dans un deuxieme temps,               |
| Fiche Personne                    | - Intervenants                                                                                        |                                                                     | 2. Lorsque toutes les fiches ont ete validees (a    |
| 3.2 Valider le volet AGGIR        | Medecin coordonnateur 1 : Accessibilite COORDONNATEUR                                                 | Date de formation PATHOS: 02/09/2019                                | l'exception des fiches à destination de la          |
| 3.3 Modifier le volet AGGIR       | Medecin coordonnateur 2 : Médecin COORDONNATEUR BRETAGNE                                              | Date de formation PATHOS: 18/03/2020                                | CRCM).                                              |
| 3.4 Supprimer une Fiche           | Medecin coordonnateur 3 : Patrick LE GAC                                                              | Date de formation PATHOS : 10/11/2018                               |                                                     |
| Personne                          | Medecin coordonnateur 4 : Patrick LEGAC                                                               | Date de formation PATHOS: 10/10/2018                                |                                                     |
| 3.5 Saisir une fiche argumentaire | Medecin coordonnateur 5 : Coordonnateur MATIGNON                                                      | Date de formation PATHOS: 09/09/2015                                | Oliquer sur le bouton « Signature AGGIR »           |
| 3.6 Valider le volet AGGIR à      |                                                                                                    |                                                                     | depuis la fiche étude.                              |
| distance                          |                                                                                                    | Enreg                                                               | ister                                               |
| 3.7 Saisir une fiche argumentaire |                                                                                                    |                                                                     |                                                     |
| à distance                        |                                                                                                    |                                                                     |                                                     |
| 1 Signer une étude                | tem trouve. Page 1     Auméro du service      A Libellé du service      Date de l'évaluation      Nor | mbre de FP salsies Action Liste des alertes                         |                                                     |
| 4.1 Signer les fishes velidées    | 1 QF_v2.8.2 04/03/2020                                                                                | 29 Echantillonnage AGG                                              |                                                     |
| 4.1 Signer les fiches validees    |                                                                                                    | Validation AGGIR                                                    |                                                     |
| 4.2 Envoyer l'étude à la CRCM     |                                                                                                    | Signature AGGIR                                                     |                                                     |
| 4.3 Envoyer l'étude en ressaisie  | Avancee de la Validation 💡                                                                            | Enregistrer les fiches modifiées                                    |                                                     |
| AGGIR                             | Nombre de fiches AGGIR : 20                                                                           |                                                                     |                                                     |
| 4.4 Signer l'étude sur site       | Nombre de fiches AGGIR modifiées : 0<br>(qui entrent dans le calcul du taux                           | Signature de l'étude 🕢                                              | Occher les 2 cases « Signature des fiches           |
| 4.5 Signer l'étude à distance     | Nombre de fiches en désaccord : 0                                                                     | Signature de l'étude (médecin valideur CD)                          | validées (valideur AGGIR) » et « Signature des      |
| 5. Éditer des documents           | Pourcentage d'erreur : 0.0 %                                                                          | Signature de retude (medecin coordonnateur)                         | fiches validées (médecin coordonnateur) »,          |
| 5.1 Éditer le tableau de bord     | Nombre de fiches non validées                                                                         | Signature des fiches validées 🧿 ——————————————————————————————————— |                                                     |
| 5.2 Éditer les bilans             | Numéro Service Nombre FP non validées                                                                 | Signature des fiches validées (médecin valideur CD)                 |                                                     |
| 5.3 Éditer les Eiches Personnes   |                                                                                                    | Signature des fiches validées (médecin coordonnateur)               | Les 2 cases doivent être cochées pour activer       |
|                                   | - Valeurs du GMP 👩                                                                                    |                                                                     | l'enregistrement de la signature.                   |
| 5.4 Editer le tabléau de          | GMP initial : 880   GMP en temps réel : 880                                                           | Agrandir la zone de commentaire Commentaires du MV CD :             |                                                     |
|                                   |                                                                                                    |                                                                     | Gliquer sur le bouton « Enregistrer la              |
| 5.5 Editer le PV                  |                                                                                                    |                                                                     |                                                     |
| 5.6 Déposer le PV signé           | Possaisir los volots AGG                                                                              | ID de l'étude Envoyor l'étude en commission Enrogistrer le          |                                                     |

Guide utilisateur pour le valideur AGGIR

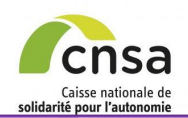

# SIGNER LES FICHES VALIDÉES (2/2)

#### 1. GALAAD

1.1 Bonnes pratiques

Sommaire

- 1.2 Interface
- 1.3 Tableau de bord
- 2. Préparer la validation
- 2.1 Accéder à une étude
- 2.2 Constituer l'échantillon
- 2.3 Modifier l'échantillon
- 2.4 Supprimer une Fiche
- Personne
- 3. Valider une étude
- 3.1 <u>Modifier les références d'une</u> <u>Fiche Personne</u>
- 3.2 Valider le volet AGGIR
- 3.3 Modifier le volet AGGIR
- 3.4 Supprimer une Fiche
- <u>Personne</u>
- 3.5 Saisir une fiche argumentaire
- 3.6 Valider le volet AGGIR à distance
- 3.7 <u>Saisir une fiche argumentaire</u> à distance
- 4. Signer une étude
- 4.1 Signer les fiches validées
- 4.2 Envoyer l'étude à la CRCM
- 4.3 <u>Envoyer l'étude en ressaisie</u> AGGIR
- 4.4 Signer l'étude sur site
- 4.5 Signer l'étude à distance
- 5. Éditer des documents
- 5.1 Éditer le tableau de bord
- 5.2 Éditer les bilans
- 5.3 Éditer les Fiches Personnes
- 5.4 <u>Éditer le tableau de</u>
- <u>contingence</u>
- 5.5 Éditer le PV
- 5.6 Déposer le PV signé

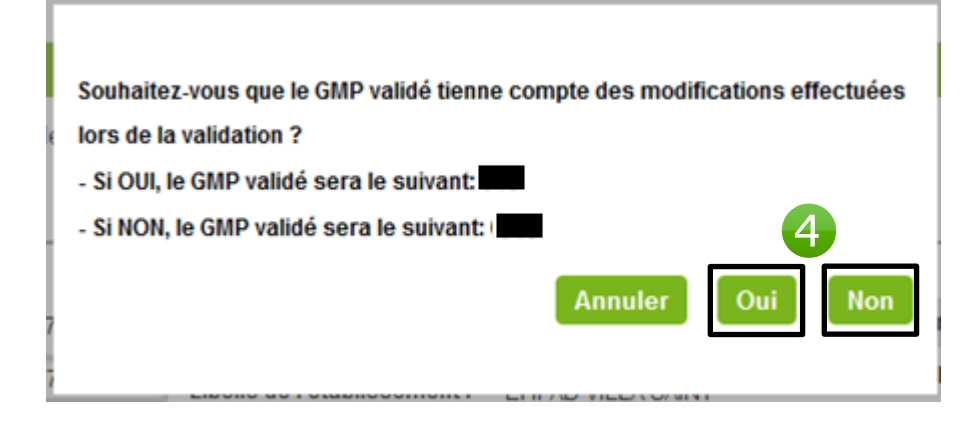

Une fenêtre s'affiche : Le valideur AGGIR doit choisir si le GMP validé doit tenir compte des modifications effectuées lors de la validation.

| 4 | Cliquer | sur | « | Oui | » | ou | « | Non | » |
|---|---------|-----|---|-----|---|----|---|-----|---|
|---|---------|-----|---|-----|---|----|---|-----|---|

| Authentification du médeci | n coordonnateur demandée |            |
|----------------------------|--------------------------|------------|
| Votre identifiant          | mcoordidf                |            |
| Votre mot de passe         | •••••                    |            |
|                            | 5 S'authentifi           | er Annuler |
|                            |                          |            |

Une fenêtre s'affiche : Le médecin coordonnateur doit s'authentifier pour confirmer la signature des fiches.

Saisir l'identifiant et le mot de passe du valideur AGGIR puis cliquer sur « S'authentifier »

Un message de confirmation de l'enregistrement de la signature s'affiche, cliquer sur « OK ».

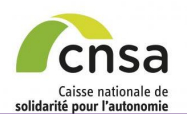

# **ENVOYER L'ÉTUDE À LA CRCM (1/2)**

#### 1. GALAAD

1.1 Bonnes pratiques

Sommaire

- 1.2 Interface
- 1.3 Tableau de bord
- 2. Préparer la validation
- 2.1 Accéder à une étude
- 2.2 Constituer l'échantillon

Signature

Ville :

2.3 Modifier l'échantillon

2.4 Supprimer une Fiche Personne

### 3. Valider une étude

3.1 Modifier les références d'une **Fiche Personne** 

- 3.2 Valider le volet AGGIR
- 3.3 Modifier le volet AGGIR
- 3.4 Supprimer une Fiche

#### Personne

- 3.5 Saisir une fiche argumentaire
- 3.6 Valider le volet AGGIR à distance

3.7 Saisir une fiche argumentaire à distance

4. Signer une étude

4.1 Signer les fiches validées

4.2 Envoyer l'étude à la CRCM

4.3 Envoyer l'étude en ressaisie AGGIR

- 4.4 Signer l'étude sur site
- 4.5 Signer l'étude à distance

#### 5. Éditer des documents

- 5.1 Éditer le tableau de bord
- 5.2 Éditer les bilans
- 5.3 Éditer les Fiches Personnes

5.4 Éditer le tableau de contingence

- 5.5 Éditer le PV
- 5.6 Déposer le PV signé

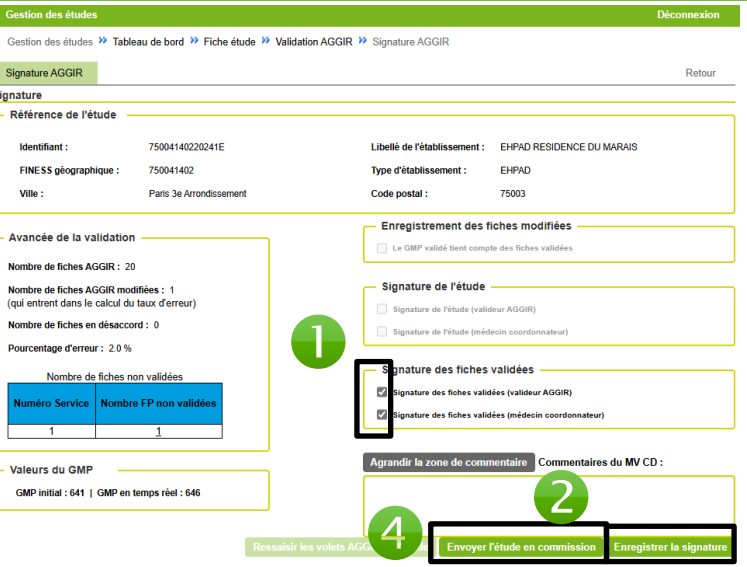

3 Votre identifiant mcoordid Votre mot de passe ..... Annuler

### CAS DE LA FICHE ARGUMENTAIRE - FP :

A l'issue de la validation, s'il existe au moins une fiche argumentaire attachée à une FP, l'étude doit être envoyée en commission après avoir préalablement signé les autres FP validées.

• Cocher les 2 cases « Signature de l'étude (valideur AGGIR) » et « Signature de l'étude (médecin coordonnateur) »,

Oliquer sur le bouton « Enregistrer la signature »,

Une fenêtre s'affiche : Le médecin coordonnateur doit s'authentifier pour signer les fiches.

Saisir l'identifiant et le mot de passe du médecin coordonnateur puis cliquer sur « S'authentifier »,

Un message de confirmation « Les fiches validées ont bien été signées. » s'affiche; cliquer sur « OK ». Le bouton « Envoyer l'étude en commission » devient actif.

Oliquer sur le bouton « Envoyer l'étude en commission ».

Affichage d'un message de confirmation, cliquer sur « Oui », l'étude passe à l'état « En commission A ».

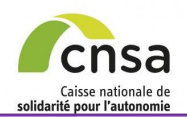

#### 1. GALAAD

| 1.1 | Bonnes | pratio | ues |
|-----|--------|--------|-----|
|     |        |        |     |

- 1.2 Interface
- 1.3 Tableau de bord
- 2. Préparer la validation
- 2.1 Accéder à une étude
- 2.2 Constituer l'échantillon

Signature

- 2.3 Modifier l'échantillon
- 2.4 Supprimer une Fiche Personne

#### 3. Valider une étude

3.1 Modifier les références d'une **Fiche Personne** 

- 3.2 Valider le volet AGGIR
- 3.3 Modifier le volet AGGIR
- 3.4 Supprimer une Fiche Personne
- 3.5 Saisir une fiche argumentaire
- 3.6 Valider le volet AGGIR à distance
- 3.7 Saisir une fiche argumentaire à distance
- 4. Signer une étude

4.1 Signer les fiches validées

4.2 Envoyer l'étude à la CRCM

4.3 Envoyer l'étude en ressaisie AGGIR

4.4 Signer l'étude sur site

- 4.5 Signer l'étude à distance
- 5. Éditer des documents
- 5.1 Éditer le tableau de bord
- 5.2 Éditer les bilans
- 5.3 Éditer les Fiches Personnes
- 5.4 Éditer le tableau de
- contingence
- 5.5 Éditer le PV
- 5.6 Déposer le PV signé

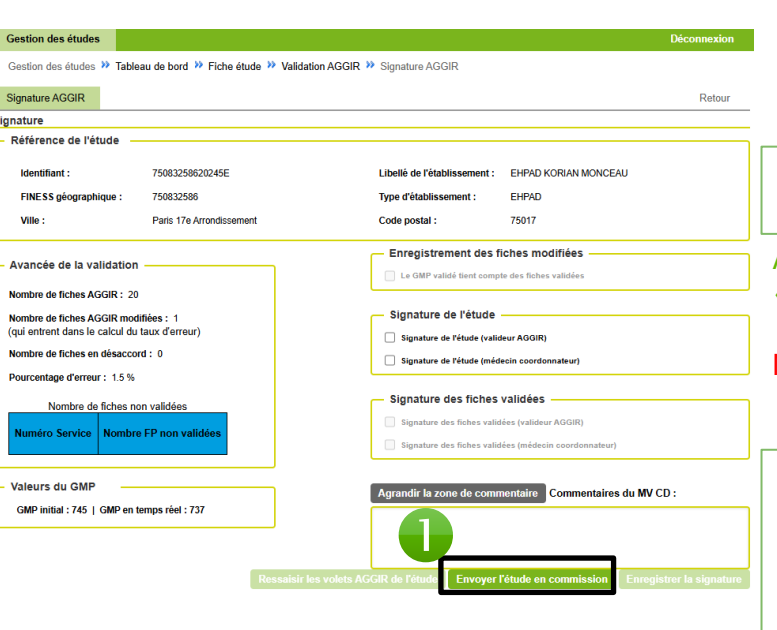

**ENVOYER L'ÉTUDE À LA CRCM (2/2)** 

Fiche Argumentaire Etude Retour Fiche argumentaire de l'étude Agrandir la zone de commentaire Arguments du médecin coordonnateu Agrandir la zone de commentaire Arguments du médecin valideur \* : Agrandir la zone de commentaire Décision de la commission \* : (\*) : champ obligatoire

### A l'issue de la validation, l'étude peut être envoyée en commission dans son ensemble sans signer l'étude, si le MC considère par ex. que la procédure de validation n'a pas été respectée.

- Cliquer sur le bouton « Envoyer l'étude en commission ».
- Affichage d'un message de confirmation, cliquer sur « Oui », l'étude passe à l'état « En commission P»

### **NE PAS SIGNER L'ETUDE**

2 Une fiche argumentaire - étude semble à une fiche argumentaire - FP apparait.

Après enregistrement des zones de commentaire du valideur et du MC, l'étude peut être envoyée en commission (cf. Saisir une fiche argumentaire).

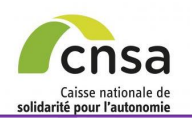

2

Sommaire

# ENVOYER L'ÉTUDE EN RESSAISIE AGGIR

| Johnnane                                       |                                                                      |                                                    |                                                        |
|------------------------------------------------|----------------------------------------------------------------------|----------------------------------------------------|--------------------------------------------------------|
| . GALAAD                                       | d'erreur)                                                            | iches validées 🕜                                   |                                                        |
| 1.1 Bonnes pratiques                           | Pouro ignature des fich                                              | es validées (médecin valideur CU)                  | Le processus de ressaisie AGGIR s'effectue en          |
| 1.2 Interface                                  | Le taux d'erreur > 5%                                                |                                                    | cliquant sur le bouton « Ressaisir les volets AGGIR    |
| 1.3 <u>Tableau de bord</u>                     | Num<br>La ressaisie des volets AGGIR est obligatoire. dir la zone de | commentaire du MV CD :                             | de l'étude » depuis le fiche signature et lorsque      |
| . Préparer la validation                       |                                                                      |                                                    | toutes les fiches ont été validées.                    |
| 2.1 Accéder à une étude                        | GMF                                                                  |                                                    | Lors de la validation de la dernière fiche, le bouton  |
| 2.2 Constituer l'échantillon                   | egistrement                                                          | des fiches modifiées 🕜                             | « Enregistrer / Fiche suivante » affiche la page de    |
| 2.3 Modifier l'échantillon                     | nregistrer les fict                                                  | hes modifiées                                      | signature. Une alerte fige l'écran de signature.       |
| 2.4 Supprimer une Fiche                        | Ressaisir les volets AGGIR de l'étude Envo                           | yer l'étude en commission Enregistrer la signature |                                                        |
| ersonne                                        |                                                                      |                                                    |                                                        |
| . Valider une étude                            |                                                                      |                                                    | Cliquer sur le bouton « OK » de l'alerte affichée      |
| 3.1 <u>Modifier les références d'une</u>       |                                                                      |                                                    | sur l'écran de signature                               |
| 3 2 Valider le volet AGGIR                     | Numéro Service Nombre FP non validées                                | Agrandir la zone de                                |                                                        |
| 3.3 Modifier le volet AGGIR                    |                                                                      | Agrandir la zone de l                              | 2 Cliquer sur le bouton « Ressaisir les volets         |
| 3.4 Supprimer une Fiche                        | Veleure du CMD                                                       |                                                    | AGGIR de l'étude ».                                    |
| Personne                                       |                                                                      |                                                    |                                                        |
| 3.5 Saisir une fiche argumentaire              | GMP initial : 492   GMP en temps réel : 518                          |                                                    | Affichage de la fenêtre d'authentification pour le MC. |
| 3.6 <u>Valider le volet AGGIR à</u><br>istance |                                                                      | - Enregistrement                                   | Saisir l'identifiant et le mot de passe du MC puis     |
| 3.7 Saisir une fiche argumentaire              |                                                                      | Enregistrer les fich                               | cliquer sur « S'authentifier »,                        |
| <u>Cimenume</u> átude                          |                                                                      | es volets AGGIR de l'étude                         |                                                        |
| . Signer une etude                             |                                                                      |                                                    | L'autnentification du MC permet de signer la           |
| 4.1 <u>Signer les ticnes validees</u>          | Authentification du médecin coordonnateur demandée                   |                                                    | de recepcieie des velets ACCIP à effectuer             |
|                                                |                                                                      |                                                    |                                                        |
| essaisie AGGIR                                 | Votre not de passe                                                   |                                                    | Saisir une nouvelle date de validation AGGIR           |
| 4.4 Signer l'étude sur site                    |                                                                      |                                                    | depuis la fiche étude.                                 |
| 4.5 Signer l'étude à distance                  | S'authentifier Annuler                                               |                                                    | La ressaisie des volets AGGIR de l'étude peut dès      |
| . Éditer des documents                         | · · · · · · · · · · · · · · · · · · ·                                | k                                                  | lors, être effectuée par le MC                         |
| 5.1 Éditer le tableau de bord                  |                                                                      |                                                    |                                                        |
| 5.2 Éditer les bilans                          | LES RÈGLES DE PRISE EN COMPTE DES MO                                 | ODIFICATIONS :                                     |                                                        |
| 5.3 Éditer les Fiches Personnes                | Le taux d'erreur* accepté doit être inférieur ou é                   | gal à 5% sur les fiches persor                     | nnes validées de l'échantillonnage AGGIR               |
| E 4 Éditor la tablaqui da                      | */Touv d'arrour - nombro do variables disprimin                      | antas madifiása dana l'ásbant                      | tillen (nembre de veriebles discriminentes totales de  |

- 5.4 Editer le tableau de contingence
- 5.5 Éditer le PV
- 5.6 Déposer le PV signé

#### \*(Taux d'erreur = nombre de variables discriminantes modifiées dans l'échantillon / nombre de variables discriminantes totales de l'échantillon) Si le pourcentage d'erreur est supérieur à 5%, la ressaisie ACCIP est obligatoire : le médecin coordonnateur doit ressaisir les volet

Si le pourcentage d'erreur est supérieur à 5%, la ressaisie AGGIR est obligatoire ; le médecin coordonnateur doit ressaisir les volets AGGIR de toutes les fiches de non validées.

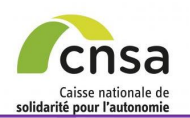

# SIGNER L'ÉTUDE SUR SITE

Retour

Gestion des études 🌺 Tableau de bord 🌺 Fiche étude

Etude

Identification de l'étude 🚱

Référence de l'étude

Valeurs du GMP 👩

GMP initial : 492 | GMP en temps réel : 524

1. GALAAD

1.1 Bonnes pratiques

Sommaire

- 1.2 Interface
- 1.3 Tableau de bord
- 2. Préparer la validation
- 2.1 Accéder à une étude
- 2.2 Constituer l'échantillon
- 2.3 Modifier l'échantillon
- 2.4 <u>Supprimer une Fiche</u> Personne
- 3. Valider une étude
- 3.1 <u>Modifier les références d'une</u> <u>Fiche Personne</u>
- 3.2 Valider le volet AGGIR
- 3.3 Modifier le volet AGGIR
- 3.4 Supprimer une Fiche
- <u>Personne</u>
- 3.5 Saisir une fiche argumentaire
- 3.6 Valider le volet AGGIR à distance
- 3.7 <u>Saisir une fiche argumentaire</u> à distance
- 4. Signer une étude
  - 4.1 Signer les fiches validées
  - 4.2 Envoyer l'étude à la CRCM
- 4.3 Envoyer l'étude en ressaisie AGGIR
- 4.4 Signer l'étude sur site
- 4.5 Signer l'étude à distance
- 5. Éditer des documents
- 5.1 Éditer le tableau de bord
- 5.2 Éditer les bilans
- 5.3 Éditer les Fiches Personnes
- 5.4 Éditer le tableau de
- contingence
- 5.5 Éditer le PV
- 5.6 Déposer le PV signé

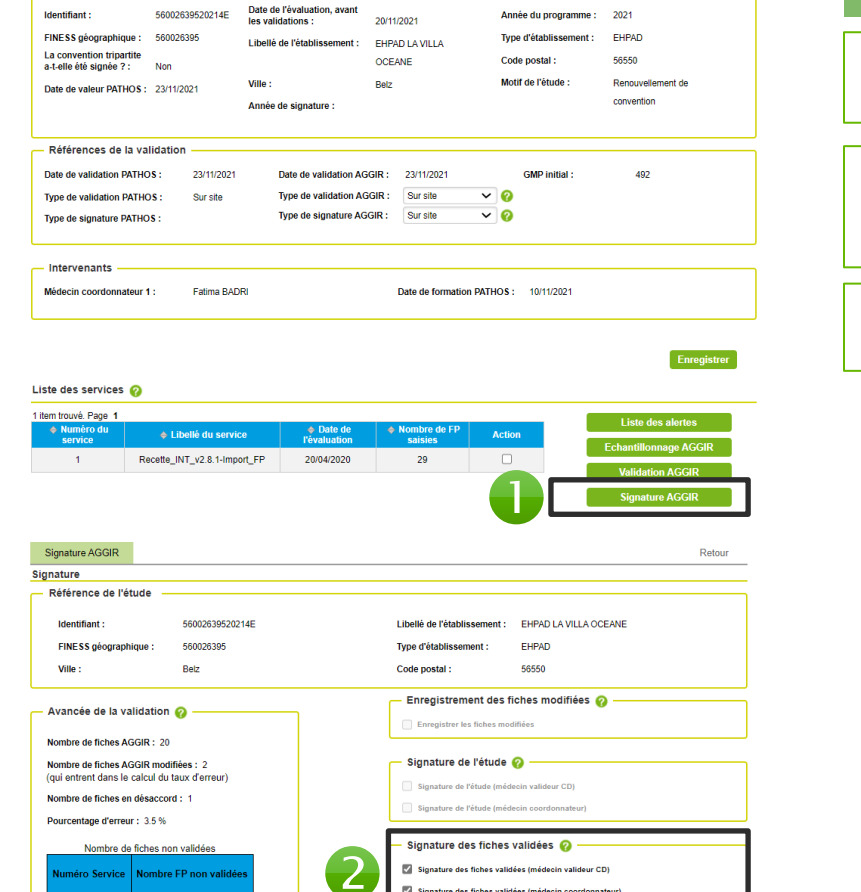

Agrandir la zone de commentaire Commentaires du MV CD :

Une étude peut être signée lorsque toutes les fiches ont été validées et qu'il n'y a pas de fiche argumentaire.

• Cliquer sur le bouton « *Signature AGGIR* » depuis la fiche étude

Cocher les 2 cases « Signature de l'étude (valideur AGGIR) » et « Signature de l'étude (médecin coordonnateur) »

Cliquer sur le bouton « Enregistrer la signature »

Une fenêtre présentant les deux GMP validé possible s'affiche

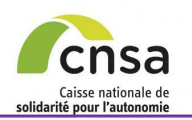

# SIGNER L'ÉTUDE SUR SITE

#### 1. GALAAD

1.1 Bonnes pratiques

Sommaire

- 1.2 Interface
- 1.3 Tableau de bord
- 2. Préparer la validation
  - 2.1 Accéder à une étude
  - 2.2 Constituer l'échantillon
  - 2.3 Modifier l'échantillon
- 2.4 <u>Supprimer une Fiche</u> Personne
- 3. Valider une étude
- 3.1 <u>Modifier les références d'une</u> Fiche Personne
- 3.2 Valider le volet AGGIR
- 3.3 Modifier le volet AGGIR
- 3.4 Supprimer une Fiche
- Personne
- 3.5 Saisir une fiche argumentaire
- 3.6 Valider le volet AGGIR à distance
- 3.7 <u>Saisir une fiche argumentaire</u> à distance
- 4. Signer une étude
- 4.1 Signer les fiches validées
- 4.2 Envoyer l'étude à la CRCM
- 4.3 Envoyer l'étude en ressaisie AGGIR
- 4.4 Signer l'étude sur site
- 4.5 Signer l'étude à distance
- 5. Éditer des documents
- 5.1 Éditer le tableau de bord
- 5.2 Éditer les bilans
- 5.3 Éditer les Fiches Personnes
- 5.4 <u>Éditer le tableau de</u>
- <u>contingence</u>
- 5.5 <u>Éditer le PV</u>
- 5.6 Déposer le PV signé

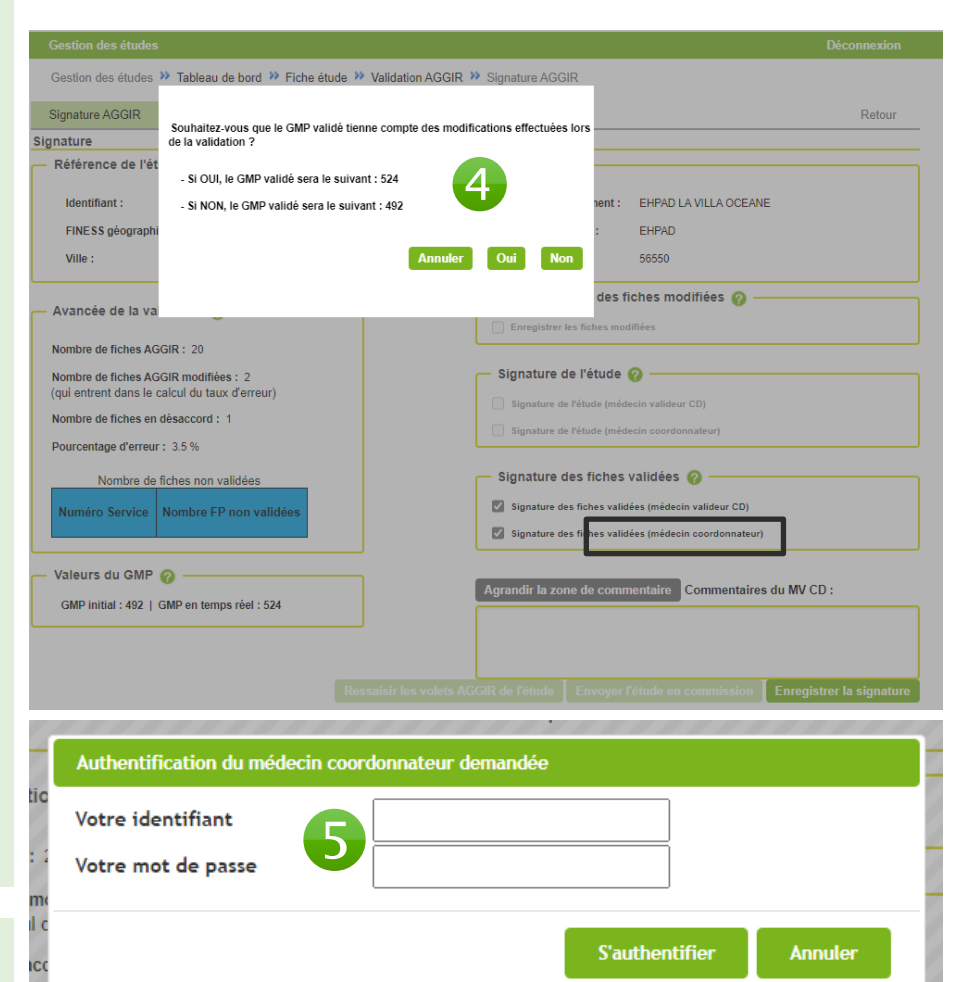

• Une fenêtre présentant les deux GMP validé possible s'affiche :

- Si vous cliquez sur Oui, le GMP validé prendra en compte vos modifications
- Si vous cliquez sur Non, le GMP validé sera le GMP initial

Saisir l'identifiant et le mot de passe du médecin coordonnateur puis cliquer sur « S'authentifier »

Un message de confirmation de l'enregistrement de la signature s'affiche : cliquer sur « *OK* ». L'étude passe à l'état « *Validée A* ».

5 %

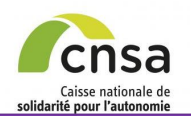

# SIGNER L'ÉTUDE À DISTANCE

| Sommaire                                | Etude                                                                               | Retour                                                                           |                                                             |
|-----------------------------------------|-------------------------------------------------------------------------------------|----------------------------------------------------------------------------------|-------------------------------------------------------------|
| I. GALAAD                               | Identification de l'étude 🔗                                                         |                                                                                  | Le type de signature « À distance » permet de               |
| 1.1 Bonnes pratiques                    | Référence de l'étude                                                                |                                                                                  | finaliser la validation et de signer l'étude à              |
| 1.2 Interface                           | Identifiant : 35002433720201E Date de l'évaluation, a<br>les validations :          | avant Année du programme : 2020                                                  | distance. Il convient au valideur AGGIR d'informer          |
| 1.3 Tableau de bord                     | FINESS geographique : 350024337 Libelle de l'établissem<br>La convention tripartite | nent : EHPAD LES CHENES Type d'établissement : EHPAD                             | le MC dès qu'il doit procéder à la signature à              |
| 2. Préparer la validation               | a-t-elle été algnée ? : Oui                                                         | ROUX Code postal : 35135                                                         | distance de l'étude.                                        |
| 2 1 Accéder à une étude                 | Date de valeur PATHOS: 04/04/2020 Année de signature :                              | 1994 convention                                                                  |                                                             |
| 2.2 Constituer l'échantillon            |                                                                                     |                                                                                  | Sélectionner « A distance » dans la liste                   |
| 2.3 Modifier l'échantillon              | Références de la validation                                                         |                                                                                  | déroulante Type de signature AGGIR depuis la                |
| 2.4 Supprimer une Fiche                 | Date de validation PATHOS : 24/03/2020 Date de validation                           | tion AGGIR : 04/04/2020 GMP Initial : 492                                        | fiche étude puis « Enregistrer »,                           |
| Personne                                | Type de validation PATHOS : Sur site Type de validat                                |                                                                                  |                                                             |
| 3. Valider une étude                    | Type de signature PATHOS : 1996 de signature PATHOS :                               |                                                                                  |                                                             |
| 3.1 Modifier les références d'une       | 1 item trouvé. Page 1                                                               |                                                                                  | Le type de signature a été modifié et enregistré            |
| Fiche Personne                          | Numero du service      A Libellé du service      A Date de l'évalu                  | ation                                                                            | Cliquer sur le bouton « Signature AGGIR »                   |
| 3.2 Valider le volet AGGIR              | 1 QF_v2.8.2 04/03/2020                                                              | 29 Ecnandiionnage AGGiR                                                          | depuis la fiche étude                                       |
| 3.3 Modifier le volet AGGIR             |                                                                                     | Signature AGGIR                                                                  |                                                             |
| 3.4 Supprimer une Fiche                 |                                                                                     |                                                                                  |                                                             |
| Personne                                | Signature AGGIR                                                                     | Retour                                                                           | S Cliquer sur « Enregistrer la signature »                  |
| 3.5 Saisir une fiche argumentaire       | Référence de l'étude                                                                |                                                                                  |                                                             |
| 3.6 <u>Valider le volet AGGIR à</u>     | Identifiant : 56002639520214E                                                       | Libellé de l'établissement : EHPAD LA VILLA OCEANE                               | Une fenêtre présentant les options du GMP                   |
| listance                                | FINESS géographique : 560026395                                                     | Type d'établissement : EHPAD                                                     | s'affiche, une fois le GMP souhaité sélectionné.            |
| 3.7 Saisir une fiche argumentaire       | Ville : Belz                                                                        | Code postal : 56550                                                              | Le message suivant s'affiche                                |
|                                         |                                                                                     | Enregistrement des fiches modifiées 💡 ———————————————————————————————————        | « Les fiches validées ont bien été signées »                |
| A A Olimen les fiskes velisions         |                                                                                     | Enregistrer les fiches modifiées                                                 |                                                             |
| 4.1 Signer les fiches validees          | Nombre de fiches AGGIR : 20<br>Nombre de fiches AGGIR modifiées : 2                 | - Signature de l'étude 🕜                                                         |                                                             |
| 4.2 Envoyer l'étude à la CRCM           | (qui entrent dans le calcul du taux d'erreur)                                       | Signature de l'étude (médecin valideur CD)                                       |                                                             |
| 4.3 <u>Envoyer l'étude en ressaisie</u> | Nombre de fiches en désaccord : 1 Pourcentare d'erreur : 3.5%                       | Signature de l'étude (médecin coordonnateur)                                     |                                                             |
| A A Signer l'étude our site             | Nombra da fichas non validãos                                                       | — Signature des fiches validées 🙆 ———————————————————————————————————            |                                                             |
| 4.4 <u>Signer l'étude à distance</u>    | Numéro Service Nombre FP non validées                                               | Signature des fiches validées (médecin valideur CD)                              |                                                             |
| 4.5 Signer l'étude à distance           |                                                                                     | Signature des fiches validées (médecin coordonnateur)                            |                                                             |
| 5. Ealter des documents                 | Valeurs du GMP 🕢                                                                    |                                                                                  |                                                             |
| 5.1 Editer le tableau de bord           | GMP initial : 492   GMP en temps réel : 524                                         | Agrandir la zone de commentaire Commentaires du MV CD :                          |                                                             |
|                                         |                                                                                     |                                                                                  |                                                             |
| 5.3 Editer les Fiches Personnes         |                                                                                     |                                                                                  |                                                             |
| 5.4 Editer le tableau de                | Ressaisir le                                                                        | s volets AGGIR de refude Lenvoyer l'étude en commission Enregistrer la signature |                                                             |
| 55 Éditor lo D\/                        | l'átudo rosto à l'átot « En                                                         | validation » tant que le MC n'e nee signé. Dè                                    | e que la signature du MC est enregistrée, le velet pages è  |
| 5.5 Luiter le FV                        | Leude resie à relat « En                                                            | valuation » tant que le ivic n'a pas signe. De                                   | s que la signature du NUC est enregistree, le voiet passe à |

5.6 Déposer le PV signé

L'étude reste à l'état « En validation » tant que le MC n'a pas signé. Dès que la signature du MC est enregistrée, le volet passe à l'état « Validée A »

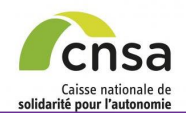

# ÉDITER LE TABLEAU DE BORD

L'édition du Tableau de bord s'effectue sur les résultats de recherche du tableau de bord. L'export peut également être effectué sur une seule étude si elle est sélectionnée dans les résultats de recherche du tableau de bord.

|                                                         | Voir les alertes                                                                                             | Au total, 7 ai<br>Dont 7 nouv                                                             | lertes sont recensées sur v                                                                                         | otre tablea |             |                                                |                                                                        |                                                                        |                                                                                                    |                                                                                                    |
|---------------------------------------------------------|----------------------------------------------------------------------------------------------------|-------------------------------------------------------------------------------------------|----------------------------------------------------------------------------------------------------|-------------|-------------|------------------------------------------------|------------------------------------------------------------------------|------------------------------------------------------------------------|----------------------------------------------------------------------------------------------------|----------------------------------------------------------------------------------------------------|
|                                                         |                                                                                                    |                                                                                           | velles diertes.                                                                                                    |             | u de bord   |                                                |                                                                        |                                                                        |                                                                                                    |                                                                                                    |
| Cr                                                      | itères de recherc                                                                                            | :he 🕜 ——                                                                                  |                                                                                                    |             |             |                                                |                                                                        |                                                                        |                                                                                                    |                                                                                                    |
| R                                                       | égion                                                                                                    | Île-d                                                                                     | le-France                                                                                                    |             | FINES       | SS géographi                                   | que                                                                    |                                                                        |                                                                                                    |                                                                                                    |
| D                                                       | épartement                                                                                                   | Paris                                                                                     | s                                                                                                    |             | Libell      | é de l'établiss                                | sement                                                                 |                                                                        |                                                                                                    |                                                                                                    |
| Co                                                      | ommune                                                                                                    | Tout                                                                                      | tes communes 🔹                                                                                                    | · ]         | Statu       | t de l'étude                                   |                                                                        | Active                                                                 | •                                                                                                    |                                                                                                    |
| Ar                                                      | née de l'étude                                                                                               | 202                                                                                       | 0 🔻                                                                                                    | '           |             |                                                |                                                                        |                                                                        |                                                                                                    |                                                                                                    |
|                                                         |                                                                                                    |                                                                                           |                                                                                                    |             |             |                                                |                                                                        |                                                                        |                                                                                                    | Rech                                                                                               |
| Ré                                                      | Taux volets PATH                                                                                             | IOS validés : (<br>rche 🕜 ——                                                              | 0.00 % Tau:                                                                                                    | x volets AG | GIR validé  | ès: 0.00 %                                     |                                                                        | Taux études                                                            | validées : 0.00                                                                                                    | Rech                                                                                               |
| Ré                                                      | Taux volets PATH<br>sultats de reche                                                                         | IOS validés : (<br>rche ?                                                                 | 0.00 % Tau:                                                                                                    | x volets AG | GIR validé  | ès: 0.00 %<br>♦ Etat                           | Nb services /                                                          | Taux études<br>3 items t                                               | validées : 0.00<br>rouvés, affichage d<br>Date valid.                                                                       | Rech<br>%<br>les 3 item<br><b>o Da</b> t                                                           |
| Ré                                                      | Taux volets PATH<br>sultats de reche                                                                         | IOS validés : (<br>rche ?<br>Commune<br>PARIS<br>12EME                                    | 0.00 % Tau:<br>Libellé<br>EHPAD KORIAN LES<br>ARCARDES                                                              | x volets AG | GIR validé  | és: 0.00 %<br>♦ Etat<br>Pathos                 | Nb services /<br>Nb FP<br>0 / 0                                        | Taux études<br>3 items t<br>Date<br>éval.                              | validées : 0.00<br>rouvés, affichage d<br>• Date valid.<br>PATHOS<br>18/04/2020                                             | Rech<br>%<br>les 3 item<br>AC<br>18/0                                                              |
| Ré                                                      | Taux volets PATH<br>sultats de reche<br>0 ID étude<br>75000336020201E<br>75004140220201E                     | IOS validés : (<br>rche ??                                                                | 0.00 % Tau:<br>Libellé<br>EHPAD KORIAN LES<br>ARCARDES<br>EHPAD RESIDENCE DU<br>MARAIS                              | x volets AG | GGIR validé | es: 0.00 %<br>♦ Etat<br>Pathos                 | Nb services /<br>Nb FP<br>0 / 0<br>0 / 0                               | Taux études<br>3 items t<br>• Date<br>éval.                            | validées : 0.00<br>rouvés, affichage d<br>• Date valid.<br>PATHOS<br>18/04/2020<br>12/05/2020                               | Rech<br>%<br>les 3 item<br>Da<br>AC<br>18/D                                                        |
| <ul> <li>Ré</li> <li>○</li> <li>○</li> <li>○</li> </ul> | Taux volets PATH<br>esultats de reche<br>0 1D étude<br>75000336020201E<br>75004140220201E<br>75080160720201E | OS validés : (<br>rche ?<br>Commune<br>PARIS<br>12EME<br>PARIS<br>03EME<br>PARIS<br>20EME | 0.00 % Tau<br>Libellé<br>EHPAD KORIAN LES<br>ARCARDES<br>EHPAD RESIDENCE DU<br>MARAIS<br>EHPAD ALQUIER<br>DEBROUSSE | x volets AG | GIR validé  | ès : 0.00 %                                    | Nb services /<br>Nb FP<br>0 / 0<br>0 / 0<br>1 / 146                    | Taux études<br>3 items t<br>Date<br>éval.                              | validées : 0.00<br>rouvés, affichage d<br>• Date valid.<br>PATHOS<br>18/04/2020<br>12/05/2020<br>18/03/2020                 | Rech<br>%<br>es 3 item<br>9 Dat<br>7 AC<br>18/0<br>12/0<br>18/0                                    |
| <ul> <li>Ré</li> <li>O</li> <li>O</li> </ul>            | Taux volets PATH<br>esultats de reche<br>9 ID étude<br>75000336020201E<br>75004140220201E<br>75080160720201E | IOS validés : (<br>rche ?<br>PARIS<br>12EME<br>PARIS<br>03EME<br>PARIS<br>20EME           | 0.00 % Tau<br>Libellé<br>EHPAD KORIAN LES<br>ARCARDES<br>EHPAD RESIDENCE DU<br>MARAIS<br>EHPAD ALQUIER<br>DEBROUSSE | x volets AG | GGIR validé | ès : 0.00 %<br>• Etat<br>Pathos<br>Finalisée P | Nb services /<br>Nb FP<br>0 / 0<br>0 / 0<br>1 / 146<br>Editer le table | Taux études<br>3 items t<br>Date<br>éval.<br>10/02/2020<br>vau de bord | validées : 0.00<br>rouvés, sflichage d<br><b>Date valid.</b><br>PATHOS<br>18/04/2020<br>12/05/2020<br>18/03/2020<br>Imprime | Rech           %           les 3 item           Da AC           18/0           12/0           18/0 |

• Sélectionner l'année de l'étude et le statut de l'étude (critères obligatoires) et cliquer sur « Rechercher »,

La liste des études selon les critères sélectionnés s'affiche.

2 Cliquer sur le bouton « Éditer le tableau de bord »,

La totalité de la liste est exportée ou une seule étude si le bouton radio a été coché dans la colonne de gauche des résultats de recherche.

### <u>Sommaire</u>

- 1. GALAAD
  - 1.1 Bonnes pratiques
  - 1.2 Interface
  - 1.3 Tableau de bord
- 2. Préparer la validation
- 2.1 Accéder à une étude
- 2.2 Constituer l'échantillon
- 2.3 Modifier l'échantillon
- 2.4 Supprimer une Fiche
- <u>Personne</u>
- 3. Valider une étude
- 3.1 <u>Modifier les références d'une</u> Fiche Personne
- 3.2 Valider le volet AGGIR
- 3.3 Modifier le volet AGGIR
- 3.4 Supprimer une Fiche
- Personne
- 3.5 Saisir une fiche argumentaire
- 3.6 Valider le volet AGGIR à distance
- 3.7 Saisir une fiche argumentaire à distance
- 4. Signer une étude
- 4.1 Signer les fiches validées
- 4.2 Envoyer l'étude à la CRCM
- 4.3 <u>Envoyer l'étude en ressaisie</u> AGGIR
- 4.4 Signer l'étude sur site
- 4.5 Signer l'étude à distance
- 5. Éditer des documents
- 5.1 Éditer le tableau de bord
- 5.2 Éditer les bilans
- 5.3 Éditer les Fiches Personnes
- 5.4 Éditer le tableau de
- contingence
- 5.5 Éditer le PV
- 5.6 Déposer le PV signé

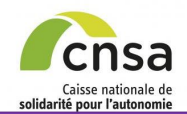

# ÉDITER LES BILANS

#### 1. GALAAD

1.1 Bonnes pratiques

Sommaire

- 1.2 Interface
- 1.3 Tableau de bord
- 2. Préparer la validation
- 2.1 Accéder à une étude
- 2.2 Constituer l'échantillon
- 2.3 Modifier l'échantillon
- 2.4 Supprimer une Fiche
- Personne
- 3. Valider une étude
- 3.1 <u>Modifier les références d'une</u> Fiche Personne
- 3.2 Valider le volet AGGIR
- 3.3 Modifier le volet AGGIR
- 3.4 Supprimer une Fiche
- Personne
- 3.5 Saisir une fiche argumentaire
- 3.6 Valider le volet AGGIR à distance
- 3.7 Saisir une fiche argumentaire à distance
- 4. Signer une étude
- 4.1 Signer les fiches validées
- 4.2 Envoyer l'étude à la CRCM
- 4.3 <u>Envoyer l'étude en ressaisie</u> AGGIR
- 4.4 Signer l'étude sur site
- 4.5 Signer l'étude à distance
- 5. Éditer des documents
- 5.1 Éditer le tableau de bord
- 5.2 Éditer les bilans
- 5.3 Éditer les Fiches Personnes
- 5.4 Éditer le tableau de
- contingence
  - 5.5 Éditer le PV
- 5.6 Déposer le PV signé

### Deux types de bilan au format PDF peuvent être générés depuis le tableau de bord

#### <u>Éditer un bilan « mono-étude »</u> :

Il correspond à une étude de l'année N dont l'état est « *Finalisée* » ou « *En validation* » ou « *En commission* » ou « *Validée* ».

• Sélectionner l'étude dans la liste des études du tableau de bord et cocher le bouton radio dans la colonne de gauche

Les boutons « Éditer un bilan », « Imprimer les FP » et « Contingence » deviennent actifs.

Oliquer sur le bouton « Éditer Bilan ».

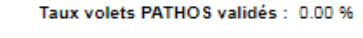

Taux volets AGGIR validés : 0.00 %

Taux études validées : 0.00 %

|   | ID étude        | Commune     | Libellé                      | ▼ Etat<br>étude  | Etat<br>Aggir         | Etat<br>Pathos | Nb services /<br>Nb FP | Date<br>éval. | Date valid.<br>PATHOS | Date valid.<br>AGGIR |
|---|-----------------|-------------|------------------------------|------------------|-----------------------|----------------|------------------------|---------------|-----------------------|----------------------|
| ۲ | 75080160720201E | PARIS 20EME | EHPAD ALQUIER<br>DEBROUSSE   | En<br>validation | En<br>validation<br>A | Finalisée P    | 1 / 146                | 10/02/2020    | 18/03/2020            | 18/03/2020           |
| D | 75000336020201E | PARIS 12EME | EHPAD KORIAN LES<br>ARCARDES | Initialisée      |                       |                | 0/0                    |               | 18/04/2020            | 18/04/2020           |
| D | 75004140220201E | PARIS 03EME | EHPAD RESIDENCE DU<br>MARAIS | Initialisée      |                       |                | 0/0                    |               | 12/05/2020            | 12/05/2020           |
|   |                 |             |                              |                  |                       |                | Editer le table        | au de bord    | Imprime               | r les FP             |
|   |                 |             |                              |                  |                       | (2)            | Editer le              | bilan         | Contin                | igence               |

Bilan études GALAAD 🕢 La fiche synthétique bilan est réalisée sur l'ensemble des études de l'année N-1 dont l'état est «Validée» et le statut est «Clôturée» Editer le bilan en PDF dans l'application GALAAD.

### Éditer un bilan « multi-études » :

Il correspond aux études de l'année N-1 dont l'état est « Validée » et le statut « Clôturée ».

2 Cliquer sur le bouton « Éditer bilan en PDF » depuis le tableau de bord dans la zone - Bilan études Galaad

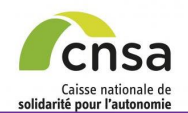

# ÉDITER LES FICHES PERSONNES

#### Sommaire Tableau de bord 1. GALAAD Tableau de bord 👩 1.1 Bonnes pratiques 1.2 Interface Alertes 🙆 Au total. 7 alertes sont recensées sur votre tableau de bord 1.3 Tableau de bord Voir les alertes Dont 7 nouvelles alertes. 2. Préparer la validation Critères de recherche 🙆 2.1 Accéder à une étude 2.2 Constituer l'échantillon Île-de-France Région FINESS géographique 2.3 Modifier l'échantillon Département Paris Libellé de l'établissement 2.4 Supprimer une Fiche Commune Toutes communes ۳ Statut de l'étude Active ٠ Personne Année de l'étude 2020 ۳ Valider une étude. 3.1 Modifier les références d'une Fiche Personne 3.2 Valider le volet AGGIR Taux volets PATHOS validés : 0.00 % Taux volets AGGIR validés : 0.00 % Taux études validées : 0.00 % 3.3 Modifier le volet AGGIR 3.4 Supprimer une Fiche Résultats de recherche 😱 3 items trouvés, affichage des 3 items, Page 1 Personne 🔶 Etat Date valid. 🔶 Etat 🔶 Etat Nb services 🔶 Date Date valid. 🔶 ID étude Commune Libellé 3.5 Saisir une fiche argumentaire étude Aggir Pathos Nb FP éval PATHOS AGGIR EHPAD KORIAN LES PARIS 75000336020201E Initialisée 3.6 Valider le volet AGGIR à 0/0 18/04/2020 18/04/2020 12EME ARCARDES distance PARIS EHPAD RESIDENCE DU 75004140220201E Initialisée 0/0 12/05/2020 12/05/2020 03EME MARAIS 3.7 Saisir une fiche argumentaire Fn à distance PARIS EHPAD ALQUIER En 75080160720201E validation Finalisée P 1/146 10/02/2020 18/03/2020 18/03/2020 20EME DEBROUSSE validation 4. Signer une étude 4.1 Signer les fiches validées Editer le tableau de bord Imprimer les FF 4.2 Envoyer l'étude à la CRCM Editer le bilan 4.3 Envoyer l'étude en ressaisie 4.4 Signer l'étude sur site

• Sélectionner l'étude dans la liste des études du tableau de bord et cocher le bouton radio dans la colonne de gauche,

Les boutons « Éditer un bilan », « Imprimer les FP » et « Contingence » deviennent actifs.

### Cliquer sur le bouton « Imprimer les FP ».

Ouverture d'un fichier PDF qui peut être enregistré localement et imprimé. Toutes les fiches personnes de l'étude sont présentes.

### Guide utilisateur pour le valideur AGGIR

4.5 Signer l'étude à distance

5.1 Éditer le tableau de bord
5.2 Éditer les bilans
5.3 Éditer les Fiches

5. Éditer des documents

5.4 Éditer le tableau de

5.6 Déposer le PV signé

Personnes

contingence

5.5 Éditer le PV

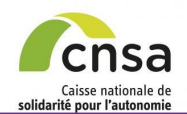

## ÉDITER LE TABLEAU DE CONTINGENCE

#### **Sommaire**

#### 1. GALAAD

- 1.1 Bonnes pratiques
- 1.2 Interface
- 1.3 Tableau de bord
- 2. Préparer la validation
  - 2.1 Accéder à une étude
  - 2.2 Constituer l'échantillon
  - 2.3 Modifier l'échantillon
- 2.4 Supprimer une Fiche
- <u>Personne</u>
- 3. Valider une étude
- 3.1 <u>Modifier les références d'une</u> <u>Fiche Personne</u>
- 3.2 Valider le volet AGGIR
- 3.3 Modifier le volet AGGIR
- 3.4 Supprimer une Fiche
- Personne
- 3.5 Saisir une fiche argumentaire
- 3.6 Valider le volet AGGIR à distance
- 3.7 Saisir une fiche argumentaire à distance
- 4. Signer une étude
- 4.1 Signer les fiches validées
- 4.2 Envoyer l'étude à la CRCM
- 4.3 <u>Envoyer l'étude en ressaisie</u> <u>AGGIR</u>
- 4.4 Signer l'étude sur site
- 4.5 Signer l'étude à distance
- 5. Éditer des documents
- 5.1 Éditer le tableau de bord
- 5.2 Éditer les bilans
- 5.3 Éditer les Fiches Personnes
- 5.4 Éditer le tableau de contingence
- 5.5 Éditer le PV
- 5.6 Déposer le PV signé

- Le tableau de contingence par effectif synthétise les données PATHOS par effectif sur une étude de l'année N dont l'état est « Finalisée » ou « En validation » ou « En commission » ou « Validée ».
- Sélectionner l'étude dans la liste des études du tableau de bord et cocher le bouton radio dans la colonne de gauche
- Les boutons « Editer un bilan » « Imprimer les FP » ou «Contingence » deviennent actifs
- Oliquer sur le bouton «Contingence »
- Ouverture d'un fichier PDF qui peut être enregistré localement et imprimé

| Voir les alertes       Au total, 7 alertes sont recensées sur votre tablea         Dont 7 nouvelles alertes.         Critères de recherche ?                                                                                                    | au de bord                                                    |                                                                               |                                              |                                                                                                    |                                                                                                    |
|----------------------------------------------------------------------------------------------------|---------------------------------------------------------------|-------------------------------------------------------------------------------|----------------------------------------------|----------------------------------------------------------------------------------------------------|----------------------------------------------------------------------------------------------------|
| - Critères de recherche 🕜 ———————————————————————————————————                                                                                                    |                                                               |                                                                               |                                              |                                                                                                    |                                                                                                    |
|                                                                                                    |                                                               |                                                                               |                                              |                                                                                                    |                                                                                                    |
| Région Île-de-France                                                                                                    | FINESS géographique                                           |                                                                               |                                              |                                                                                                    |                                                                                                    |
| Département Paris                                                                                                    | Libellé de l'établissemer                                     |                                                                               |                                              |                                                                                                    |                                                                                                    |
| Commune Toutes communes V                                                                                                    | Statut de l'étude                                             |                                                                               | Active                                       | •                                                                                                    |                                                                                                    |
| Année de l'étude                                                                                                    |                                                               |                                                                               |                                              |                                                                                                    |                                                                                                    |
|                                                                                                    |                                                               |                                                                               |                                              |                                                                                                    |                                                                                                    |
|                                                                                                    |                                                               |                                                                               |                                              |                                                                                                    | Recherche                                                                                          |
| Taux volets PATHOS validés : 0.00 % Taux volets AG                                                                                                    | GGIR validés : 0.00 %                                         | Ta                                                                            | ux études va                                 | alidées : 0.00                                                                                         | Rechercher                                                                                         |
| Taux volets PATHOS validés : 0.00 % Taux volets AC                                                                                                    | GGIR validés : 0.00 %                                         | Ta                                                                            | ux études va<br>3 items trouv                | alidées : 0.00<br>vés, affichage de                                                                    | Rechercher<br>%<br>es 3 items. Pag                                                                 |
| Taux volets PATHOS validés : 0.00 %       Taux volets AC         - Résultats de recherche ? <ul> <li>ID étude</li> <li>Commune</li> <li>Libellé</li> <li>Étude</li> </ul>                                                                                                    | GGIR validés : 0.00 %<br>♦ Etat ♦ Etat Nb s<br>Aggir Pathos b | Ta<br>services /<br>Nb FP                                                     | 3 items trouv<br>Date<br>éval.               | alidées : 0.00<br>vés, affichage de<br>Date valid.<br>PATHOS                                           | Rechercher<br>%<br>es 3 items. Pag                                                                 |
| Taux volets PATHOS validés : 0.00 %       Taux volets AC         Résultats de recherche ?       *       Etat       *       Etat       *       *       *       *       *       *       *       *       *       *       *       *       *       *       *       *       *       *       *       *       *       *       *       *       *       *       *       *       *       *       *       *       *       *       *       *       *       *       *       *       *       *       *       *       *       *       *       *       *       *       *       *       *       *       *       *       *       *       *       *       *       *       *       * </th <td>GGIR validés : 0.00 %<br/>♦ Etat</td> <td>Ta<br/>services /<br/>Nb FP<br/>0 / 0</td> <td>3 items troum<br/>Date<br/>éval.</td> <td>alidées : 0.00<br/>vés, affichage do<br/>Date valid.<br/>PATHOS<br/>18/04/2020</td> <td>Rechercher<br/>%<br/>es 3 items. Pag<br/>Date vali<br/>AGGIR<br/>18/04/2020</td> | GGIR validés : 0.00 %<br>♦ Etat                               | Ta<br>services /<br>Nb FP<br>0 / 0                                            | 3 items troum<br>Date<br>éval.               | alidées : 0.00<br>vés, affichage do<br>Date valid.<br>PATHOS<br>18/04/2020                             | Rechercher<br>%<br>es 3 items. Pag<br>Date vali<br>AGGIR<br>18/04/2020                             |
| Taux volets PATHOS validés : 0.00 %       Taux volets AC         Résultats de recherche ?       ?         • ID étude       • Commune       Libellé       • Etat<br>étude         • 75000336020201E       PARIS<br>12EME       EHPAD KORIAN LES<br>ARCARDES       Initialisée         • 75004140220201E       PARIS<br>03EME       EHPAD RESIDENCE DU<br>MARAIS       Initialisée                                                                                                    | GGIR validés : 0.00 %<br>◆ Etat                               | Services / Nb FP<br>0/0 0/0                                                   | 3 items trouv                                | alidées : 0.00<br>vés, affichage de<br>Date valid.<br>PATHOS<br>18/04/2020<br>12/05/2020               | Rechercher<br>%<br>es 3 items. Pag<br>Date vali<br>AGGIR<br>18/04/2020<br>12/05/2020               |
| Taux volets PATHOS validés : 0.00 %       Taux volets AC         Résultats de recherche ?       ?         • ID étude       • Commune       Libellé       • Etat<br>étude         75000336020201E       PARIS<br>12EME       EHPAD KORIAN LES<br>ARCARDES       Initialisée         75004140220201E       PARIS<br>03EME       EHPAD RESIDENCE DU<br>MARAIS       Initialisée         75080160720201E       PARIS<br>20EME       EHPAD ALQUIER<br>DEBROUSSE       En<br>validation                                                                                                    | GGIR validés : 0.00 %<br>◆ Etat                               | Services /<br>Nb FP         I           0/0         0           0/0         1 | 3 items troum<br><b>Date</b><br><b>eval.</b> | alidées : 0.00<br>vés, affichage de<br>Date valid.<br>PATHOS<br>18/04/2020<br>12/05/2020<br>18/03/2020 | Rechercher<br>%<br>s 3 items. Pag<br>Date valit<br>AGGIR<br>18/04/2020<br>12/05/2020<br>18/03/2020 |

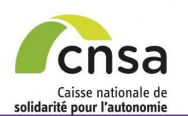

# ÉDITER LE PV

1. GALAAD

1.1 Bonnes pratiques

Sommaire

- 1.2 Interface
- 1.3 Tableau de bord
- 2. Préparer la validation
- 2.1 Accéder à une étude
- 2.2 Constituer l'échantillon
- 2.3 Modifier l'échantillon
- 2.4 Supprimer une Fiche
- Personne
- 3. Valider une étude
- 3.1 <u>Modifier les références d'une</u> <u>Fiche Personne</u>
- 3.2 Valider le volet AGGIR
- 3.3 Modifier le volet AGGIR
- 3.4 Supprimer une Fiche
- Personne
- 3.5 Saisir une fiche argumentaire
- 3.6 <u>Valider le volet AGGIR à</u> <u>distance</u>
- 3.7 Saisir une fiche argumentaire à distance
- 4. Signer une étude
- 4.1 Signer les fiches validées
- 4.2 Envoyer l'étude à la CRCM
- 4.3 <u>Envoyer l'étude en ressaisie</u> AGGIR
- 4.4 Signer l'étude sur site
- 4.5 Signer l'étude à distance
- 5. Éditer des documents
- 5.1 Éditer le tableau de bord
- 5.2 Éditer les bilans
- 5.3 Éditer les Fiches Personnes
- 5.4 <u>Éditer le tableau de</u> contingence
- 5.5 Éditer le PV
- 5.6 Déposer le PV signé

- L'encart « *Procès-Verbal (PV)* » permet la clôture de l'étude de manière numérique. Il apparaît dans la fiche étude une fois que les deux volets, AGGIR et PATHOS, sont validés. Vous avez la possibilité d'imprimer le PV, le signer et l'importer dans l'étude concernée.
- Cliquer sur « Éditer le PV ».
- O Un document au format PDF apparaît à l'écran.
- Télécharger ou Imprimer le document. Il est possible de le signer à la main et de l'importer dans GALAAD une fois scanné.

|                                                                                                    |                                                                                        |                                     |                                                                             |                     | _                                                                                                   | Fichier   | samon Ath | icnage renetre Aide                                                                                                    |                                                                   |                                                                                                    |                                                                                                    | _         |
|----------------------------------------------------------------------------------------------------|----------------------------------------------------------------------------------------|-------------------------------------|-----------------------------------------------------------------------------|---------------------|----------------------------------------------------------------------------------------------------|-----------|-----------|----------------------------------------------------------------------------------------------------|-------------------------------------------------------------------|----------------------------------------------------------------------------------------------------|----------------------------------------------------------------------------------------------------|-----------|
| Etude                                                                                                    |                                                                                        |                                     |                                                                             |                     | Retor                                                                                               |           | 0         | 1 / 1 52.6% -                                                                                                    |                                                                   | Outile                                                                                                    | Pemplir et signer                                                                                                    | 6         |
| dentification de l'étude 🥝                                                                                                    | 2                                                                                      |                                     |                                                                             |                     |                                                                                                    |           | Ouvrir    | 1 / 1 35,0% +                                                                                                    |                                                                   | Outils                                                                                                    | Kempiir et signer                                                                                                    |           |
|                                                                                                    |                                                                                        |                                     |                                                                             |                     |                                                                                                    |           |           | GALAAD                                                                                                    |                                                                   |                                                                                                    |                                                                                                    |           |
| entifiant :                                                                                                    | 75002171920191E                                                                        | Date de l'évaluation :              | 12/10/2019                                                                  | Année du program    | nme: 2019                                                                                           |           |           |                                                                                                    | DDOCER VEDDAL                                                     |                                                                                                    |                                                                                                    | - 1       |
| NESS géographique :                                                                                                    | 750021719                                                                              | Libellé de l'établissement :        | EHPAD RESIDENCE OCEAN                                                       | E Type d'établissem | ent: EHPAD                                                                                          | <u>II</u> |           |                                                                                                    | Evaluation AGG                                                    | IR / PATHOS                                                                                                    | n                                                                                                    | - 1       |
| a convention tripartite a-t-elle e                                                                                                    | été Non                                                                                | Ville :                             | PARIS 19EME                                                                 | Code postal :       | 75019                                                                                               | Ŭ         |           |                                                                                                    |                                                                   |                                                                                                    |                                                                                                    | - 1       |
| ate de valeur DATHOS :                                                                                                    | 12/12/2010                                                                             | Année de signature :                |                                                                             | Motif de            | nouvellement de convention                                                                          |           |           | EHPAD RESIDENCE OCEANE                                                                                                    |                                                                   |                                                                                                    | N* de FINESS géographique: 750021                                                                                                    | 19        |
| ate de valeur PATIOS.                                                                                                    | 12/12/2018                                                                             |                                     |                                                                             | Tetude . Rei        | iouveriennent de convention                                                                         |           |           | 23 R RAOUL WALLENBERG                                                                                                    |                                                                   |                                                                                                    | N* de l'étude: 750021719201                                                                                                    | 1E        |
|                                                                                                    |                                                                                        |                                     |                                                                             |                     |                                                                                                    |           |           | TOTIO FRANCE ISLAND                                                                                                    |                                                                   |                                                                                                    |                                                                                                    |           |
| ate de validation PATHOS :                                                                                                    | 08/11/2019                                                                             | Date de validation AGGIR :          | 08/11/2019                                                                  | GMP initial :       | 746                                                                                                 |           |           | Date de mise à jour de la base : 08/1                                                                                                    | 11/2019                                                           |                                                                                                    |                                                                                                    | - 1       |
| pe de validation PATHOS :                                                                                                    | Sur site                                                                               | Type de validation AGGIR :          | Sur site                                                                    |                     |                                                                                                    |           |           |                                                                                                    |                                                                   |                                                                                                    |                                                                                                    | _         |
| pe de signature PATHOS :                                                                                                    |                                                                                        | Type de signature AGGIR :           |                                                                             |                     |                                                                                                    |           |           | EFFECTIF DE LA POPULATION AU N                                                                                                    | MOMENT DE L'ETUDE : 4                                             | 17                                                                                                    | Nombre SMTI<br>Pourcentage SMTI : 36 1                                                                                                    | 17        |
| Procès-verbal (PV)                                                                                                    |                                                                                        |                                     |                                                                             |                     |                                                                                                    |           |           | PATHOS MOVEN DONDERE DE LA                                                                                                    | STRUCTURE : 304                                                   |                                                                                                    |                                                                                                    |           |
|                                                                                                    | -                                                                                      |                                     |                                                                             |                     |                                                                                                    |           |           |                                                                                                    | 011001010                                                         |                                                                                                    |                                                                                                    |           |
|                                                                                                    |                                                                                        |                                     |                                                                             |                     |                                                                                                    |           |           |                                                                                                    |                                                                   |                                                                                                    |                                                                                                    |           |
|                                                                                                    |                                                                                        |                                     |                                                                             |                     |                                                                                                    |           |           | GIR MOYEN PONDERE DE LA STRU                                                                                                    | JCTURE : 746                                                      | Distribution of                                                                                                    | les groupes iso-ressources                                                                                                    | - 1       |
| Éditer le PV ?                                                                                                    |                                                                                        |                                     |                                                                             |                     |                                                                                                    |           |           | GIR MOYEN PONDERE DE LA STRU                                                                                                    | <u>JCTURE</u> : 746                                               | Groupe 1                                                                                                    | Ises groupes iso-ressources           Effectif*         %           9         19,15 %                                                                                                    |           |
| Éditer le PV                                                                                                    |                                                                                        |                                     |                                                                             |                     | >                                                                                                   |           |           | GIR MOYEN PONDERE DE LA STRU                                                                                                    | <u>JCTURE</u> : 746                                               | Groupe 1<br>Groupe 2                                                                                                    | Effectif*         %           9         19,15 %           20         42,55 %                                                                                                    |           |
| Éditer le PV ?                                                                                                    | 2 Choisir un fichier A                                                                 | ucun fichier choisi                 |                                                                             |                     | >                                                                                                   |           |           | GIR MOYEN PONDERE DE LA STRU                                                                                                    | JCTURE : 746                                                      | Groupe 1<br>Groupe 2<br>Groupe 3                                                                                                    | Jes groupes iso-ressources           Effectif         %           9         19,15         %           20         42,55         %           1         2,13         %                                                                                                    |           |
| Éditer le PV ?                                                                                                    | Choisir un fichier A                                                                   | ucun fichier choisi                 |                                                                             |                     | ►                                                                                                   |           |           | GIR MOYEN PONDERE DE LA STRU                                                                                                    | <u>JCTURE</u> : 746                                               | Groupe 1<br>Groupe 2<br>Groupe 3<br>Groupe 4                                                                                                    | Street         Street         Stre         Stre         Stre                                                                                                    |           |
| Éditer le PV ?                                                                                                    | Choisir un fichier A                                                                   | ucun fichier choisi                 | Date de formation PATHOS :                                                  | 23/03/2017          | •                                                                                                   |           | l         | GIR MOYEN PONDERE DE LA STRU                                                                                                    | <u>JCTURE</u> : 746                                               | Groupe 1<br>Groupe 2<br>Groupe 3<br>Groupe 4<br>Groupe 5<br>Groupe 6                                                                                                    | Effectif*         %           9         19,15         %           20         42,55         %           1         2,13         %           11         22,40         %           1         2,13         %           0         -1.13         %                                                                                                    |           |
| Éditer le PV ?<br>Déposer le PV signé ?<br>Védecin coordonnateur 1 :                                                                                                    | Choisir un fichier Au<br>Medecin COORDIDF                                              | ucun fichier choisi                 | Date de formation PATHOS :                                                  | 23/03/2017          | •                                                                                                   |           | l         | GIR MOYEN PONDERE DE LA STRU                                                                                                    | <u>JOTURE</u> : 746                                               | Distribution of<br>Groupe 1<br>Groupe 2<br>Groupe 3<br>Groupe 4<br>Groupe 5<br>Groupe 5                                                                                  | Second procession           Effectif         %           9         19,115         %           20         42,55         %           1         2,13         %           1         2,3,40         %           1         2,13         %           0         -         -                                                                                                    |           |
| Éditer le PV ?                                                                                                    | Choisir un fichier A                                                                   | ucun fichier choisi                 | Date de formation PATHOS :                                                  | 23/03/2017          | Enregistrer                                                                                         |           |           | GIR MOYEN PONDERE DE LA STRU                                                                                                    | <u>JOTURE</u> : 746                                               | Distribution of<br>Groupe 1<br>Groupe 2<br>Groupe 3<br>Groupe 4<br>Groupe 5<br>Groupe 5<br>'Les patients de<br>effectifs de alsold                                       | Effective         State           Effective         9         19,15         %           9         19,15         %         20         42,55         %           1         2,33         %         1         2,13         %           1         2,13         %         0         -           moting de 60 and some excluding des provides provides                                                                                                    |           |
| Éditer le PV ?                                                                                                    | Choisir un fichier A                                                                   | ucun fichier choisi                 | Date de formation PATHOS :                                                  | 23/03/2017          | Enregistrer                                                                                         |           |           | GIR MOYEN PONDERE DE LA STRU                                                                                                    | <u>JOTURE</u> : 746                                               | Distribution of<br>Groupe 1<br>Groupe 2<br>Groupe 3<br>Groupe 4<br>Groupe 5<br>'Les patients de<br>effectifs de distric                                                  | Best groupes liso-reasources           Effection         %           9         10,15         %           20         42,85         %           1         2,13         %           1         2,13         %           1         2,13         %           1         2,13         %           1         2,13         %           0         -         -           mmma de fő and som elseva elsevates         bervessources                                                                                                    |           |
| Éditer le PV ?<br>Déposer le PV signé ?<br>lédecin coordonnateur 1 :                                                                                                    | Choisir un fichier A                                                                   | ucun fichier choisi                 | Date de formation PATHOS :                                                  | 23/03/2017          | Enregistrer                                                                                         |           |           | GIR MOYEN PONDERE DE LA STRU                                                                                                    | <u>ICTURE</u> : 746                                               | Distribution of<br>Groupe 1<br>Groupe 2<br>Groupe 3<br>Groupe 4<br>Groupe 5<br>Groupe 5<br>                                                                              | Bits         Constraint         %           Effectiv         %         15,15 %           20         42,25 %         %           1         2,13 %         1           1         2,13 %         1         2,13 %           1         2,13 %         1         2,13 %           0         -         -         -           mmm at 60 and solve exclude and physical solve exclude and physical solve exclude                                                                                                    |           |
| Éditer le PV ?<br>Déposer le PV signé ?<br>édecin coordonnateur 1 :<br>iste des services ?<br>item trouvé. Page 1                                                                   | Choisir un fichier A<br>Medecin COORDIDF                                               | ucun fichier choisi                 | Date de formation PATHOS :                                                  | 23/03/2017          | Enregistrer<br>Ajouter un service                                                                   |           |           | GIR MOYEN PONDERE DE LA STRU                                                                                                    | 10TURE : 746                                                      | Distribution of<br>Groupe 1<br>Groupe 2<br>Groupe 3<br>Groupe 4<br>Groupe 5<br>Groupe 5<br>Groupe 6<br>"Les patients de<br>effectifs de dusto                            | Bit October         No           Effectiv         No           S         193,15 %           20         42,25 %           1         2,13 %           1         2,13 %           0         2,13 %           0         2,13 %           1         2,13 %           0         -           mining act (2 and south exclusion activation activati                                                                                                    |           |
| Éditer le PV ?<br>Déposer le PV signé ?<br>Hédecin coordonnateur 1 :<br>Liste des services ?<br>Item trouvé. Page 1<br>> Numéro du service \$                                       | Choisir un fichier A<br>Medecin COORDIDF                                               | e Date de l'évaluation              | Date de formation PATHOS :<br>• Nombre de FP Action<br>satisties Action     | 23/03/2017          | Enregistrer<br>Ajouter un service                                                                   |           |           | GIR MOYEN PONDERE DE LA STRU<br>Resultata AGGIR valles le : 60/11/20                                                                                                    | NTURE : 746                                                       | Distribution of<br>Groupe 1<br>Groupe 2<br>Groupe 3<br>Groupe 4<br>Groupe 5<br>Groupe 6<br>*Les patients de<br>effectits de distric                                      | Bit Bit Or Hesourcea           Effection         %           0         10,15 %           20         42,55 %           1         2,13 %           1         2,13 %           1         2,13 %           0                                                                                                    |           |
| Editer le PV ?<br>Déposer le PV signé ?<br>Nédecin coordonnateur 1 :<br>Liste des services ?<br>ilem trouvé. Page 1<br>Numéro du service ?<br>1111 T                                | Choisir un fichier Ar Medecin COORDIDF                                                 | Date de l'évaluation                | Date de formation PATHOS :                                                  | 23/03/2017          | Enregistrer<br>Ajouter un service<br>Supprimer un service                                           |           |           | GIR MOYEN PONDERE DE LA STRU<br>Resultats AGGIR valles le : 68/11/20                                                                                                    | 215<br>115                                                        | Distribution of<br>Groupe 1<br>Groupe 2<br>Groupe 3<br>Groupe 4<br>Groupe 5<br>Groupe 5<br>Groupe 5<br>National Control (Control)<br>Vali patienti de classic<br>Resulta | the grouper too-resources          Effection           Effection                                                                                                    |           |
| Éditer le PV ?<br>Déposer le PV signé ?<br>Nédecin coordonnateur 1 :<br>Liste des services ?<br>Item trouvé. Page 1<br>• Numéro du service •<br>1111 TR                             | Choisir un fichier Au Medecin COORDIDF UIDellé du service NR.INT_v2.8.1-1ère Itération | Date de l'évaluation     12/10/2019 | Date de formation PATHOS :<br>Nombre de FP<br>saisles<br>47                 | 23/03/2017          | Enregistrer<br>Ajouter un service<br>Supprimer un service<br>Liste des alertes                      |           |           | <u>GIR MOYEN PONDERE DE LA STRU</u><br>Resultais AGGIR vallees le : 68/11/20<br>Etude vallees par le metercin du                                                                         |                                                                   | Distribution of<br>Groupe 1<br>Groupe 2<br>Groupe 3<br>Groupe 3<br>Groupe 5<br>Groupe 5<br>Groupe 5<br>Groupe 6<br><sup>1</sup> st at pattern of of cased<br>Results     | Best groupes liso-resources           Effection         %           9         10,15         %           20         42,55         %           1         2,2,15         %           1         2,2,15         %           1         2,2,15         %           1         2,13         %           1         2,13         %           0         -         -           manual of Bian contraction dentition         end           Autorian del Bian contraction dentition         end           bito del groupet liso-resources         endersion dentition           tis PATHOD: valides lisi - 00111/2019         Etude valides juit le médicim di                                                                                                    |           |
| Éditer le PV ?<br>Déposer le PV signé ?<br>Nédecin coordonnateur 1 :<br>Lédecin coordonnateur 1 :<br>Liste des services ?<br>Liem trouvé. Page 1<br>• Numéro du service •<br>1111 T | Choisir un fichier Al<br>Medecin COORDIDF                                              | Date de l'évaluation     12/10/2019 | Date de formation PATHOS :<br>Nombre de FP Action<br>47                     | 23/03/2017          | Enregistrer<br>Ajouter un service<br>Supprimer un service<br>Liste des alertes<br>Finaliser l'étude |           |           | GIR MOYEN PONDERE DE LA STRU<br>Resultata AGGIR valides le : 66/11/20<br>Ebuda valides par la madecin du<br>consel Departamental,<br>le or. Mescin VALCOPARID et par                     | 119<br>Le meteori de la<br>le meteori de la<br>107. Meteori de la | Distribution of<br>Groupe 1<br>Groupe 2<br>Groupe 3<br>Groupe 5<br>Groupe 5<br>Groupe 6<br>"Las parents de<br>effective 6<br>Constructive<br>Resulta                     | Benetic teoresources     Benetic      Sources     Sources     Sources     Sources     Sources     Sources     Sources     Sources     Sources     Sources     Sources     Sources     Sources     Sources     Sources     Sources      Sources     Sources     Sources      Sources     Sources     Sources     Sources      Sources     Sources | a         |
| Éditer le PV ?<br>Déposer le PV signé ?<br>lédecin coordonnateur 1 :<br>liste des services ?<br>tiem trouvé. Page 1<br>Numéro du service \$<br>1111 T?                              | Choisir un fichier Al<br>Medecin COORDIDF                                              | Date de l'évaluation     12/10/2019 | Date de formation PATHOS :<br>Nombre de FP Action<br>saisles Action<br>47 - | 23/03/2017          | Enregistrer<br>Ajouter un service<br>Supprimer un service<br>Liste des alortes<br>Finaliser l'étude |           |           | GIR MOYEN PONDERE DE LA STRU<br>Resultata AGGIR valides le : 001 102<br>Etude valides par le médicin du<br>Consel Departement.<br>Etude valides par le médicin du<br>Consel Departement. | 215<br>Le medicin de la<br>le Dr. Medicin d                       | Distribution of<br>Groupe 1<br>Groupe 2<br>Groupe 3<br>Groupe 3<br>Groupe 5<br>Groupe 5<br>Groupe 5<br>Results<br>Results                                                | Best of the resources           Effectin         %           9         193.15 %           20         42.25 %           1         2.13 %           1         2.13 %           0         -           mining and the anal source exists are<br>sources to exist and analysis to exist are<br>under any any and the anal sources of the analysis to exist are<br>sources Regionale of Stanta,<br>commission Regionale of Stanta,<br>commission Regionale of Stanta                                                                                                    | a<br>aton |

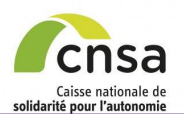

#### 1. GALAAD

- 1.1 Bonnes pratiques
- 1.2 Interface
- 1.3 Tableau de bord
- 2. Préparer la validation
  - 2.1 Accéder à une étude
  - 2.2 Constituer l'échantillon
  - 2.3 Modifier l'échantillon
- 2.4 Supprimer une Fiche
- Personne
- 3. Valider une étude
- 3.1 Modifier les références d'une Fiche Personne
- 3.2 Valider le volet AGGIR
- 3.3 Modifier le volet AGGIR
- 3.4 <u>Supprimer une Fiche</u> Personne
- 3.5 Saisir une fiche argumentair
- 3.6 <u>Valider le volet AGGIR à</u> distance
- 3.7 Saisir une fiche argumentaire à distance
- 4. Signer une étude
  - 4.1 Signer les fiches validées
  - 4.2 Envoyer l'étude à la CRCM
- 4.3 <u>Envoyer l'étude en ressaisie</u> <u>AGGIR</u>
- 4.4 Signer l'étude sur site
- 4.5 Signer l'étude à distance
- 5. Éditer des documents
- 5.1 Éditer le tableau de bord
- 5.2 Éditer les bilans
- 5.3 Éditer les Fiches Personnes
- 5.4 Éditer le tableau de
- contingence
- 5.5 Éditer le PV
- 5.6 Déposer le PV signé

# DÉPOSER LE PV SIGNÉ

Une fois le PV signé, vous avez la possibilité de le déposer dans la fiche étude.

Pour cela, il faudra scanner le PV signé au préalable.

| - Procès-verbal (PV)                                                                                                    |                                                                                                    |
|----------------------------------------------------------------------------------------------------|----------------------------------------------------------------------------------------------------|
| Éditer le PV ?<br>Déposer le PV signé ? Choisir un fichier Aucun fichier choisi                                                                                                    |                                                                                                    |
| Cowie Sublicitéques > Images > - 4 - 4 - 8echercher dans : Images ><br>Organier - Nouveau dosier<br>Frontis Bibliothèque Images > 0 como portion = 0 - 1 - 0                                                                                                    | Oliquer sur « Choisir un fichier ».                                                                                 |
| Caters Caters Caters PDE Caters PDE PDE PDE PDE PDE PDE PDE PDE PDE PDE                                                                                                    | Sélectionner le PV signé dans le navigateur de<br>document.                                                         |
| Porters (D)             Prijest Scentrole             Prijest Scentrole | Une fois sélectionné, le nom (tronqué) du document doit apparaître à côté du bouton « <i>Choisir un fichier</i> »). |
|                                                                                                    | S Cliquer sur « Déposer le PV signé ».                                                                              |
|                                                                                                    | Le PV signé scanné est maintenant enregistré dans la fiche étude.                                                   |
| Procès-verbal (PV)<br>Éditer le IV ?<br>Béposer le PV signé ? Choisir un fichier PV_valida2019.pdf                                                                                                    |                                                                                                    |

# Merci de votre attention.

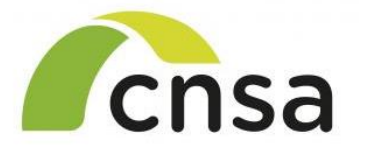

Caisse nationale de solidarité pour l'autonomie

**CNSA – DFO** 

GALAAD

Mise à jour du document : Mars 2025